# 監造管理資訊系統操作手冊

衛工處

目錄

| 1.系統簡介                     | 4  |
|----------------------------|----|
| 1.1 硬體架構                   | 4  |
| 1.2 系統架構                   | 4  |
| 1.3 系統資訊                   | 7  |
| 2.登入系統                     | 8  |
| 2.1 登入系統                   | 8  |
| 2.2 系統首頁                   | 9  |
| 3.施工基本資料                   | 11 |
| 3.1 施工基本資料                 | 11 |
| 4.開工前準備作業                  | 13 |
| 4.1 工程司指派作業                | 13 |
| 4.2 施工前會議會勘                | 16 |
| 4.3 合法土資場或借土區資料送審          | 17 |
| 4.4 人編擬各項計畫                | 17 |
| 4.4.1 文件掃描上傳               | 17 |
| 4.4.2 擬定施工預定進度表            | 19 |
| <b>4.4.3</b> 材料及設備檢、試驗計畫填寫 | 23 |
| 4.5 廠商施工人員登錄               | 25 |
| 4.6 辦理工程保險作業               | 28 |
| 4.7 開工相關                   | 29 |
| 5.施工管理作業                   | 31 |
| 5.1 施工中會勘(議)紀錄             | 31 |
| 5.2 公共工程施工中營造工程人員督察紀錄表     | 32 |
| 5.3 停工報核作業                 | 33 |
| 5.4 復工報核作業                 | 34 |
| 5.5 工程材料與設備資料送審            | 36 |
| 5.6 工程材料樣品送審               | 36 |
| 6.進度管理作業                   | 37 |

| <u> </u> |
|----------|
| 37       |
| 37       |
| 39       |
| . 41     |
| 41       |
| 41       |
| 43       |
| 44       |
| 45       |
| 46       |
| . 48     |
| 48       |
| 48       |
| 51       |
| 51       |
| 53       |
| 56       |
| 58       |
| . 59     |
| . 61     |
| 61       |
| 62       |
| 65       |
| . 66     |
| 66       |
| 67       |
| 68       |
| . 70     |
| 70       |
| 71       |
|          |

|     | 12.3 工期計算統計表維護作業         | 71 |
|-----|--------------------------|----|
|     | 12.4 竣工照片維護作業            | 73 |
|     | 12.5 產製檢查(試)驗紀錄統計表       | 74 |
|     | 12.6 提送監造報告書送審作業         | 74 |
| 13. | 結案保固作業                   | 76 |
|     | 13.1 保固保活設定作業            | 76 |
| 14. | 統計分析查詢作業                 | 77 |
|     | 14.1 監造公司派駐工地人員管制總表作業    | 77 |
|     | 14.2 施工廠商派駐工地人員管制總表作業    | 77 |
|     | 14.3 變更設計辦理情形管制查核總表作業    | 78 |
|     | 14.4 保固期管控作業             | 79 |
|     | 14.5 標案文件上傳情形查詢          | 79 |
| 15. | 系統管理模組作業                 | 81 |
|     | 15.1 使用者基本資料作業(系統管理員權限)  | 81 |
|     | 15.2 監造廠商帳號基本資料管理(工務科權限) | 83 |
|     | 15.3 權限管理作業(系統管理員權限)     | 84 |
|     | 15.4 組織資料管理作業(系統管理員權限)   | 85 |
|     | 15.5 監造承商資料管理作業(系統管理員權限) | 87 |
|     | 15.6 系統相關設定作業(系統管理員權限)   | 88 |
|     | 15.7 主動資訊管理(系統管理員權限)     | 90 |
| 16  | .登出作業                    | 91 |
| 17  | .變更密碼作業                  | 91 |

1.系統簡介

#### 1.1 硬體架構

本專案所建置之公園處監造管理資訊系統(以下簡稱本系統),將採多層分 散式(N-Tier)架構來設計開發網路版系統,使用者端僅需在電腦作業系統上安 裝瀏覽器即可使用本系統,除簡化資訊人員之系統維護更新作業外,同時也讓 使用者在安全機制保護下於任何時間或任何地點都能透過網際網路登入本系 統(如圖 1 所示),即時進行所需相關作業,而資料庫存取僅限內網機台,確保 資訊安全。本系統之硬體運作架構如下圖:

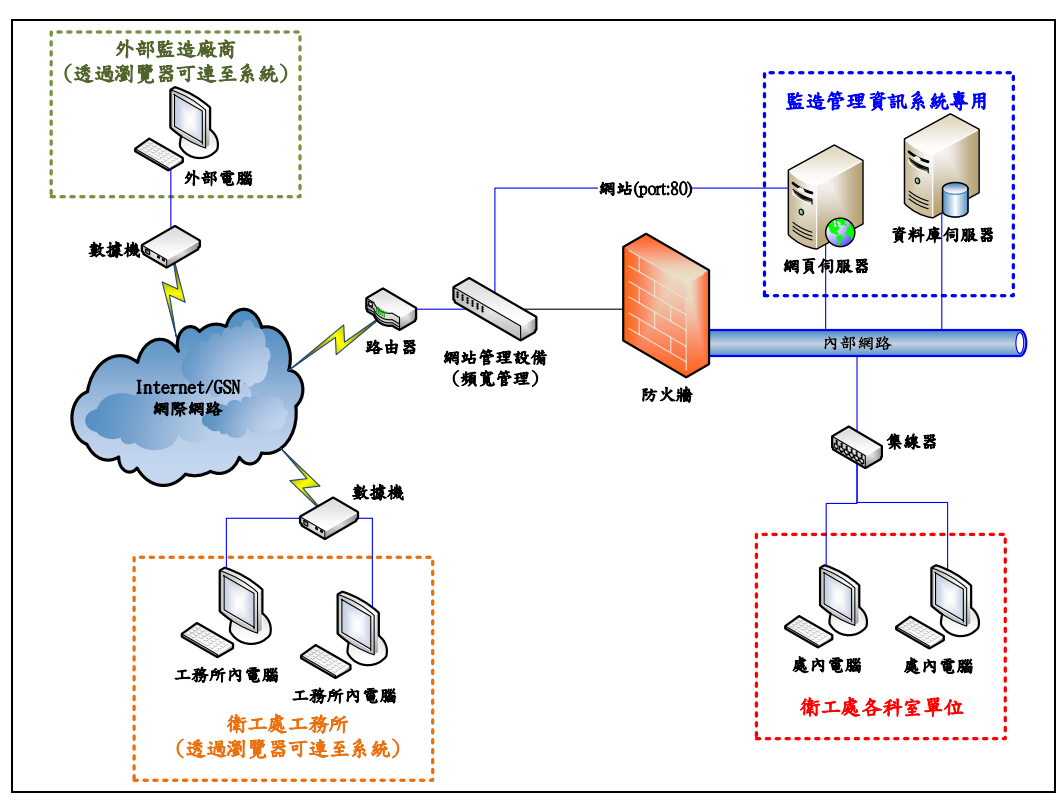

圖 1 系統使用示意圖

# 1.2 系統架構

本系統係依照工程採購施工驗收作業程序,將系統分為 10 個模組,每個 模組及功能皆有對照之使用者角色來執行。本系統系統模組架構圖如下。

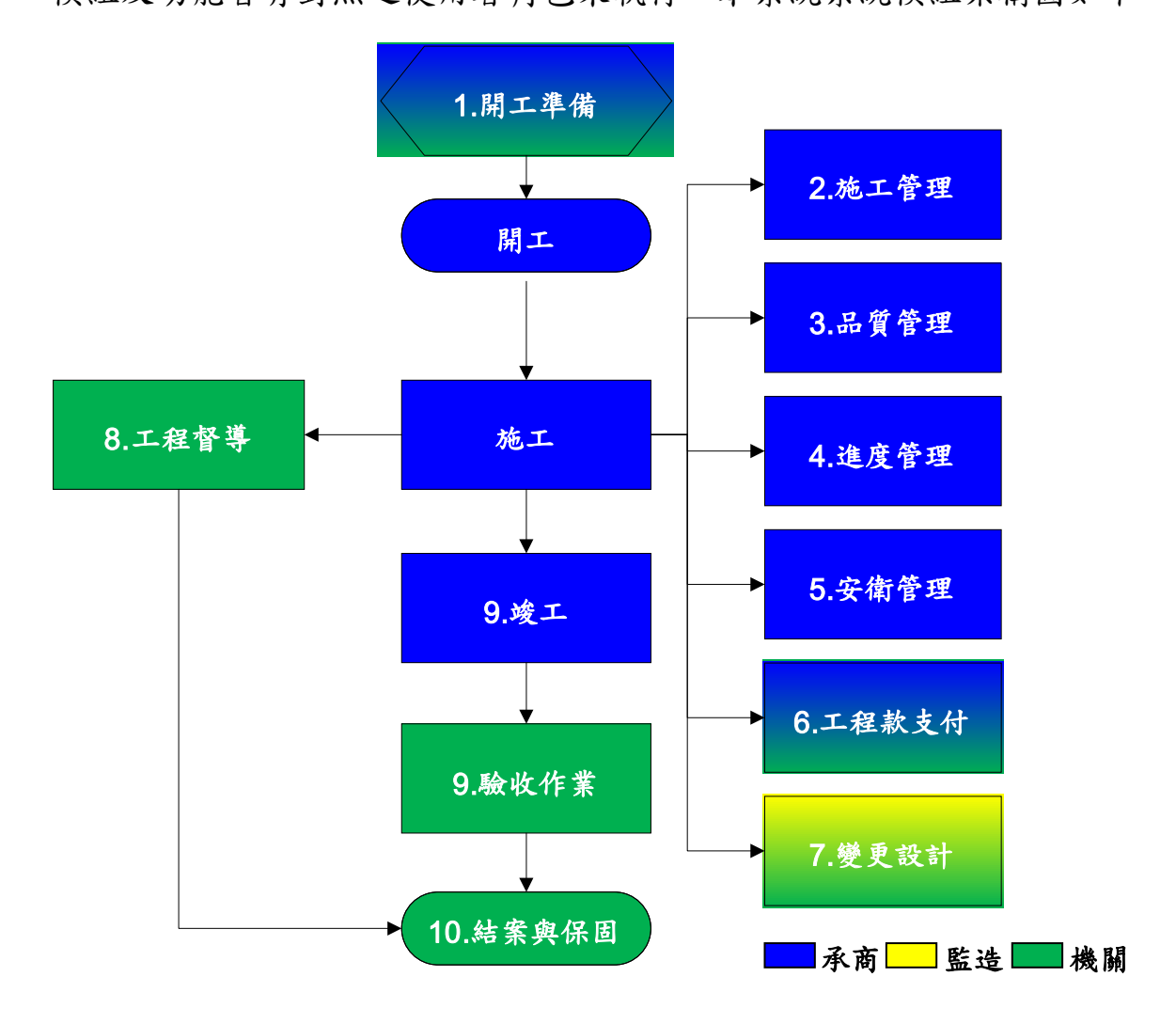

本系統各模組之主要運作方式如下圖。

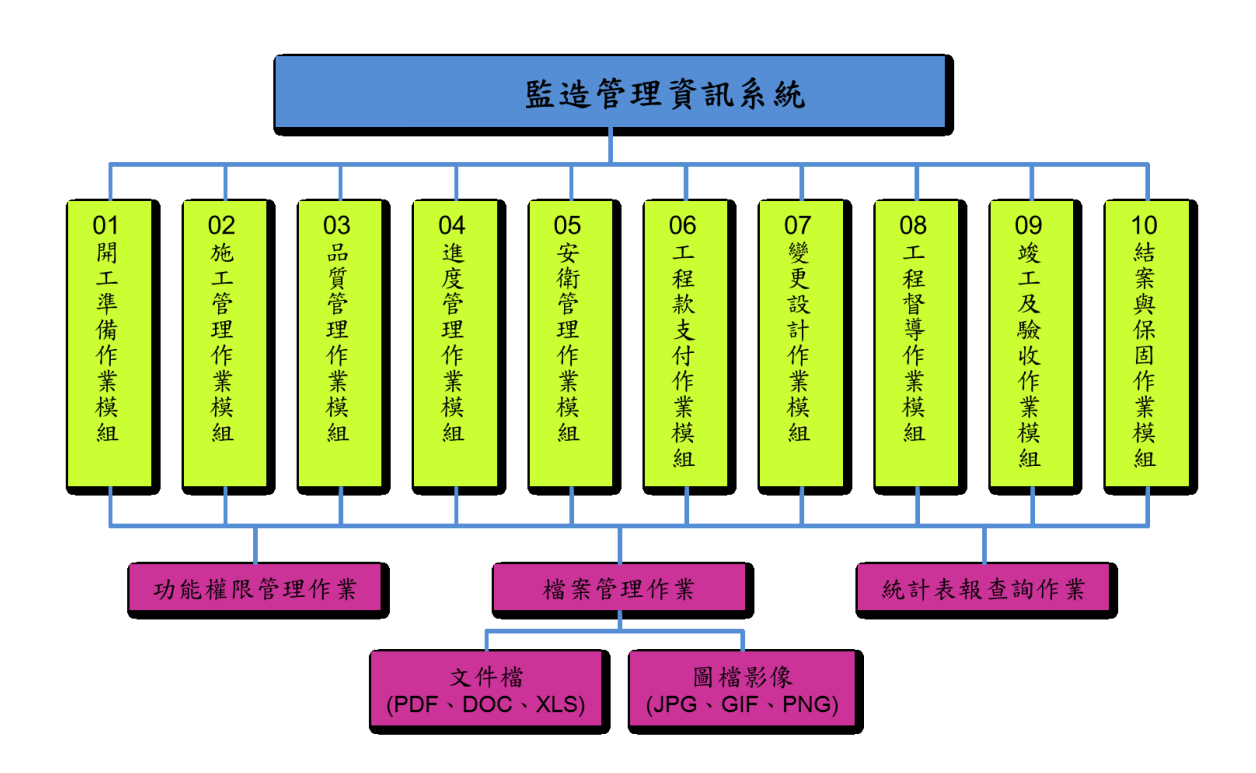

根據本系統之模組架構,除系統管理者外,共定義了 13 種使用者角色權 限,每個權限與本系統之 11 個模組之間的對應關係,如下表所示。

| $\backslash$ |           | 01 | 02 | 03 | 04 | 05 | 06 | 07 | 08 | 09 | 10 | 11 |
|--------------|-----------|----|----|----|----|----|----|----|----|----|----|----|
|              | 模組功能      | 開工 | 施工 | 進度 | 品質 | 勞工 | 工程 | 工程 | 變更 | 預約 | 竣工 | 結案 |
|              |           | 準備 | 管理 | 管理 | 管理 | 安全 | 督導 | 款支 | 設計 | 式工 | 驗收 | 保固 |
| 角            | 色         |    | 模組 | 模組 | 模組 | 衛生 | 模組 | 付模 | 模組 | 程通 | 模組 | 模組 |
|              |           |    |    |    |    | 管理 |    | 組  |    | 報単 |    |    |
|              |           |    |    |    |    | 模組 |    |    |    | 模組 |    |    |
|              |           |    |    |    |    |    |    |    |    |    |    |    |
|              |           |    |    |    |    |    |    |    |    |    |    |    |
| 1            | 工務所主任     | V  |    |    |    |    |    |    |    |    |    |    |
| 2            | 監工        | V  | V  | V  | V  | V  |    | V  | V  | V  | V  | V  |
| 3            | 協辨監工      |    |    |    |    |    |    |    |    |    |    |    |
| 4            | 工務科科長     | V  |    |    |    |    |    |    |    |    |    |    |
| 5            | 工務科人員     | V  | V  | V  | V  | V  |    | V  | V  | V  | V  | V  |
| 6            | 發包股人員     | V  |    | V  |    |    |    |    |    |    |    | V  |
| 7            | 考核股股長(品管) |    |    |    | V  |    |    |    |    |    |    |    |
| 8            | 抽查人員(品管)  |    |    |    | V  |    |    |    |    |    |    |    |

| 9  | 勞安股股長    |   |   |   | V |   |   |   |   |   |   |
|----|----------|---|---|---|---|---|---|---|---|---|---|
| 10 | 勞安人員     |   |   |   | V |   |   |   |   |   |   |
| 11 | 施工督導協調人員 |   |   |   |   | V |   |   |   |   |   |
| 12 | 監造廠商     | V | V | V |   |   | V | V | V | V | V |
| 13 | 施工廠商     |   |   |   |   |   |   |   |   |   |   |
| 14 | 開立通報單人員  |   |   |   |   |   |   |   | V |   |   |

1.3 系統資訊

本系統架設於以下網址:<u>http://sew-csms.gov.tw/EMSSuperAll</u>

# 2.登入系統

2.1 登入系統

本系統係以網頁形式所建立之系統,使用者僅需開啟個人電腦之網頁瀏覽 器即可進入系統進行各項操作,如 Internet Explore(建議昇級至最新版本)、 Chrome(建議)等。於瀏覽器中鍵入本系統網址後,即可出現以下之登入畫面。

| 臺北市政府工務局-衛生下水道                  | 工程處                |               |                        |                    |      |    |      | <尚未登入> |
|---------------------------------|--------------------|---------------|------------------------|--------------------|------|----|------|--------|
| 施工監造管理資訊系統<br>施工基本資料 工程開(施)工前作業 | 【選單路徑】<br>工程施工階段作業 | 尚未選取<br>工程款支付 | 工程完工驗收作業               | 保固作業               | 系統管理 | 登出 | 變更密碼 |        |
|                                 |                    |               |                        |                    |      |    |      |        |
|                                 |                    |               | 重新登入                   |                    |      |    |      |        |
|                                 | 使用者                | 皆帳號:          | (* 必均                  | 真,大小寫 <sup>2</sup> | 不同)  |    |      |        |
|                                 |                    | 密碼 :          | (* 必均                  | 稹,大小寫 <sup>7</sup> | 不同)  |    |      |        |
|                                 |                    | □ <i>(</i> a  | 由丁等≤統幅応恐入              |                    |      |    |      |        |
|                                 |                    |               |                        |                    |      |    |      |        |
|                                 |                    | 費             | 入結束                    |                    |      |    |      |        |
|                                 |                    |               |                        |                    |      |    |      |        |
|                                 |                    |               |                        |                    |      |    |      |        |
|                                 |                    |               |                        |                    |      |    |      |        |
|                                 |                    |               |                        |                    |      |    |      |        |
|                                 |                    |               |                        |                    |      |    |      |        |
|                                 |                    |               | 首頁置頂                   |                    |      |    |      |        |
|                                 |                    | 系統國           | 更新: 2018/9/21 10:22:56 |                    |      |    |      |        |

於登入畫面中,輸入個人之使用者帳號及密碼(至少8碼),檢查正確後, 即可登入本系統。

## 2.2 系統首頁

執行登入後,即可進入本系統首頁,畫面中主要分為三大區塊,分別介紹 如下:

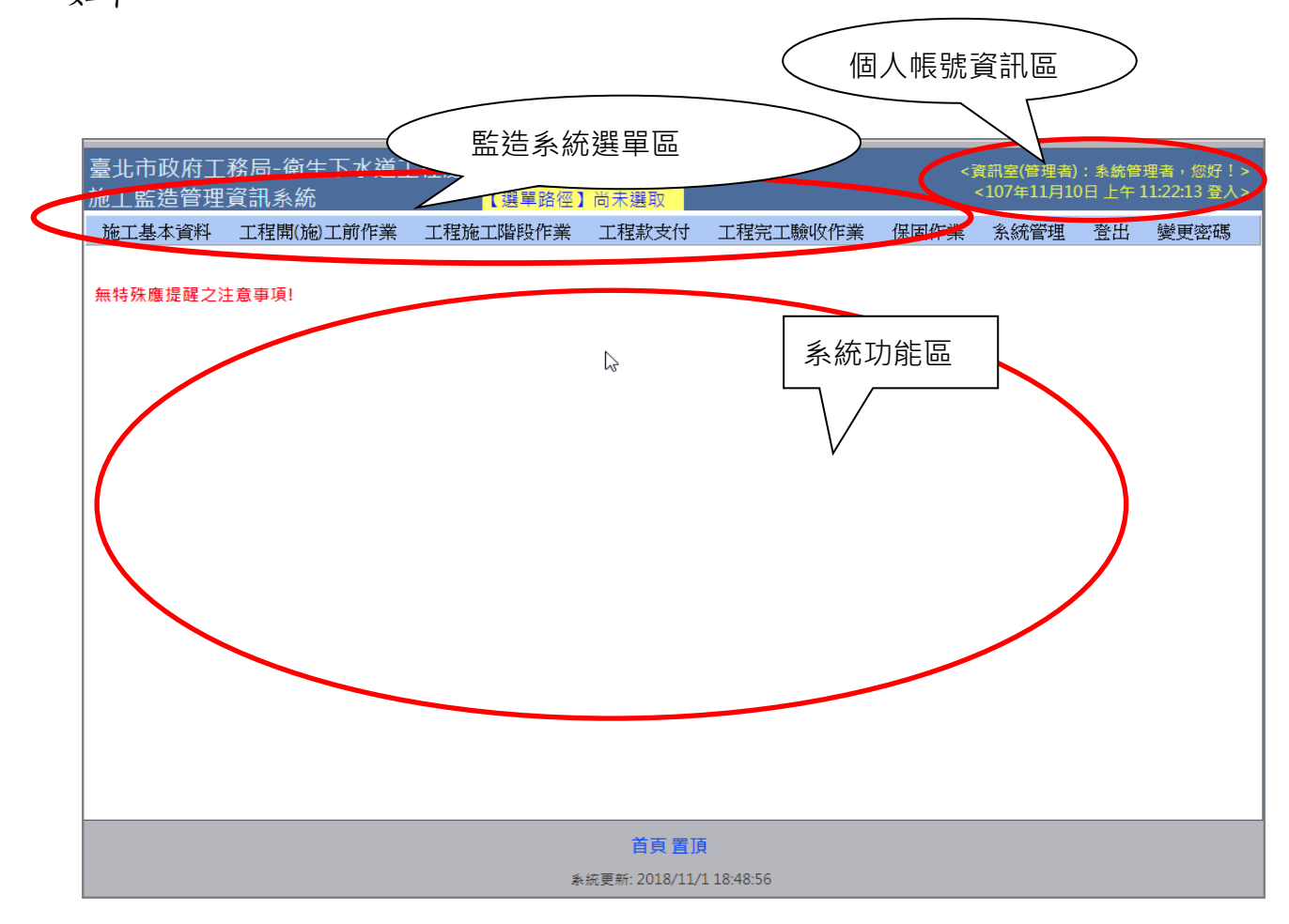

1. 個人帳號資訊區

位於畫面右上方,將顯示您所登入帳號之基本資料、角色以及登入 時間等,提供使用者參考之用。

2. 監造系統選單區

位於畫面中央上方,將系統之10大模組及及所屬之功能,以階層方

式呈現,使用者可依照分類及群組,從階層式選單中找到欲使用功 能項目並以滑鼠點選,即可進入並使用該項功能。惟此處須注意的 是,此階層式選單將依照所登入之帳號角色,開放該角色所對應之 功能選項,而未擁有權限之功能項目將被隱藏,故不同帳號登入系 統時,於此區域所見到的階層式選單與功能之項目與數量皆不盡相 同,此乃正常現象。

3. 系統功能區

位於畫面中央,顯示所選擇執行之選單功能畫面。如於選單中執行 選擇開工前準備→決標報告書維護,則於此區顯示決標報告書之畫 面,功能內之相關功能與結果列表等,皆於此區塊中顯示。而於登 入後之系統首頁中,此區塊則顯示目前登入使用者所經辦之工程案 件中,重大通知事項的顯示資訊,例:施工前會議會勘已逾期 3 天 等,為本系統對使用者之貼心提醒事項。

# 3.施工基本資料

3.1 施工基本資料

本功能系提供工程標案發包打折完畢後,進入施工階段時,登錄各項施工 階段基本資料。

<step1>登入系統後,執行選單中之施工基本資料功能,即可進入基本資料
料維護畫面。

| 施工基本資料                         | 工程開(施)工前作業                                                                         | 工程施工階段作業                    | 工程款支付                    | 工程完工驗收作業                                              | 保固作業                            | 管考查詢                        | 系統管理 | 登出 | 變更密碼 |
|--------------------------------|------------------------------------------------------------------------------------|-----------------------------|--------------------------|-------------------------------------------------------|---------------------------------|-----------------------------|------|----|------|
| 🗩 施工基本                         | 資料作業                                                                               |                             |                          |                                                       |                                 |                             |      |    |      |
| 儲存部                            | 份驗收設定 分段查驗                                                                         | 切換工程                        |                          |                                                       |                                 |                             |      |    |      |
| 工程編號: 104 0                    | 70020402 007 01 工程名利                                                               | ·<br>新: 内湖雕山街348巷排水改        | 文善工程                     |                                                       | 工程狀態                            | : 已開工(施工中)                  | v    |    |      |
| 契約編號: H-10                     | 4-04-104147                                                                        |                             |                          | ※為各階段                                                 | 之必填欄位!                          |                             |      |    |      |
| 設計基本資料                         | 發包基本資料 施工基                                                                         | 本資料                         |                          |                                                       |                                 |                             |      |    |      |
| ₩工務所:                          | 大佳工務所                                                                              | => 米監造單位(廠商): 鴻7            | 育工程技術顧問有限:               | 公司 🗌 本工程須辦理                                           | 物調                              |                             |      |    |      |
| 工務所主任:                         | 林立偉                                                                                | 統編: 803                     | 303435                   | 結算驗收證明書「                                              | 履約期限」(開                         | 口契約必填):                     |      |    |      |
| Ӂ工務所承辦人:                       | 蘇志軒、凌龍生                                                                            | ※監造人員: 杜啸                   | 534                      | <i>開口契約工榜,昆</i><br>履」欄工期続明章                           | 译题收 <i>部归著"</i> 。<br>《用《最多50字,意 | 履約期 ▲<br>創織不要超 <del>-</del> |      |    |      |
| 聯絡電話:                          | 27832741                                                                           | 聯絡電話: 279                   | 936935                   |                                                       |                                 |                             |      |    |      |
| 傳真電話:                          | 27839644                                                                           | 傳真電話: 279                   | 936915                   |                                                       |                                 |                             |      |    |      |
| ※預計開工日期:<br>實際開工日期:<br>↓結案驗收作業 | 2016/1/21         ● ※預計完           2016/01/21         實際完           管控資料         ● | 8工日期: 2016/6/26 []<br>8工日期: | 預定完工日第<br>(開口契約半月<br>修正予 | 明輔助說明: <i>開口契約工:</i><br>月報備註說明)<br>夏定完工日期: 2017/10/05 | <i>い。半月報備註意</i>                 | 第二期統明專用                     | •    |    |      |
| ↓ 廠商工地資訊                       | 設定                                                                                 |                             |                          |                                                       |                                 |                             |      |    |      |
| <mark>※</mark> 修正後契約金額         | 項: 0 米累                                                                            | 計估驗金額: 713,347              | ☀估驗保留                    | 款百分比: 5.00 (%)                                        |                                 |                             |      |    |      |
| 結算金額                           | 湏: 16,150,000                                                                      | 決算金額: 0                     | 結案                       | 。<br>存檔文號:                                            |                                 |                             |      |    |      |
| 🗹 已決標                          | 🗹 已訂約                                                                              | □ 保                         | 活估驗                      |                                                       |                                 |                             |      |    |      |
| 工程是否異常結束                       | 5 :   ☑ 無 🔲 終止契約 🔲 日                                                               | 3解約 日期: <i>尚末設定</i>         |                          |                                                       |                                 |                             |      |    |      |

施工基本資料畫面

<step2>執行後首先為挑選工程標案畫面,輸入各項查詢條件後,按下【查 詢】按鈕執行工程查詢,於列表中選中欲編輯標案後,雙擊滑鼠即可進入基本 資料畫面。(若為監造廠商帳號執行或本次進入系統已執行過其他功能挑選標 案,將跳過此一步驟,自動以前次標案(監造廠商則以負責標案)帶入。)

<step3>進入後畫面後分為三個頁籤,分別為設計基本資料、發包基本資

料與施工基本資料,點選【設計基本資料】或【發包基本資料】頁籤即可瀏覽 該階段基本資料(不可編輯)。

<step4>施工基本資料頁籤中,列出各項施工階段所需填報之基本資料, 直接於畫面中維護各項基本資料。

<step5>點選【部分驗收】按鈕,可進行部分驗收之資料編輯。

| Ē | 3          |                      | _                                  | _       | _ | 部分           | 驗收設定 | _          | _ | _          | _                 | _                 | _          |            | - 0 G        | o x        |
|---|------------|----------------------|------------------------------------|---------|---|--------------|------|------------|---|------------|-------------------|-------------------|------------|------------|--------------|------------|
|   | 工程編號       | 104 070020402 007 01 | 工程名稱:                              |         |   |              |      |            |   |            |                   |                   |            |            |              |            |
|   | 新增 儲       | 存 放棄編輯               |                                    |         |   |              |      |            |   |            |                   | _                 |            | _          |              |            |
|   | 刑 序<br>除 號 | 部份驗收名稱               | <del>寅</del> 際竣工日期<br>(yyyy/MM/dd) |         |   | 結算資料<br>報處日期 |      | 初驗複驗<br>日期 |   | 驗收複驗<br>日期 | 驗收證明<br>書<br>填製日期 | 驗收證明<br>書<br>核發日期 | 預定<br>結案日期 | 展延<br>結案日期 | 前次展延<br>結案日期 | 賓際<br>結案日期 |
|   | 沒有資料可需     | 顧示。                  |                                    |         |   |              |      |            |   |            |                   |                   |            |            |              |            |
|   | к          | 首頁 《前一頁1下一頁》         | 末夏メ 夏大                             | dx 15 ▼ |   |              |      |            |   |            |                   |                   |            | 第1頁,共1     | 頁, 第 0項至 0   | 項,共 0項.    |
|   |            |                      |                                    |         |   |              |      |            |   |            |                   |                   |            |            |              |            |

部分驗收資料編輯畫面

<step6>點選【分段查驗】按鈕,可進行分段查驗之資料編輯。

| =      |                        | 分段直驗設定          |      |      | <b>•</b>   | s _ 0 ×         |
|--------|------------------------|-----------------|------|------|------------|-----------------|
| 工程編號   | : 104 070020402 007 01 | 工程名稱:           |      |      |            |                 |
| 新增 儲   | 存放棄編輯                  |                 |      |      |            |                 |
| 刑除     | 通報單<br>次數<br>(文數字)     | 通報單施工地點         | 查驗人員 | 查驗日期 | 查驗複驗<br>日期 | 逾期<br>天數        |
| 沒有資料可關 | 順示。                    |                 |      |      |            |                 |
| К      | 首百 (前一頁 1下一頁           | ▶ 末頁 > 頁大小 15 ▼ |      |      | 第1頁,共1頁,   | 第 0項至 0 項,共 0項. |
|        |                        |                 |      |      |            |                 |

分段查驗資料編輯畫面

# 4.開工前準備作業

4.1 工程司指派作業

本功能係提供開工準備所需填報之相關資料。

<step1>登入系統後,執行選單中之工程開工前作業→工程司指派作業, 即可進入工程司指派作業功能畫面。

| 施工基本資料                           | 程開(施)                                                    | 工前作業 工程施工階段作業 工程款                                                                                                    | 支付 工程完工                     | 驗收作業 保固作業   | 管考查询       | 系統管理          | 登出 變         | 更密碼   |             |        |
|----------------------------------|----------------------------------------------------------|----------------------------------------------------------------------------------------------------|-----------------------------|-------------|------------|---------------|--------------|-------|-------------|--------|
| 工程司指派<br>標的名稱:<br>契約編號:<br>得標廠爾: | 工程司推<br>施工前會<br>1.08合法<br>編擬各項<br>廠商施工<br>1.17辦理<br>開工相關 | <b>編派作業</b><br>會数(第紀錄<br>長士資場或借土區資料送審<br>預計畫<br>工程(開始<br>四、<br>一、<br>一、<br>、<br>、<br>、<br>、<br>、<br>、<br>、<br>、<br>、<br>、<br>、<br>、<br>、 | <ul> <li>✓ 預算年度:</li> </ul> | 104 👻       |            |               |              |       | Ĩ           | 219    |
| 決標日期:                            | 田工作は                                                     |                                                                                                    |                             |             |            |               |              |       | 3           | 制除     |
| 監辦工務所: <i>調燈輝</i>                |                                                          | •                                                                                                    |                             |             |            |               |              |       |             |        |
| 工程編號                             | 年度<br>別                                                  | 標的名稱                                                                                                    | 契約編號                        | 得標廠商        | 決標日期       | 決標金額          | 監辦工務所        | 監工姓名  | 科長已移<br>交   | 主任已通知  |
| 104 070020401 014 03             | 104                                                      | 迪化抽水站機組更新暨忠孝等6座抽水站周邊設備更新<br>工程                                                                                                    | H-104-03-104173             | 九品股份有限公司    | 2015/09/03 | \$119,360,000 | 抽水站工務所       |       |             |        |
| 104 070020402 014 02             | 104 f                                                    | 代辦復興南北路西側人行道拓寬工程-市民大道至和平<br>東路段                                                                                                    | H-104-16-104142             | 冠君營造有限公司    | 2015/06/30 | \$100,000,000 | 工務科北區工<br>務所 |       |             |        |
| 104 070030301 012 04             | 104 1                                                    | 104測試工程四201510190621                                                                                                    | 104-N-1041221               | kendallffff | 2010/05/24 | \$2,400,000   | 西區工務所        |       |             |        |
| ▶★ 首頁 ★ 前一]                      | 頁1下一頁                                                    | [>末頁) 頁大小: 15 ▼                                                                                                    |                             |             |            |               |              | 第1頁,共 | I頁, 第 1項至 3 | 項,共3項. |

工程司指派查詢

<step2>進入後畫面為工程案件之查詢畫面,可於篩選條件區域輸入欲篩 選之工程條件後,按下【查詢】按鈕執行工程查詢。

<step3>查詢之結果將列表於下方之表格中。於表格中找到欲指派工程司 之工程標案後,以滑鼠雙擊(Double Click)該工程後,即開啟小視窗,可開始指 派該案之工程司資料。

| E                    |                     | 工程司指派作   | 作業             |              | Þ | 9 | - | × |
|----------------------|---------------------|----------|----------------|--------------|---|---|---|---|
| <br>  工程編號           | : 107 070050501 012 | 契約編號:    | S1072410702002 | 107年度        |   |   |   |   |
| 標的名稱                 | 107年度北區污水管渠檢視清理預約工  | 程        |                |              |   |   |   |   |
| 設計單位指統               | E監辦單位:委工務科監辦        |          | □ 委外監造         |              |   |   |   |   |
| 作業狀態: <mark>發</mark> | 回股指派工務所中            |          |                |              |   |   |   |   |
| Ē                    | 辦工務所: 維護工程科         | <u> </u> | 移交主任(請先儲存後再    | 勾選)          |   |   |   |   |
| 主辦監工:                | 協辦監]                | E :      | □ 通知           | 監工(請先儲存後再勾選) |   |   |   |   |
|                      |                     | 儲存       | 退回             |              |   |   |   |   |

發包股指派承辦工務所畫面

| 三 工程司:                               | 指派作業                      | ÷            | 9 ·  | - 0 | X |
|--------------------------------------|---------------------------|--------------|------|-----|---|
| 工程編號: 106 070040601 02 標的名稱: 106年度 年 | 善公園更新工程                   |              |      |     |   |
| 作業狀態: <mark>工務所主任指派監工中</mark>        |                           |              |      |     |   |
| 監辦工務所:大佳工務所                          | 後再勾選)                     |              |      |     |   |
| 主辦監<br>工:<br>儲存<br>蘇志軒               | <i>請邀取</i> ▼ <i>請證取</i> ▼ | 🔲 通知監工(諸先儲存後 | 发再勾選 | )   |   |
| 措派通知書<br>上課測試人員<br>凌龍生               |                           |              |      |     |   |

承辦工務所主任指派案件監工畫面

<step4>進入工程司指派畫面後,畫面可分為二部分,分別由不同角色負責其中之指派作業,每個角色僅能編輯其所負責之區塊,其他部分將以灰階處理,不可進行編輯。二種角色分述如下:

- 1. 發包股:於監造工務所單位之下拉式選單中挑選案件所屬之工務所。
- 被指定之工務所主任:於主辦監工與協辦監工之下拉式選單中,指派 案件之監工人員。主辦與協辦監工各可指派兩位。此處被指派之主 辦或協辦監工,方可於執行後續之施工中與施工後各項作業功能

時,可進行本案件之作業。

此二類角色具順序性,當工務科長尚未指派承辦工務所前,工務所主任進入本畫面,為灰階不可編輯狀態。而工務科長指派完畢並移交後,亦同樣會進入灰階不可編輯狀態,除非工務所主任將本案執行退回程序,讓案件回到前一階段之工務科長。

<step5>各角色將各自負責之資料進行編輯後,於右方之【移交本項作業】 之方塊勾選,即可發布 E-Mail 通知下一階段人員,並讓下一階段人員可開始進 行操作。

|                             |      | 工程司指派作業                                                   | φ   | 9 | - |  |
|-----------------------------|------|-----------------------------------------------------------|-----|---|---|--|
| 工程編號: 104 0700204 <b>pt</b> |      | 油化抽水站透紺更新聲忠孝等6座抽水站周邊設備更新工程                                | -   |   |   |  |
| <b>電子</b><br>佐業研究:大政院主任時    | 郵件提醒 |                                                           |     |   |   |  |
|                             | 收件人: | 盧律全(jnc@ms8.hinet.net)                                    |     |   |   |  |
| 監辦上務所: <u>大佳工務所</u>         | 主旨:  | 工程司指派移交通知!![工務科長移交工務所主任]                                  |     |   |   |  |
| 主辦監<br>工:<br>儲存<br>指派通知書範例  | 內 文: | 以下標案工務科已完成移交作業,敬請指派! ==================================== | 諸存行 |   |   |  |
|                             |      | 契約編號:H-104-03-104173                                      |     |   |   |  |
|                             |      | 完成離開                                                      |     |   |   |  |
|                             |      |                                                           |     |   |   |  |
|                             |      |                                                           |     |   |   |  |
|                             |      |                                                           |     |   |   |  |

發布 E-Mail 畫面

<step6>各階段人員進入時,若需要將案件退回前一步驟時,請按下【退回】按鈕,亦可發布 E-Mail 告知負責人員後完成退回程序。

<step7>編輯完成後,按下儲存按鈕,即可儲存目前所填資料。

<step8>按下【指派通知書範例】連結,可瀏覽工程司指派之通知公文範例,並可提供下載。

#### 4.2 施工前會議會勘

本功能係提供監造廠商(或監工人員)執行施工前會議會勘之填報作業。

<step1>登入系統後,執行選單中之工程開工前作業→施工前會議作業功 能,即可進入施工前會議會勘作業畫面。

<step2>進入後畫面為工程案件之查詢畫面,可於篩選條件區域輸入欲篩 選之工程條件後,按下【查詢】按鈕執行工程查詢。

<step3>查詢之結果將列表於下方。於列表中搜尋到工程標案後,以滑鼠 雙擊(Double Click)該工程開啟小視窗,可開始進行施工前會議填報。

<step4>進入畫面後,即可填寫各項施工前會議會勘之相關資訊,包含會議名稱、會議次別、會議時間、會議地點、會議主持人與備註等,並可選擇上傳會議紀錄檔案,點選上傳檔案之【選取】按鈕,即可於本機電腦中選擇欲上傳之文件檔案,輸入完畢後,點選【新增】按鈕即可將本次會議資料新增上傳。

| =                          | 施工言                      | 前會議(會勘)紀錄              | 鮮細資料    |                |                        | Þ       | 9  | - | × |
|----------------------------|--------------------------|------------------------|---------|----------------|------------------------|---------|----|---|---|
| 工程編號: 102 070020401 (      | 02 標的名稱: <sup>10</sup>   | )2年度北區河濱               | 公園土木預約編 | <b>主義工程</b> 契約 | 的編號: H-102-(           | 03-1020 | 42 |   |   |
| 業務項目: <b>監造 ▼</b> 流稽       | 呈大分類: <mark>開工準備</mark>  | •                      |         |                |                        |         |    |   |   |
| 會議(會勘)名稱: <mark>請選擇</mark> |                          | ▼ 會議(會                 | 谢)次別: 1 | <b>•</b>       |                        |         |    |   |   |
| 會議(會勘)開始日期\時間:[            | 2017/9/25 🔠              | Ŷ                      | 9 結束日期  | ∖時間: 2017/9/25 |                        | C       | 5  |   |   |
| 會議(會勘)地點:                  |                          |                        |         |                |                        |         |    |   |   |
| 會議(會勘)主持人:                 |                          |                        |         |                |                        |         |    |   |   |
| 備註說明:                      |                          |                        |         |                |                        |         |    |   |   |
| 上傳檔案:                      | 選                        | 取                      |         |                |                        |         |    |   |   |
|                            |                          |                        |         |                |                        | 新增      |    |   |   |
| 下載 會議會勘名稱                  | 會議<br>會勘                 | 會議會勘結<br>東時間           | 備註說明    | 上傳檔案           | 上傳時間                   | 上傳聞     | 位  |   |   |
| <b>PDF</b> 施工前協調會議         | 1 2017/08/17<br>10:30:00 | 2017/08/17<br>12:00:00 | 5342542 | 施工前現場會勘_1      | 2017/08/17<br>17:29:07 |         |    |   |   |
|                            |                          | [                      | 全選      | 全不選            | 下載                     | 刪除      |    |   |   |

#### 施工前會議會勘填報

## 4.3 合法土資場或借土區資料送審

本功能係提供超連結可快速導引至土方系統。

<step1>登入系統後,執行選單中之工程開工前作業→合法土資場或借土
區資料送審,即可快速連結至土方系統。

#### 4.4 人編擬各項計畫

#### 4.4.1 文件掃描上傳

本功能係提供監工人員或監造廠商執行開工前準備作業所產生之各項文 件,可上傳至本系統中做為存底之功能。

<step1>登入系統後,執行選單中之工程開工前作業→編擬各項計畫→文

件掃描上傳作業功能,即可進入文件掃描上傳作業畫面。

<step2>進入後畫面為工程案件之查詢畫面,可於篩選條件區域輸入欲篩 選之工程條件後,按下【查詢】按鈕執行工程查詢。

<step3>查詢之結果將列表於下方之列表中。於列表中搜尋到工程標案後,以滑鼠雙擊(Double Click)該工程開啟小視窗,可開始進行文件掃描上傳作業。

| 工程編號 | : 100 070020401 00 工程者 | 名稱: 抽水站                | 建造物改善及設施更新工程        | (第七標) 契;            | 約編號: <mark>H-0</mark> 9 | 8-03-100154   | 開工前準     |
|------|------------------------|------------------------|---------------------|---------------------|-------------------------|---------------|----------|
| 業務項目 | · 弊浩 · 流程大分類 ·         | 盟丁進備                   | •                   |                     |                         |               | 備之文件     |
| 流程選項 | : 施工前各項會議會勘            | ▼ 對M                   | 重〕<br>憲文件: 施工前會勘通知書 | 書函 ▼                | ]                       |               | 上傳維護     |
| 發文日期 | : 2014/9/11 ) 🎟 發文文    | 號 :                    | 備註:                 | :                   |                         |               |          |
| 上傳檔案 | :                      | 選取                     |                     |                     |                         |               |          |
|      |                        |                        |                     |                     |                         | 新增            | <        |
| 下載   | 上傳文件                   | 上傳時間                   | 上傳單位                | 發文文號                | 發文日期                    | 備註            | ston     |
| JPG  | 施工前會勘通知書函_1            | 2014/06/24<br>10:53:10 | 華聯工程股份有限公司          | 華字第1 <b>4</b> 0624號 | 2014/06/10              | 華聯測試 1        | Siep     |
| JPG  | 夜間施工報局函_1              | 2014/06/24<br>11:07:50 | 華聯工程股份有限公司          |                     | 2014/06/04              |               | 4> 於     |
|      | ド く 1 >>> >> ) 頁大小     | 15 🔻                   |                     |                     | 2 ite                   | ms in 1 pages | 書面       |
|      |                        |                        | 全選                  | 全不避                 | 下击                      | 刪除            | <u> </u> |
|      |                        |                        | 土燼                  | ±174                | 1.44%                   | 101261        | 中以       |

下拉式選單方式,選擇欲上傳文件之業務項目、流程大分類、流程選項、對應 文件等,以決定上傳文件是屬於何類型之文件。

<step5>接著填寫上傳文件之發文日期、發文文號、備註等資訊。並可選擇點選上傳檔案之【選取】按鈕,即可於本機電腦中選擇欲上傳之文件檔案, 輸入完畢後,點選【新增】按鈕即可開始上傳文件至本案件中。

<step6>畫面下方為本案件已上傳之文件列表。點選其中一筆(或多筆)文件

後,再點選【刪除】按鈕可刪除該文件。或點選【下載】按鈕即可下載該文件。 亦可透過【全選】與【全不選】按鈕來協助選擇多筆之文件。

#### 4.4.2 擬定施工預定進度表

本功能係提供監工人員或監造廠商進行工程標案之預定進度填報與文件 檔案上傳畫面。

<step1>登入系統後,執行選單中之工程開工前作業→編擬各項計畫→擬 定施工預定進度表作業功能,即可進入預定進度表作業畫面。

<step2>進入功能後,若使用者本次之工作階段尚未選擇過工程時,將自動跳出選擇標案視窗。若工作階段已經選擇過工程,則預設帶出前次所選之工程,會跳過本步驟。

<step3>挑選標案畫面中,可輸入工程篩選條件後,按下【查詢】按鈕, 下方列表中將列出符合篩選條件之工程標案。(註:此處之基本查詢條件為使用 者帳號所屬之標案,如監工僅可查到於決標報告書作業中,監工設定為本人帳 號之工程。)

| 置 選取工程標案                                   | -       |                                             |              |                |            |              | _         |                |
|--------------------------------------------|---------|---------------------------------------------|--------------|----------------|------------|--------------|-----------|----------------|
| 工程名稱:<br>契約編號:<br>承攬廠商:<br>決標日期:<br>監造工務所: |         | <br>■ 至 ■                                   | 年 度          | 別:             | Ţ          |              | 重重新       | <u>詞</u><br>動入 |
| 工程編號                                       | 年度<br>別 | 工程名稱                                        | 契約編號         | 承攬廠商           | 決標日期       | 決標金額         | 監造工<br>務所 | 監工姓名           |
| 100 070030301<br>008 02                    | 100     | 南昌路二段拓寬工程路面平整                               | 100-g1-001   | 福得營造有限公<br>司   | 2013/01/18 | \$21,000,000 | 東區工<br>務所 | 王曉明            |
| 100A01                                     | 100     | 100年度新建工程1                                  | 100-a-100001 | 漢忠營造股份有<br>限公司 | 2011/07/13 | \$48,000,000 | 東區工<br>務所 | kendall        |
| 097 070030301<br>009 03                    | 97      | 97年度公園整修                                    | ttttt        | 23213123       | 2008/05/26 | \$1,300,000  | 東區工<br>務所 | 王大同            |
| 097 070030301<br>008 01                    | 97      | 新工處機電科育館、體育館)水電<br>工程(預算書)9707003030700105L |              |                |            |              |           |                |
| 098 070030301<br>009 01                    | 98      | 98道路新設工程一                                   | QWEQWEQ      | kendall        | 2009/10/10 | \$11,500,000 | 西區工<br>務所 | 林添福            |
| 099 070030301<br>008 01                    | 99      | 99年度範例工程一                                   | 99-N-099001  | 永聖營造有限公<br>司   | 2010/06/29 | \$4,500,000  | 東區工<br>務所 | 王大同            |
| 099 070030301<br>008 02                    | 99      | 99年度範例工程二                                   |              |                |            |              |           |                |
| 099 070030301<br>008 03                    | 99      | 99年度範例工程三                                   | 99-N-099123  | 全隆營造股份有<br>限公司 | 2010/07/19 | \$51,000,000 | 西區工<br>務所 | 王大同            |
|                                            |         | м <u>ж</u> ал (с                            |              |                |            |              | 0.5       |                |

工程標案挑選畫面

<step4>畫面中共分為三個獨立區塊,分別為進度曲線表上傳、進度項目 與進度曲線,可分別進行維護作業。

| ●● 進度表維護作業                            |      |         |
|---------------------------------------|------|---------|
| 工程編號: 106 070040601 025 01 切換工程       |      |         |
| 工程名稱: 至善公園更新工程 契約編號: G-106-09-106185  |      |         |
| 監辦工務所: 大佳工務所 監工姓名: 凌龍生、蘇志軒、上課測試人員     |      |         |
| 監造單位: 衍生工程顧問有限公司 施工廠商: 瑞健營造有限公司       |      |         |
| 關工日期(實際): 2017/7/27 預定完工日期: 2018/6/12 |      |         |
| ▲ 進度曲線表上傳                             |      |         |
| 請選擇年月: 106 ▼ 年9 ▼ 月                   |      |         |
| 檔案說明:                                 |      |         |
| 福案上傳: 選取                              |      |         |
| 上傳檔案                                  |      |         |
| 周除 下載 序                               | 上傳檔案 | 上傳時間    |
| 没有資料可顯示。                              |      |         |
| ▲進度項目                                 |      |         |
| 請選擇新増項目年月: 106 ▼ 年 9 ▼ 月              |      |         |
| 項目: 權重(%): 新增                         |      |         |
| 刪除 編輯 年度 月份                           | 項次項目 | 權重 累計權重 |
| 沒有資料可顯示。                              |      |         |

#### 施工預定進度表上傳畫面

<step5>點選進度曲線表上傳連結,可展開上傳介面,選擇欲上傳年月後, 選取欲上傳的檔案後並填入說明,按下【上傳檔案】,即可將進度曲線表上傳。

<step6>點選進度項目連結,於展開的畫面中填入本工程之進度項目與權 重,按下【新增】按鈕即可存入列表中。

<step7>點選進度曲線,即展開進度曲線的編輯畫面,其中共分為月份進度表與周次的預定進度表。首先編輯月份的進度資料,按下【產生預定月進度項目】按鈕,系統將依照本工程之開工月份至預定竣工月分,每個月分產生一筆進度項目,於列表中可填入每月分之預定進度與累計進度。按下【儲存】按鈕即可將編輯後之資料存入。

| 儲存 | 清空月進度資料 | 製月進度曲線表 |           |           |       |        |       |        |
|----|---------|---------|-----------|-----------|-------|--------|-------|--------|
| 刪除 | 年度      | 月份      | 開始日       | 結束日       | 月預定進度 | 累計預定進度 | 月實際進度 | 累計實際進度 |
| C  | 105     | 1       | 2016/1/21 | 2016/1/31 | 5.00  | 5.00   | 0.00  | 0.00   |
| 0  | 105     | 2       | 2016/2/1  | 2016/2/29 | 12.00 | 17.00  | 0.00  | 0.00   |
| C  | 105     | 3       | 2016/3/1  | 2016/3/31 | 30.00 | 47.00  | 0.00  | 0.00   |
| 0  | 105     | 4       | 2016/4/1  | 2016/4/30 | 25.00 | 72.00  | 0.00  | 0.00   |
| 0  | 105     | 5       | 2016/5/1  | 2016/5/31 | 13.00 | 85.00  | 0.00  | 0.00   |
| 0  | 105     | 6       | 2016/6/1  | 2016/6/26 | 15.00 | 100.00 | 0.00  | 0.00   |

#### 周預定進度表維護畫面

<step8>實際進度欄位資料則與該日監造日報所填之進度資料鄉串接,當 監造日報填寫時會將資料自動帶入本表。按下【繪製月進度報表】可預覽進度 曲線圖。

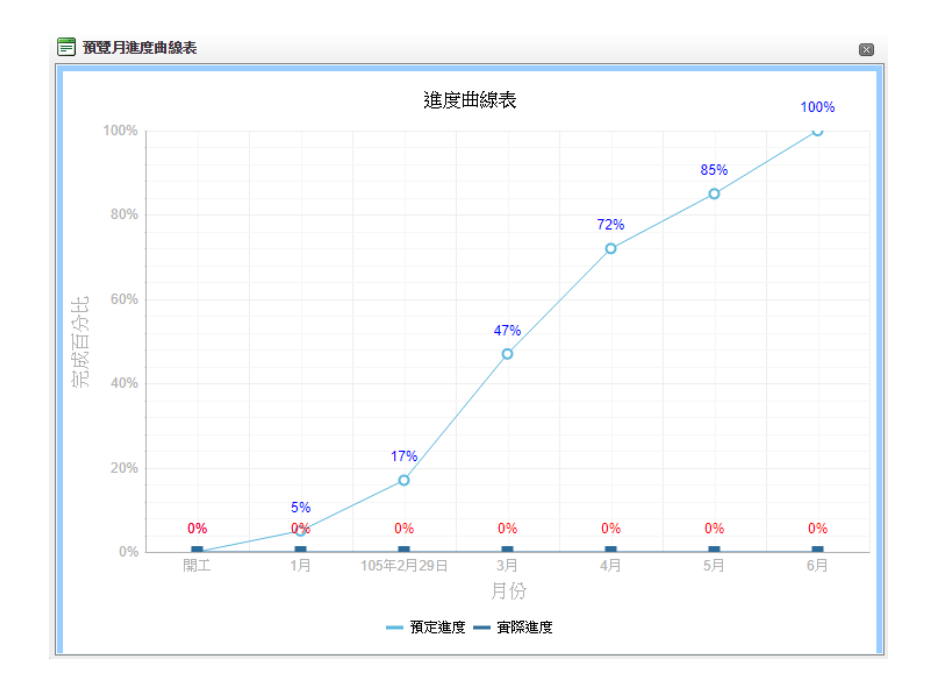

月預定進度曲線圖預覽畫面

<step9>周進度曲線表則需將預訂月進度曲線資料填寫完畢後方可產製, 按下【產生預定周進度項目】按鈕,系統將依照所填之月進度資料轉換成周次 資料,並使用內插法計算每周預定進度值。

| 儲存 | 清空周進度資料 繪製 | 周進度曲線表 |           |           |       |        |       |
|----|------------|--------|-----------|-----------|-------|--------|-------|
| 刪除 | 年度         | 周次     | 開始日       | 結束日       | 周預定進度 | 累計預定進度 | 周賓際進度 |
| O. | 105        | 1      | 2016/1/21 | 2016/1/23 | 1.36  | 1.36   | 0.00  |
| 0  | 105        | 2      | 2016/1/24 | 2016/1/30 | 3.18  | 4.55   | 0.00  |
| 0  | 105        | 3      | 2016/1/31 | 2016/2/6  | 2.94  | 7.48   | 0.00  |
| 0  | 105        | 4      | 2016/2/7  | 2016/2/13 | 2.90  | 10.38  | 0.00  |
| 0  | 105        | 5      | 2016/2/14 | 2016/2/20 | 2.90  | 13.28  | 0.00  |
| 0  | 105        | 6      | 2016/2/21 | 2016/2/27 | 2.90  | 16.17  | 0.00  |
| 0  | 105        | 7      | 2016/2/28 | 2016/3/5  | 5.67  | 21.84  | 0.00  |
| 0  | 105        | 8      | 2016/3/6  | 2016/3/12 | 6.77  | 28.61  | 0.00  |
| 0  | 105        | 9      | 2016/3/13 | 2016/3/19 | 6.77  | 35.39  | 0.00  |
| 0  | 105        | 10     | 2016/3/20 | 2016/3/26 | 6.77  | 42.16  | 0.00  |
| () | 105        | 11     | 2016/3/27 | 2016/4/2  | 6.51  | 48.67  | 0.00  |
| 0  | 105        | 12     | 2016/4/3  | 2016/4/9  | 5.83  | 54.50  | 0.00  |
| 0  | 105        | 13     | 2016/4/10 | 2016/4/16 | 5.83  | 60.33  | 0.00  |
| 0  | 105        | 14     | 2016/4/17 | 2016/4/23 | 5.83  | 66.17  | 0.00  |
| 0  | 105        | 15     | 2016/4/24 | 2016/4/30 | 5.83  | 72.00  | 0.00  |
| 0  | 105        | 16     | 2016/5/1  | 2016/5/7  | 2.94  | 74.94  | 0.00  |
| 0  | 105        | 17     | 2016/5/8  | 2016/5/14 | 2.94  | 77.87  | 0.00  |
| 0  | 105        | 18     | 2016/5/15 | 2016/5/21 | 2.94  | 80.81  | 0.00  |
| 0  | 105        | 19     | 2016/5/22 | 2016/5/28 | 2.94  | 83.74  | 0.00  |

周預定進度表維護畫面

<step8>實際進度欄位資料則與該日監造日報所填之進度資料鄉串接,當 監造日報填寫時會將資料自動帶入本表。按下【繪製周進度報表】可預覽進度 曲線圖。

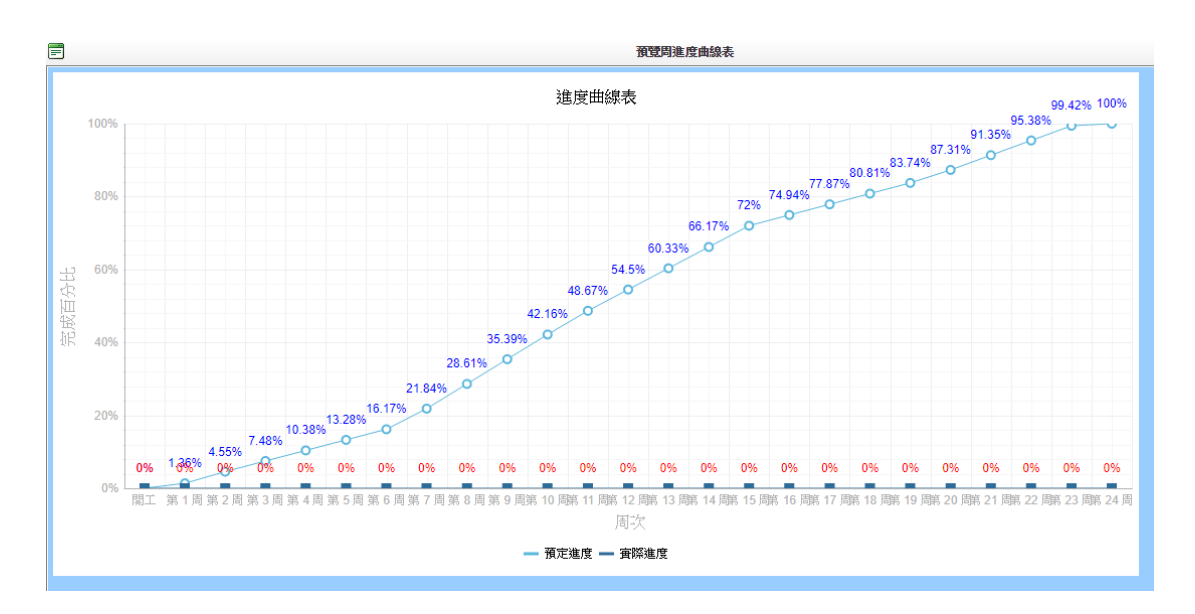

周預定進度曲線圖預覽畫面

#### 4.4.3 材料及設備檢、試驗計畫填寫

本功能係提供監工人員或監造廠商進行材料設備之管制作業填報畫面。

<step1>登入系統後,執行選單中之工程開工前作業→編擬各項計畫→材料及設備檢、試驗計畫填寫功能,即可進入作業畫面。

<step2>進入功能後,若使用者本次之工作階段尚未選擇過工程時,將自動跳出選擇標案視窗。選擇標案操作方式請參考 4.4.2 節。

<step3>畫面中上方區塊為工程案件資訊區,將目前維護之工程案件基本 資訊列出,若非欲工作之標案,可點選【切換工程】按鈕,可回到步驟3之工 程標案挑選畫面。畫面下方分為以下二個頁籤,分別進行填報與維護作業。

| <sup>臺此市政府工務局水利工程處</sup><br>監造管理資訊系統(測試版)                                                                                                    |                                                                                                    |             |         |      |        |          |    | <工務<br>く | 科南内工<br>103年10 | 務所監工<br>月20日 上 | -吳天華,<br>午 09:23: | 您好!><br>23 登入> |
|----------------------------------------------------------------------------------------------------|----------------------------------------------------------------------------------------------------|-------------|---------|------|--------|----------|----|----------|----------------|----------------|-------------------|----------------|
| 施工前作業 * 施工中作業 * 施工後作                                                                                                    | F葉 🔻 統計分析查詢                                                                                          | 「▼ 系統管理 ▼   | 登出      |      |        |          |    |          |                |                |                   |                |
| 🗩 材料設備管制維護作業                                                                                                    |                                                                                                    |             |         |      |        |          |    |          |                |                |                   |                |
| 工程編號                                                                                                    |                                                                                                    |             | Т       | 程名稱  |        |          |    |          |                | 羟              | 的編號               |                |
| 096 070030301 001 01                                                                                                    | 和平國小校舍暨地下停車                                                                                          | 場新建工程第一期運動中 | 心水電工程   |      |        |          |    |          |                | 96-N-          | 9610111           |                |
| 097 070030301 009 03                                                                                                    | 97年度公園整修                                                                                             |             |         |      |        |          |    |          |                |                | ttttt             |                |
| 099 070030301 008 03                                                                                                    | 99年度範例工程三                                                                                            |             |         |      |        |          |    |          |                | 99-N           | -099123           |                |
| 工程接続: 096 070030301 001 07時1242<br>工程会報: 和平型小校会登地下停車場新建工程第一期<br>運動中心が電工程<br>整時工程新: 南内工務所 動工性会: 発<br>整建單位: 英<br>第二日期(資源): 2008/03/12 預定完工日期: 2<br>打打法情法審審申認表 打打法情報(試驗管制組 | 期         取約編號:96-N-9           天華、姚小美、劉大文         定正取問:kendall           2008/10/23         材料検査、試励 | 610111      | 查施工作業紀錄 | ]    |        |          |    |          |                |                |                   |                |
| \$Z约讨关细 ************************************                                                                                                    | 具态版                                                                                                  | 菊定洋 审辩并     |         |      |        | 協力       |    | 相關       |                | अंश्वर्थन      | 寒奋                |                |
|                                                                                                    | 契約數量 樣試驗                                                                                             | 審日期審日期      | 是否驗廠    | 驗廠日期 | 預定試驗單位 | 廠商<br>資料 | 型錄 | 試驗<br>報告 | 其他             | 日期             | 結果                | 備註             |
| 沒有資料可顯示。                                                                                                    |                                                                                                    |             |         |      |        |          |    | _        |                |                |                   |                |
| K く 1 >>> 月 頁大小: 15 ▼                                                                                                    |                                                                                                    |             |         |      |        |          |    |          |                |                | 0 items ir        | n 1 pages      |
|                                                                                                    |                                                                                                    |             |         |      |        |          |    |          |                |                |                   | 列印             |

材料設備管制維護畫面

a. 材料設備送審管制總表

頁籤範圍上方為新增作業區,於其中輸入各項管制總表需填欄位後,按下【儲存】按鈕新增至列表中,並於列表顯示輸入結果。按下【列印】按鈕可以產 出材料設備送審管制總表。

| 6 |              |
|---|--------------|
|   | 監造管理系統教育訓練講義 |

| <sup>载达市政府工程局太利工程度</sup> < 做<br>監造管理資訊系統、測試版)            <103年9月11日上午1052:19 系 | +!><br>{入> |
|--------------------------------------------------------------------------------|------------|
| 施工前作業 • 施工中作業 • 施工後作業 • 統計分析查詢 • 系統管理 • 登出                                     |            |
| ✓ 材料設備管制維護作業                                                                   |            |
| 工程编號: 工程合稱: 契約編號:                                                              |            |
| 整帧TI3所: 型工性名:                                                                  |            |
| 監理單位: 施工廠商:                                                                    |            |
| 開工日期(黄陽): 預定完工日期:                                                              |            |
| 材料設備送書管制總表 材料投播機試驗管制總表 材料檢查、試驗紀錄統計 各程段抽查施工作業紀錄                                 |            |
| <ul> <li>新規</li> </ul>                                                         |            |
| 項次: 契約詳細表現次: 材料(設備)合稱:                                                         |            |
| 契約數量:                                                                          |            |
| 預定送書日期:                                                                        |            |
| 是否納稅: 💽 納叙日期: 🔟 珊 預定試驗單位:                                                      |            |
| 送審資料(V)                                                                        |            |
| 随力数理案科: ◆ 単節: ◆ 相関熱教報音: ◆ 共回: ◆                                                |            |
| 審查日時: 圖 審查結果: ◆ 備註(歸債補強): xxx.xx 3 # # // # // # // # // # // # // # /         |            |
| · 結存                                                                           |            |
| 12.7) #888                                                                     |            |
| 用時 項次 契約計組 材料设 乾約數量 是互取 预定线 黄辉结 是否独嵌 驗設日期 預定試驗室位 統奇 型缝 試驗 其他 善童 審查 做<br>表現     | ìÌ         |
| 沒有資料可醫示 ◆                                                                      |            |
| K < 1 > 別 真大小15 ▼ 0 items in 1 p                                               | ges        |
| 羽印                                                                             |            |
|                                                                                |            |
| 首直直                                                                            |            |

材料設備送審管制總表維護

b. 材料設備檢(試)驗管制總表

頁籤範圍上方為新增作業區,於其中輸入各項管制總表需填欄位後,按下【儲存】按鈕新增至列表中,並於列表顯示輸入結果。按下【列印】按鈕可以產 出材料設備檢(試)驗管制總表。

|                                                                             | 材料設備               |
|-----------------------------------------------------------------------------|--------------------|
| 材料設備送書管制總表 材料設備機(試驗管制總表 材料機)置、試驗記錄統計 各階段抽查施工作業紀錄                            |                    |
| ◎ 新增                                                                        | 16 (+1) 16         |
| 項次:     契約詳細表項次:     材料(設備)名稱:     契約數量:                                    | <b>檢(試)</b> 驗      |
|                                                                             |                    |
| 規定抽(取)機損率:                                                                  | 管制總表               |
| 果領進得較量:      果領地接款量:                                                        |                    |
| 抽試驗結果:                                                                      |                    |
| □甲方會同人員:                                                                    |                    |
| () () () () () () () () () () () () () (                                    |                    |
|                                                                             |                    |
| 更新資料                                                                        |                    |
|                                                                             |                    |
| 周期時二上時一個次二、表現次、信金編 約27.0家童 理场出期 運動改量 抽除出期 抽除数量 積損率 鐵場 抽除 結果 會同人員 隆正 同人員 上降之 | 件                  |
| 沒有資料可聽示。                                                                    |                    |
| K ( 1 2 ) 再大小 15 - 0 items in 1 pa                                          | ges                |
| 74167                                                                       | 45                 |
|                                                                             | — <sub> </sub> т.Ј |

#### 廠商施工人員登錄

本功能係提供監造廠商執行填報監造廠商或施工廠商之人員與報核。監工人員則於本功能中負責核可人員之報核。

<step1>登入系統後,執行選單中之工程開工前作業→廠商施工人員登錄 作業功能,即可進入施工人員登錄作業畫面。

<step2>進入後畫面為工程案件之查詢畫面,可於篩選條件區域輸入欲篩 選之工程條件後,按下【查詢】按鈕執行工程查詢。

<step3>查詢之結果將列表於下方之列表中。於列表中搜尋到工程標案後,以滑鼠雙擊(Double Click)該工程開啟小視窗,可開始進行施工人員報核作業。

<step4>進入畫面後,畫面上方為本案件之基本資料,中央是新增人員區, 可新增本案件之廠商人員資料,包含廠商類別、人員職稱、人員姓名、身分證 字號、工程會證號、服務時間、職務類型、備註說明等資訊,填寫完畢後按下 【新增】按鈕,即可將所填人員資訊鍵入本案件中。下方列表則顯示本案目前 已建立之人員資料,若須更動人員資料,可直接編輯後按下【儲存】按鈕更新 資料。

|                             |                                                                                                    |                                                              |                                             | 廠商人                                                           | く員報権          | 亥維護詞                   | 洋細資料 - Google                                                       | Chrome                                                                                   |                                                        | -             | ×                        |
|-----------------------------|----------------------------------------------------------------------------------------------------|--------------------------------------------------------------|---------------------------------------------|---------------------------------------------------------------|---------------|------------------------|---------------------------------------------------------------------|------------------------------------------------------------------------------------------|--------------------------------------------------------|---------------|--------------------------|
| <ol> <li>localho</li> </ol> | ost/EmsS                                                                                                    | uperAl                                                       | /W010                                       | 101/w01010                                                    | 1040/0        | )etail.as              | px?ENGD_NO=10                                                       | )5%2007002040                                                                            | 01%20016%2002                                          |               |                          |
| 工程編號:                       | 105 0700                                                                                                    | 20401 0                                                      | <mark>1</mark> 標的                           | 名稱: <sup>(105)抽</sup>                                         | 水站前注          | 也及閘閥                   | 門周邊清疏工程                                                             | 契約編號: H                                                                                  | -105-03-105052                                         |               |                          |
| 預算金額:                       | 12,562,93                                                                                                    | 36 2                                                         | <b>夬標日期</b>                                 | : 2016/03/09                                                  | 預算            | を開工日                   | 期: 2016/05/03                                                       | 預定完工日期:                                                                                  | 2016/12/31                                             |               |                          |
| 主辦機關或                       | t工務所:                                                                                                    | 大佳工新                                                         | 务所                                          | 工務所有                                                          | ◎辦人:          | 游永彬                    |                                                                     |                                                                                          |                                                        |               |                          |
|                             |                                                                                                    |                                                              |                                             |                                                               |               | 6                      | )新增                                                                 |                                                                                          |                                                        |               |                          |
| 廠商類別                        | : 施工廠商                                                                                                    | j . ▲                                                        | 人員職                                         | 稱: 諸選擇                                                        |               | -                      |                                                                     |                                                                                          |                                                        |               |                          |
| 人員姓名                        | :                                                                                                    |                                                              | 身份證明                                        | 字號 :                                                          |               | 查詢                     | 工程會證號:                                                              |                                                                                          |                                                        |               |                          |
| 服務期間                        | : 2016/5/                                                                                                    | ′3 Ⅲ                                                         | 201                                         | 6/12/31 🏢                                                     | 職務類           | 型: 専                   | 任 ▼ 證照到期日                                                           | :                                                                                        | 1                                                      |               |                          |
| 備註說明                        | :                                                                                                    |                                                              |                                             |                                                               |               |                        |                                                                     |                                                                                          |                                                        |               |                          |
| 連結工程                        | 會標案管理                                                                                                    | ∃≲纮                                                          |                                             |                                                               |               |                        |                                                                     |                                                                                          | 10 Links                                               |               |                          |
|                             |                                                                                                    | £.#35.77/6                                                   |                                             |                                                               |               |                        |                                                                     |                                                                                          | 新增                                                     |               |                          |
| ¥報核<br>第<br>完成<br>校         | 務<br>新<br>新<br>河<br>詢                                                                                                    | 廠商類別                                                         | 人員<br>姓名                                    | 身份證字號                                                         | 工程<br>會<br>證號 | 人員職稱                   | 起始日                                                                 | 結束日                                                                                      | 證照到期日                                                  | 職務類型          | 備<br>註<br>明              |
| ば<br>報核<br>デ成<br>材          | 游<br>新<br>新<br>町<br>二<br>〇                                                                                                    | 廠商<br>類別<br>施廠商                                              | 人員<br>姓名<br>ABC                             | 身份證字號<br>A12345****                                           | 工程<br>會<br>證號 | 人員<br>職<br>工<br>主<br>任 | 起始日<br>2016/5/3                                                     | 結束日<br>2016/12/31 Ⅲ                                                                      | 新 <sup>1</sup> 增<br>證照到期日                              | 職務類型 兼任       | 備<br>註<br>說<br>明<br>test |
| 報核<br>完成<br>格<br>ト<br>ド     | 游<br>所<br>河                                                                                                    | 廠<br>類別<br>施<br>廠<br>商<br>施<br>工<br>廠<br>商                   | 人員<br>姓名<br>ABC<br>趙成<br>鋼                  | 身份證字號<br>A12345****<br>A12345****                             | 工程會證號         | 人職<br>工主<br>工員人        | 趨始日<br>2016/5/3 Ⅲ<br>2016/5/3 Ⅲ                                     | 結束日<br>2016/12/31 画<br>2016/12/31 画                                                      | ************************************                   | 職務類型 兼任 専任    | 備<br>註<br>說<br>明<br>test |
|                             | - 務所<br>(可<br>前<br>(<br>)<br>(<br>)<br>)<br>(<br>)<br>(<br>)<br>)<br>(<br>)<br>(<br>)<br>)<br>(<br>)<br>)<br>(<br>)<br>(<br>)<br>)<br>(<br>)<br>)<br>(<br>)<br>)<br>(<br>)<br>)<br>(<br>)<br>)<br>(<br>)<br>)<br>(<br>)<br>)<br>)<br>(<br>)<br>)<br>)<br>(<br>)<br>)<br>)<br>(<br>)<br>)<br>)<br>(<br>)<br>)<br>)<br>(<br>)<br>)<br>)<br>(<br>)<br>)<br>(<br>)<br>)<br>)<br>) | 廠類別<br>施廠商<br>施廠 工廠<br>施廠<br>施廠                              | 人員<br>姓名<br>ABC<br>趙顔<br>關鼎<br>銘            | 身份證字號<br>A12345****<br>A12345****<br>F12839****               | 工程<br>會<br>證號 | 人職 工主 工員人 安人           | 赴始日       2016/5/3 Ⅲ       2016/5/3 Ⅲ       2016/5/3 Ⅲ              | 結束日<br>2016/12/31 (画<br>2016/12/31 (画<br>2016/12/31 (画                                   | 新理書                                                    | 職務類型 兼任 専任 専任 | 備<br>註<br>說明<br>test     |
|                             | ·務所可<br>· 第<br>· 第<br>· 第<br>· 第<br>· 第<br>· 第<br>· 第<br>· 第                                                                                                    | 廠類<br>施廠<br>施廠<br>施廠<br>上<br>商<br>上<br>商<br>監<br>商<br>監<br>路 | 人<br>姓<br>ABC<br>趙<br>鋼<br>關<br>錦<br>斋<br>生 | 身份證字號<br>A12345****<br>A12345****<br>F12839****<br>D12231**** | 工程會證號         | 人職 工主 工負人 安人 品人        | 起始日<br>2016/5/3 (明)<br>2016/5/3 (明)<br>2016/5/3 (明)<br>2016/5/3 (明) | 結束日<br>2016/12/31 ()<br>2016/12/31 ()<br>2016/12/31 ()<br>2016/12/31 ()<br>2016/12/31 () | 新7世 諸県到期日 2016/11/24 (日) 2016/11/30 (日) 2016/12/14 (日) | 職務類型 兼任 專任 專任 | 借<br>註<br>說<br>明<br>test |

施工人員報核維護

<step5>監造廠商即可針對每個登入之人員勾選其【報核完成】核取方塊, 待按下【儲存】按鈕,可將本案件所有人員資料存檔,並發送 E-Mail 至監工之 信箱中,告知本案件之人員已報核完畢。

<step6>若為監工人員進入本畫面,則須於確認個別人員之填報情形後, 勾選該員之【工務所核可】核取方塊,即可確認完成該員之人員報核作業。若 有不符規定之人員則可點選該人員之【刪除】按鈕將其刪除。

# 4.6 辦理工程保險作業

本功能係提供監造廠商與監工人員執行工程保險紀錄之填報作業。另工務科人員可進入瀏覽案件之工程保險紀錄。

| 開工前作業 | 施工中作業 竣工後 | 後作業 管考: | 表報編輯(雛型) | 統計分析查詢 |
|-------|-----------|---------|----------|--------|
|       | 施工管理      | •       | 開工報核作業   | •      |
|       | 進度管理      | •       | 停工報核作業   | •      |
| 氰事項!  | 工程款支付     | •       | 復工報核作業   | •      |
|       | 變更設計      | •       | 竣工報核作業   | •      |
|       | 開口契約通報單作  | 業       | 工期檢討作業   |        |
|       | 品質管理      | •       | 工程營造保險-  | ─覽表    |
|       | 勞工安全衛生管理  |         | 履約爭議     |        |
|       | 工程督導      | •       | 工地管理作業   |        |
|       |           |         | 工程保險作業   |        |

<step1>登入系統後,執行選單中之工程開工前作業→辦理工程保險作業 功能,即可進入作業畫面。

<step2>進入功能後,若使用者本次之工作階段尚未選擇過工程時,將自動跳出選擇標案視窗。選擇標案操作方式請參考 4.1.1 節。

| <sup>臺北市政府工程長本和工程会</sup> <工務科開內工務所整工-吳天華<br>監造管理資訊系統(測試集) <103年10月20日上午11-3            | ,您好!><br>8:29 登入> |
|----------------------------------------------------------------------------------------|-------------------|
| 施工前作業 - 施工中作業 - 施工後作業 - 統計分析查詢 - 系統管理 - 登出                                             |                   |
| ● 工程保險作業                                                                               |                   |
| 工程通转: 099 070030301 008 03 切換工程                                                        |                   |
| 工程名稱: <sup>99年度</sup> 勤例工程三 疑約编號: 99-N-009123                                          |                   |
| 醫學工稿所: 南內工務所 醫工性名: 邱大號,劉大文、吳天輔                                                         |                   |
| 監護軍位: 柔牘振聞: 全醫養養務()有際公司                                                                |                   |
|                                                                                        |                   |
| ▲ 新培                                                                                   |                   |
| 保險號碼: 保險公司: 保險難始日期: 圖 保險難增日期: 圖                                                        |                   |
| 保治費率: 保治金額: 保險費: 保險費: 保險費: 回                                                           |                   |
| 信於景延開始日期: · · · · · · · · · · · · · · · · · · ·                                        |                   |
| · 使施内容:                                                                                |                   |
| 何知董客面结果                                                                                |                   |
|                                                                                        | 儲存                |
|                                                                                        |                   |
| 刷時 探袖鼓动 浮轴公司 浮轴微带油日期 保护结束日期 浮轴营车 保险全额 保持管 保重的接限复日期 穿越展延周始日期 保护展延达支日期 承勤电灯              | 加保險費              |
| Image: 234123         32erw         2.00         132123         23121         2014/9/2 |                   |
| K(<1>)別 頁大小:15 ▼                                                                       | in 1 pages        |

工程保險作業之填報

<step3>畫面中上方區塊為工程案件資訊區,將目前維護之工程案件基本 資訊列出。螢幕中央為新增作業區,填入各項工程保險之資訊後,按下【儲存】 按鈕即可建立本筆工程保險紀錄。

#### 4.7 開工相關

本功能係提供監工人員或監造廠商進行開工報告表填報作業與開工通知書檔案上傳。

<step1>登入系統後,執行選單中之工程開工前作業→開工相關→向機關申報開工功能,即可進入作業畫面。

| <ul> <li>開工作業</li> <li>空污費申報</li> <li>工程棄土紀錄統計</li> </ul>                                            | 儲存 列印 離開 剛除 切換工程                                           |
|----------------------------------------------------------------------------------------------------|------------------------------------------------------------|
| 工程編號: 096 070030301 001 04<br>契約編號: 96-N-961221<br>工程地點: 台北市士林區中正路<br>承包商: kendall                   | 工程名稱:<br>熟約金額: 148,000,000<br>整造單位: 中華蘭問股份有限公司             |
| 正式闢工日期(A): 2015/7/23 画<br>契約規定闢工日期: 2010/6/17 画<br>契約規定竣工日期(B): 2015/12/31 画<br>備註(500中文字): ASDASDad | 契約規定工期<br>● 日曆天 ○ 工作天 162 天<br>永統推算之工期(B-A): 162 日曆天(含第一天) |

開工報告表作業畫面

<step2>本功能為由原工程管理系統轉換為網頁操作方式,細部操作方式 請參考 WinForm 版操作手冊。 <step3>登入系統後,執行選單中之工程開工前作業→開工相關→開工通知書功能,即可進入作業畫面。

| =                                                             | 文件檔案上傳維護                                                                     |           |              | -        | - 4 |    | × |
|---------------------------------------------------------------|------------------------------------------------------------------------------|-----------|--------------|----------|-----|----|---|
| 工程編號: 106 070040601 02 木                                      | 票的名稱: 至善公園更新工程                                                               |           | 契約編號: G-106- | 09-10618 | 5   |    |   |
| 流程大分類: 開工準備<br>功能項目: 開工通知書<br>發文日期: 2017/9/25 (三) 發,<br>上傳檔案: | <ul> <li>         ・ 開工相關作業         ・         当         ・         当</li></ul> | ≆<br>/備註: | <b>•</b>     |          | 新   | 增  |   |
| ■除 下<br>載 上値<br>沒有資料可顯示。                                      | 1文件 上傳時間                                                                     | 上傳單位 發    | 文文號 發文日期     |          | 備註  |    |   |
|                                                               |                                                                              |           |              |          | 全   | 下載 |   |

開工通知書上傳作業畫面

<step4>接著填寫上傳文件之發文日期、發文文號、備註等資訊。並可選擇點選上傳檔案之【選取】按鈕,即可於本機電腦中選擇欲上傳之文件檔案, 輸入完畢後,點選【新增】按鈕即可開始上傳文件至本案件中。

<step5>畫面下方為本案件已上傳之文件列表。點選其中一筆(或多筆)文件後,再點選【刪除】按鈕可刪除該文件。或點選【下載】按鈕即可下載該文件。 亦可透過【全選】與【全不選】按鈕來協助選擇多筆之文件。

# 5.施工管理作業

# 5.1 施工中會勘(議)紀錄

| 施工監造管理資訊系統          | 【選單路徑】                                     | 尚未選取                   |                                                           |              | <107年11月1 | 0日上 |
|---------------------|--------------------------------------------|------------------------|-----------------------------------------------------------|--------------|-----------|-----|
| 施工基本資料 工程開(施)工前作業 工 | 工程施工階段作業                                   | 工程款支付                  | 工程完工驗收作業                                                  | 保固作業         | 系統管理      | 登L  |
| 無特殊應提醒之注意事項!        | 施工幣裡<br>進度管理<br>變更設計<br>施工計畫變更<br>開口契約通報單作 | ▶<br>▶<br>▶<br>▶<br>下業 | 施工中會勘(議紀錄<br>公共工程施工中營造<br>停工復工報核<br>工程材料與設備資料<br>工程材料様品送審 | 工程人員督等<br>送審 | 祭紀錄表      | •   |

本功能係提供監造廠商執行工程協調會議(會勘)紀錄之填報與文件上傳作 業。另提供監工人員可進入管理或執行檔案下載作業。

<step1>登入系統後,執行選單中之施工階段作業→施工管理→施工中會勘(議)記錄功能,即可進入作業畫面。

<step2>進入功能後,若使用者本次之工作階段尚未選擇過工程時,將自動跳出選擇標案視窗。選擇標案操作方式請參考 4.4.2 節。

| 施工中會勘(鐺)紀錄                                                              |  |  |  |  |  |  |  |
|-------------------------------------------------------------------------|--|--|--|--|--|--|--|
| 渥編號: 106 070040601 02 工程名稱: <mark>至春公園更新工程</mark> 契約編號: G-106-09-106185 |  |  |  |  |  |  |  |
| 切换工程                                                                    |  |  |  |  |  |  |  |
| 工程協調會議(會勘紀錄) 公共工程施工中营造工程人員督察紀識表                                         |  |  |  |  |  |  |  |
| ◎ 新增                                                                    |  |  |  |  |  |  |  |
| 無務項目: 監造 * 流程大分類: <sup>                                     </sup>      |  |  |  |  |  |  |  |
| 會議(會部)名稱: [[諸攝罪                                                         |  |  |  |  |  |  |  |
| 會議(會習)日期: 2017/9/25 000000000000000000000000000000000000                |  |  |  |  |  |  |  |
| 會議(會罰)地點:                                                               |  |  |  |  |  |  |  |
| 會議(會觀)主持人:                                                              |  |  |  |  |  |  |  |
| 備註號用:                                                                   |  |  |  |  |  |  |  |
| · 望德得接横:                                                                |  |  |  |  |  |  |  |
| 上傳將操編案                                                                  |  |  |  |  |  |  |  |
| 用時 下載 會議會點名稱 會議會點次別 會議會點結束時間 借註說明 上傳編案 上傳明間                             |  |  |  |  |  |  |  |
| 25月資料可議示。                                                               |  |  |  |  |  |  |  |

施工中會勘(議)紀錄畫面

<step3>畫面中可填寫各項施工前會議會勘之相關資訊,包含會議次別、 會議時間、會議地點、會議主持人與備註等,並可選擇上傳協調會議資料檔案, 點選上傳檔案之【選取】按鈕,即可於本機電腦中選擇欲上傳之文件檔案,輸 入完畢後,點選【上傳掃描檔案】按鈕即可將本次會議資料新增上傳。

## 5.2 公共工程施工中營造工程人員督察紀錄表

本作業係提供監造廠商(監工人員)上傳公共工程施工中營造工程人員督察紀錄表。

<step1>登入系統後,執行選單中之作業→開工相關→開工通知書功能, 即可進入作業畫面。

<step2>進入功能後,若使用者本次之工作階段尚未選擇過工程時,將自動跳出選擇標案視窗。選擇標案操作方式請參考 4.4.2 節。

| 上在防調習訊(智助)紀録      | 公共工程施工中曾造工程入具督禁記録表        | 公共工体施工中营造工作人具皆杀机就农 |      |      |      |    |  |  |
|-------------------|---------------------------|--------------------|------|------|------|----|--|--|
| ③ 新増              | ◎新埠                       |                    |      |      |      |    |  |  |
|                   |                           |                    |      |      |      |    |  |  |
| 流程項目: 施工管理        | 功能項目: 01公共工程施工中營造工程人員督察紀錄 | ₹                  |      |      |      |    |  |  |
| 發文日期: 2017/9/25 🔳 | ]                         |                    |      |      |      |    |  |  |
| 上傳檔案:             | 選取                        |                    |      |      |      |    |  |  |
|                   |                           |                    |      |      |      | 新增 |  |  |
|                   |                           |                    |      |      |      |    |  |  |
| 一 刪除 下載           | 上傳文件                      | 上傳時間               | 上傳單位 | 發文文號 | 發文日期 | 備註 |  |  |
| 沒有資料可顯示。          |                           |                    |      |      |      |    |  |  |

#### 公共工程施工中營造工程人員督察紀錄表畫面

<step3>接著填寫上傳文件之發文日期、發文文號、備註等資訊。並可選擇點選上傳檔案之【選取】按鈕,即可於本機電腦中選擇欲上傳之文件檔案, 輸入完畢後,點選【新增】按鈕即可開始上傳文件至本案件中。

<step4>畫面下方為本案件已上傳之文件列表。點選其中一筆(或多筆)文件後,再點選【刪除】按鈕可刪除該文件。或點選【下載】按鈕即可下載該文件。 亦可透過【全選】與【全不選】按鈕來協助選擇多筆之文件。

# 5.3 停工報核作業

本功能係提供監工人員或監造廠商進行停工報告表填報作業。

<step1>登入系統後,執行選單中之施工中作業→施工管理→停工作業→停 工報告功能,即可進入作業畫面。

| 臺北市政府工務局-衛生下水道]<br>施工監造管理資訊系統 | [程處<br>【選單路徑】尚                                                      | 「未選取  |                                                           | ()<br>·      | 資訊室(管理者)<br><107年11月1 | ):条)<br>0日上 |
|-------------------------------|---------------------------------------------------------------------|-------|-----------------------------------------------------------|--------------|-----------------------|-------------|
| 施工基本資料 工程開(施)工前作業             | 工程施工階段作業                                                            | 工程款支付 | 工程完工驗收作業                                                  | 保固作業         | 系統管理                  | 登           |
| 無特殊應提醒之注意事項!                  | 施工管理           進度管理           變更           停工報告表           施二<復工報告表 |       | 施工中會勘(議紀錄<br>公共工程施工中營造<br>停工復工報核<br>工程材料與設備資料<br>工程材料様品送審 | 注程人員督察<br>送審 | 察紀錄表                  | •           |

停工作業選單畫面

<step2>進入功能後,若使用者本次之工作階段尚未選擇過工程時,將自動跳出選擇標案視窗。選擇標案操作方式請參考 4.4.2 節。

<step3>進入功能首先須選擇一筆停工次數,或選擇新增一筆以進入停工報告表編輯畫面。

| 🗐 停工)    | 選項                                                             |               |            |                |          |              |  |
|----------|----------------------------------------------------------------|---------------|------------|----------------|----------|--------------|--|
| <u>i</u> | 鞇                                                              | 新增一筆          | 離開         | 1              |          |              |  |
| 工程編号     | 虎: <mark>096</mark>                                            | 070030301 001 | 04 工程名     | 稱:測試工程四        |          | 工程狀態: 竣工 🔹 🔻 |  |
| 契約編号     | 虎: 96-I                                                        | N-961221      | 契約金        | 額: 148,000,000 |          |              |  |
|          |                                                                |               |            |                |          |              |  |
| 次數       | 序號                                                             | 停工日期          | 預定復工日期     |                | 說明或原因    |              |  |
| 1        | 3                                                              | 2015/07/27    | 2015/11/30 |                | aSFDwefw |              |  |
|          | K 首頁<前一頁1下一頁>末頁>       頁大小: 15 ▼       第 1 頁, 第 1項至 1 項, 共 1項. |               |            |                |          |              |  |

#### 停工作業選擇次數

| 🗩 停工作業           |              |                        |         |
|------------------|--------------|------------------------|---------|
| 6879             | Fpip #210    | R59 (2004工程            |         |
| 工程编辑: 096 0700   | 30301 001 04 | 工程者項: 为以工程口            | 工程状態:除工 |
| RIDHR : 96-N-961 |              | Nit)211 : 148,000,000  |         |
| 工程地能:自己市主        | 林園の正路        |                        |         |
| 承世間: kendal      |              | 整理草位:中華國民族份利用公司        |         |
| 工程管理部分学工作        | ・則不必根理本現作業・  |                        |         |
| ※停工日期:           | 2015/7/27    | ※預定領工日期: 2015/11/30 mm |         |
| 與10県芝檗工日期:       | 2010/6/17    | 與約總室工期                 |         |
| 网络规范除工目期:        | 2015/12/31   | ◎ LIB关 ○ IP大 142 天     |         |
| 预定设工日期:          | 2015/12/01   |                        |         |
| 黄深壁工日期:          | 2015/7/23    |                        |         |
| 說明(500中文字):      | aSFDwefw     |                        |         |

#### 停工報告表作業畫面

<step4>本功能為由原工程管理系統轉換為網頁操作方式,細部操作方式 請參考 WinForm 版操作手冊。

# 5.4 復工報核作業

本功能係提供監工人員或監造廠商進行復工報告表填報作業。

<step1>登入系統後,執行選單中之施工中作業→施工管理→復工報核作業→復工報告功能,即可進入作業畫面。

| 臺北市政府工務局-衛生下水道]<br>施工監造管理資訊系統 | _程處<br>【選單路徑】尚未選取                                                                                                    | <資訊室(管理者):系<br><107年11月10日 _                                         |
|-------------------------------|----------------------------------------------------------------------------------------------------|----------------------------------------------------------------------|
| 施工基本資料 工程開(施)工前作業             | 工程施工階段作業工程款支付                                                                                                    | 计 工程完工驗收作業 保固作業 系統管理 登                                               |
| 無特殊應提醒之注意事項!                  | 施工管理       )         進度管理       )         變更       停工報告表         施       復工報告表         開口契約通報單作業       )         品質管理       )         勞工安全衛生管理       ) | 施工中會勘(議紀錄<br>公共工程施工中營造工程人員督察紀錄表<br>停工復工報核<br>工程材料與設備資料送審<br>工程材料樣品送審 |

### 復工作業選單畫面

<step2>進入功能後,若使用者本次之工作階段尚未選擇過工程時,將自

動跳出選擇標案視窗。選擇標案操作方式請參考 4.4.2 節。

<step3>進入功能首先須選擇一筆復工次數,或選擇新增一筆以進入復工報告表編輯畫面。

| ■ 復工選項                                                |                 |            |                |          |            |  |
|-------------------------------------------------------|-----------------|------------|----------------|----------|------------|--|
| 選取                                                    | 新增一筆            | 離開         |                |          |            |  |
| 工程編號: 09                                              | 6 070030301 001 | 04 工程名     | 稱: 測試工程四       |          | 工程狀態: 竣工 🔹 |  |
| 契約編號: 96                                              | -N-961221       | 契約金        | 額: 148,000,000 |          |            |  |
|                                                       |                 |            |                |          |            |  |
| 次數 序號                                                 | 預定復工日期          | 宙際復工日期     |                | 說明或原因    |            |  |
| 1 4                                                   | 2015/11/30      | 2015/07/27 |                | asdgasdg |            |  |
| K 首頁<前一頁1下一頁>末頁>> 頁大小:15 ▼     第1頁, 共1頁, 第1項至1項, 共1項. |                 |            |                |          |            |  |

復工作業選擇次數

<step4>本功能為由原工程管理系統轉換為網頁操作方式,細部操作方式 請參考 WinForm 版操作手冊。

| ● 復工作業                                       |                              |             |         |                     |             |  |          |   |
|----------------------------------------------|------------------------------|-------------|---------|---------------------|-------------|--|----------|---|
| 儲存 列印 離開 刪除 切换工程                             |                              |             |         |                     |             |  |          |   |
| 工程編號                                         | : 096 0700                   | 30301 001 ( |         | 工程名稱:               | 測試工程四       |  | 工程狀態: 竣工 | - |
| 契約編號                                         | : 96-N-961                   | 221         |         | 契約金額:               | 148,000,000 |  |          |   |
| 工程地點                                         | : 台北市士/                      | 林區中正路       |         |                     |             |  |          |   |
| 承包商                                          | 包商: kendall 監造單位: 中華顧問股份有限公司 |             |         |                     |             |  |          |   |
|                                              |                              |             |         |                     |             |  |          |   |
| ※復工日期: 2015/7/27 圖 ※預定(修正)復工日期: 2015/12/31 圖 |                              |             |         |                     |             |  |          |   |
| 工期展延天數:                                      |                              |             |         |                     |             |  |          |   |
| 契約規定開工日期: 2010/6/1                           |                              |             |         | 契約規定工期              |             |  |          |   |
| 契約規定竣工日期:                                    |                              | 2015/12/31  |         | ■ ● 日曆天 ○ 工作天 162 天 |             |  |          |   |
| 寅隆                                           | 劉開工日期:                       | 2015/7/23   | <b></b> |                     |             |  |          |   |
|                                              | 說明:                          | asdgasdg    |         |                     |             |  |          |   |
|                                              |                              |             |         |                     |             |  |          |   |

復工報告表作業畫面
## 5.5 工程材料與設備資料送審

請參照本手冊 4.4.3 節。

## 5.6 工程材料樣品送審

請參照本手冊 4.4.3 節。

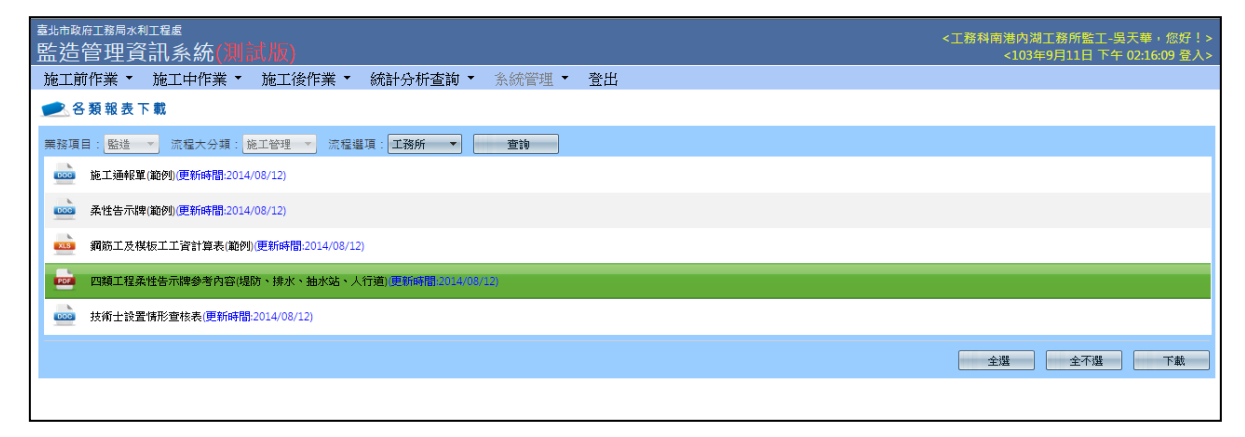

#### 各類報表下載畫面

# 6.進度管理作業

### 6.1 監造日報表

本功能係提供監造廠商與監工人員進行監造日報表之維護與填報。

#### 6.1.1 監造日報表第一聯

本功能係提供監造廠商與監工人員進行監造日報表第一聯之維護與填報。

<step1>登入系統後,執行選單中之施工中作業→進度管理→監造日報表 作業功能,即可進入作業畫面。

| 開工前作業 ▼ | 施工中作業 🔻 竣工後作業                  | • | 統計分析查詢 🔻           | 糸統管理 ▼ | 登出 | 變更密碼 |
|---------|--------------------------------|---|--------------------|--------|----|------|
|         | 施工管理                           |   |                    |        |    |      |
|         | 進度管理 ▶                         |   | [監造日報表]            |        |    |      |
|         | 工程款支付     ▶       變更設計     ▶   |   | 進度表維護作業<br>工期統計表作業 |        |    |      |
|         | 品質管理 →<br>勞工安全衛生管理 →<br>工程督導 → |   | 履約保證金發還            |        |    |      |

選單畫面

<step2>【切換工程】按鈕可切換目前編輯之工程。點選【日報日期】選擇不同日期時,可切換之所選之日報日期,編輯完成後,點選【更新確認】 可以儲存第一聯之編輯成果。【列印第一聯】按鈕則可將第一聯輸出成 EXCEL 檔案並提供下載。

| <sup>臺北市政府工務局x利工程者</sup> <: 溜着著: 飯好!><br>些浩答·理客:田多知多 <u>统</u> (1045年1月14日 - 55, 093157 高)、                                                   |
|----------------------------------------------------------------------------------------------------|
| [施工主管作業] ▼ [施工基本資料] 開工前作業 ▼ 施工中作業 ▼ 竣工後作業 ▼ 統計分析查詢 ▼ 系統管理 ▼ 登出 變更密碼                                                                          |
| ▶ 監工日報表作業                                                                                                    |
| 切換工程 更新確認 工程明細(第二聯) 列印第一聯 列印第二聯 轉出XML檔 轉入XML檔 刪除                                                                                             |
| 工程編號: 104 070020401 023 09 契約編號: H-104-03-104036 日報日期: 2015/6/20 画 前一次日報: 104/6/19<br>工程名稱: <sup>編和可</sup> 演公園人行步道等相關說施咬善工程 家包爾: 安宏曾造身限公司    |
| 日報表基本資料 工程進行情況與監督 查核材料規格與品質                                                                                                    |
| 整造單位及工期等資料,講回<施工階級基本資料作業填寫>                                                                                                    |
| 整造單位(工程司): <b>南區工務所(許和倫)</b>                                                                                                    |
| 預定與工日期: 2015/6/20 契約工期: 90     現定    町工日期: 2015/3/23                                                                                         |
| 預定完成百分率:本期 5.00 (%) 累計: 100.00 (%) 累計工期: 90.00 天 <sub>永統</sub> 推算之工期: 90 日曆天<br>賽腳完成百分率:本期 5.00 (%) 累計: 100.00 (%) 剝鈴工期: 0.00 天 工期展延: 0.00 天 |
| (二)本日重要院工項目:       本日工程竣工         選取能工項目                                                                                                    |
| 通知廠商辦理事項及重要事項記錄: <mark>測試一下</mark>                                                                                                    |
| 主辦機關及相關單位指示:<br>(含單位、姓名、賦稱審)                                                                                                    |

## 監造日報第一聯-1

| 工程編號: 104 070 | 020401 023 09 契約    | 編號: H-104-03-104036 | E      | 1報日期: 2015/6/20 | 画 前一次 | 日報: 104/6/19 |  |
|---------------|---------------------|---------------------|--------|-----------------|-------|--------------|--|
| 工程名稱:         | <b>資公園人行步道等相關設施</b> | 改善工程                | 承包商: 🚽 | 安宏營造有限公司        |       |              |  |
| 日報表基本資料       | 工程進行情況與監督           | 查核材料規格與品質           |        |                 |       |              |  |
| (一)廠商施工日報表    | 本日查核情形及改善說明         | 1                   |        |                 |       |              |  |
| 1.出工人數        | 5.缺失情形及改善期程:        |                     | 1      |                 |       |              |  |
| 2.出動重要機械      |                     |                     |        |                 |       |              |  |
| 3.材料管制        |                     |                     |        |                 |       |              |  |
| 4.其他          |                     |                     |        |                 |       |              |  |
| 二、監督依設計圖該     | 1.及審核後施工圖說施工        |                     |        |                 |       |              |  |
| 監督項目          | 合格 辦理               | 情形 監督               | 項目合    | 格 辦理            | 情形    |              |  |
| 地質改良工程 ▼      | 123                 |                     | -      |                 |       |              |  |
| <b>_</b>      |                     |                     | •      |                 |       |              |  |
| <b></b>       |                     |                     | -      | ]               |       |              |  |
|               |                     |                     | -      |                 |       |              |  |

監造日報第一聯-2

| 「電名稱: 福和の河公園人行歩道等相關設施改善工程 承包爾: 安宏曾造有限公司 |
|-----------------------------------------|
|                                         |
| 日報表基本資料 工程進行情況與監督 查核材料規格與品質             |
| 5日查核<br>그 패/-하셔서의 전 그 패/-하셔슈프           |
|                                         |
|                                         |
|                                         |
|                                         |
|                                         |

監造日報第一聯-3

<step3>【每日施作狀態編輯】按鈕可編輯本日報日期起七日內的每日施 作狀態,共有未排定施作、本日有施作、有排定但無法施作及其他等四個選項 可供選擇,所排定的施作狀態將可供圖形查詢系統中查詢。

| ]                    | 監造日報-每日工程  | 呈施工狀態 |   |
|----------------------|------------|-------|---|
|                      |            |       | 1 |
| 日期                   | 預計(實際)施作狀態 | 說明    |   |
| 2016/8/22<br>(本日報日期) | 未排定施作  ▼   |       |   |
| 2016/8/23            | 本日有施作 🔻    |       |   |
| 2016/8/24            | 有排定但無法施作 ▼ |       |   |
| 2016/8/25            | 其他  ▼      |       |   |
| 2016/8/26            | 未排定施作 🔹    |       |   |
| 2016/8/27            | 未排定施作 🔹    |       |   |
| 2016/8/28            | 未排定施作 🔹    |       |   |
| 2016/8/29            | 未排定施作 🔹    |       |   |
|                      | 儲存 離開      | 3     |   |

監造日報 - 每日工程施工狀態

#### 6.1.2 監造日報表第二聯

本功能係提供監造廠商與監工人員進行監造日報表第二聯之維護與填報。 <step1>於監造日報第一聯作業畫面中,按下【工程明細(第二聯)】按鈕, 將顯示畫面中編輯日期之監造日報第二聯(明細表)之畫面。

<step2>於表格中可直接編輯本日完成數量,系統將自動計算累計數量。
【儲存】按鈕可將目前編輯結果儲存。【列印完成工程明細表】可產製監造日報第二聯之 EXCEL 檔案。

| 三 監造日報第二聯 完成工程 明細表 🛛                                                                                                    |                                  |      |         |         |       |         |         |            |  |  |  |  |
|----------------------------------------------------------------------------------------------------|----------------------------------|------|---------|---------|-------|---------|---------|------------|--|--|--|--|
| 重載詳細表         重新統計前次累計數量)         列印完成工程明細表         儲得                                                                                                    |                                  |      |         |         |       |         |         |            |  |  |  |  |
| プログロット 101/2 101/2 100/2 100/2 100/2 100/2 100/2 100/2 100/2 100/2 100/2 100/2 100/2 100/2 100/2 100/2 100/2 100/2 100/2 100/2 100/2 100/2 100/2 100/2 100/2 100/2 100/2 100/2 100/2 100/2 100/2 100/2 100/2 100/2 100/2 100/2 100/2 100/2 100/2 100/2 100/2 100/2 100/2 |                                  |      |         |         |       |         |         |            |  |  |  |  |
| 上在編號 · 104 070020401 023 09 监丘 上 用 · 104年6月20日                                                                                                    |                                  |      |         |         |       |         |         |            |  |  |  |  |
| 工程名稱:福和河濱公園人行步道等相關設施改善工程                                                                                                    |                                  |      |         |         |       |         |         |            |  |  |  |  |
| 顯示已境級日期(相體): 2015/6/20 画 前一次日報:104/6/15                                                                                                    |                                  |      |         |         |       |         |         |            |  |  |  |  |
| · 題示已填報日期(祖證): 2015/6/20 □ 画 <u>前一次日報: 104/6/15</u>                                                                                                    |                                  |      |         |         |       |         |         |            |  |  |  |  |
| □ 尤訐編輯(前:次累計數)                                                                                                    | ■ 開回 一式之頃日數重僅能項」                 |      |         |         |       |         |         |            |  |  |  |  |
| -7-6                                                                                                    | 評細表資料                            | -    |         | ····=   | 本期    | 前期      | 累計      |            |  |  |  |  |
| · 填次                                                                                                    | 項目名稱及說明                          | 可证   | 原契約數量   | 變更後數量   | 完成數量  | 累計數量    | 完成數量    | 工頃編碼       |  |  |  |  |
| □ E- 壹                                                                                                    | 發包工程費                            | 孟    | 1.00    | 1.00    | .00   | 1.00    | 1.00    |            |  |  |  |  |
|                                                                                                    |                                  | 式    | 1.00    | 1.00    | .00   | 1.00    | 1.00    |            |  |  |  |  |
|                                                                                                    | 切割瀝青混凝土或鎖筋混凝土,5cm≦切割深度<10cm      | м    | 1490.00 | 1490.00 | 15.00 | 1414.80 | 1429.80 | 0222000A21 |  |  |  |  |
| - 2                                                                                                    | 機械拆除,鋼筋混凝土,未含運費                  | M3   | 835.00  | 835.00  | 0.00  | 835.00  | 835.00  | 0222011203 |  |  |  |  |
| - 3                                                                                                    | 瀝青混凝土面層刨除,平均厚5.0cm,刨除機1.2m寬,未含運費 | M2   | 2860.00 | 2860.00 | 0.00  | 2860.00 | 2860.00 | 029614#A11 |  |  |  |  |
| - 4                                                                                                    | <b>瀝</b> 青混凝土面層刨除,刨除料運費          | M3   | 143.00  | 143.00  | 0.00  | 143.00  | 143.00  | 029610K002 |  |  |  |  |
| - 5                                                                                                    | 基地及路幅開挖,未含運費,(機械挖,0.7~0.79m3開挖機) | B.M3 | 350.00  | 350.00  | 0.00  | 350.00  | 350.00  | 0232105AB1 |  |  |  |  |
| - 6                                                                                                    | 利用填方,含穷實                         | M3   | 350.00  | 350.00  | 0.00  | 350.00  | 350.00  | 02931BDD10 |  |  |  |  |
| - 7                                                                                                    | 既有設施拆除,含運棄                       | 式    | 1.00    | 1.00    | 0.00  | 1.00    | 1.00    | 02220A0204 |  |  |  |  |
| - 8                                                                                                    | 既有雜草雜木移除,含垃圾清除及處理                | 式    | 1.00    | 1.00    | 0.00  | 1.00    | 1.00    | 02233AA102 |  |  |  |  |
| - 9                                                                                                    | 餘方自行處理(含水土保持),總重15t傾卸貨車          | B.M3 | 835.00  | 835.00  | 0.00  | 835.00  | 835.00  | 0232340Z11 |  |  |  |  |
| — 10                                                                                                    | 結構用混凝土,預拌,140kgf/cm2             | M3   | 144.00  | 144.00  | 0.00  | 144.00  | 144.00  | 0331022#05 |  |  |  |  |
| - 11                                                                                                    | 結構用混凝土,預拌,210kgf/cm2             | M3   | 357.00  | 357.00  | 0.00  | 357.00  | 357.00  | 0331024#05 |  |  |  |  |
| — 12                                                                                                    | 熔接鋼線網,D=4.00mm,7.5x7.5cm         | M2   | 2880.00 | 2880.00 | 0.00  | 2880.00 | 2880.00 | 0322004733 |  |  |  |  |
| - 13                                                                                                    | 場鑄結構混凝土用棋板,普通,(丁種,界石等)           | M2   | 210.00  | 210.00  | 0.00  | 172.88  | 172.88  | 03110114#1 |  |  |  |  |
| - 14                                                                                                    | 混凝土附屬品,伸縮維                       | М    | 144.00  | 144.00  | 0.00  | 112.24  | 112.24  | 0315030A01 |  |  |  |  |
| - 15                                                                                                    | 瀝青混凝土舗面,粗粒料9.5mm,針入度60~70        | M3   | 143.00  | 143.00  | 0.00  | 143.00  | 143.00  | 0274205803 |  |  |  |  |

監造日報第二聯-完成工程明細表

# 7. 工程款支付作業

## 7.1 估驗計價作業

本功能係提供監造廠商與監工人員進行估驗計價之維護與填報。

#### 7.1.1 估驗計價詳細表

本功能係提供監造廠商與監工人員進行估驗計價詳細表之編輯作業。

<step1>登入系統後,執行選單中之工程款支付→估驗詳細表作業功能,即 可進入作業畫面。

| 臺北市政府工<br>施工監造管理 | 務局-衛生下水道]<br>資訊系統 | _程處<br><mark>【選單路徑】</mark> | 尚才 | ₹選取                                          |                                           | 資><br>< |
|------------------|-------------------|----------------------------|----|----------------------------------------------|-------------------------------------------|---------|
| 施工基本資料           | 工程開(施)工前作業        | 工程施工階段作業                   | 工  | 程款支付                                         | 工程完工驗收作業                                  | 保固作業    |
| 無特殊應提醒之》         | 主意事項!             |                            |    | <mark>估驗詳細</mark><br>估驗計價放<br>文件檔案」<br>申請發還履 | <mark>麦</mark><br>拖工照片維護作業<br>上傳<br>夏約保證金 |         |

選單畫面

<step2>於詳細表列表中可直接編輯各項工項的本期估驗數量(或本期估驗 金額,依各項目屬性而定),並由系統主動計算累計數量與金額。編輯完成後, 點選【儲存】即可儲存編輯成果,並將資料轉至估驗計價單資料。

|          | 重載                                                                                                    | 估驗論      | ¥細表作業<br>儲存 列印(Excel) 契約外項目 有價廢料 | 重制           | 取得契約書     | 詳細表      |            |            |            |              |            |            |            |      |
|----------|----------------------------------------------------------------------------------------------------|----------|----------------------------------|--------------|-----------|----------|------------|------------|------------|--------------|------------|------------|------------|------|
| ſŧ       | 估檢計價單   弓I用验工日候表施作數量                                                                                                    |          |                                  |              |           |          |            |            |            |              |            |            |            |      |
| II<br>II | 工程編號: 105 070020401 016 02 契約編號: H-105-03-105052 第 4 次估驗 初始次數 新增第 5 次估驗 刷除第 4 次估驗 1<br>工程名稱: (105)曲小站前泡及開開門沒法真正程                   |          |                                  |              |           |          |            |            |            |              |            |            |            |      |
|          | 本期估驗金額: 5768 本期估驗金額: 005% 決積金額: 5770,000                                                                                           |          |                                  |              |           |          |            |            |            |              |            |            |            |      |
| 保        | 累計估驗金額:174,281 景後與約總價:12,562,936.00 累計估驗率:1.39% 契約(本次變更)上限金額:12,562,936.00<br>保活項目估驗金額:<br>0.00                                    |          |                                  |              |           |          |            |            |            |              |            |            |            |      |
| (採F      | (現用第17集要設計購價後詳細表) 一般工項關係「本期估驗數量」機,一式或單規計價項目購減「本期估驗金額」機<br>「九計編輯「前期累計數量及金額」構成 公式項別紙不計算的人工目行輸入金額 系統新取位認定 巴格定不可编輯(計價單作案)<br>新規當開設編輯模式 |          |                                  |              |           |          |            |            |            |              |            |            |            |      |
|          | 估驗計價詳細表                                                                                                    |          |                                  |              |           |          |            |            |            |              |            |            |            |      |
|          | 項                                                                                                    | <b>t</b> | 項目名編及說明                          | 單位           | 原契約<br>數量 | 契約數<br>量 | 本期<br>估驗數量 | 前期<br>累計數量 | 本期<br>累計數量 | 契約單價         | 本期<br>估驗單價 | 本期<br>估驗金額 | 本期<br>累計金額 | 百分比% |
|          | 立                                                                                                    |          | 發包工程費                            | <del>大</del> | 1.00      | 1.00     | 1.00       | 1.00       | 1.00       | 5,772,260.00 | 5768.00    | 5,768.00   | 174,281.00 |      |
|          | Ŧ                                                                                                    | _        | 施工費                              | 天            | 1.00      | 1.00     | 1.00       | 1.00       | 1.00       | 4,749,927.59 | 5105.75    | 5,105.75   | 149,638.13 |      |
|          | +                                                                                                    | =        | 雑項工程費                            | 龙            | 1.00      | 1.00     | .00        | .00        | .00        | 66,182.99    | 0.00       | .00        | .00        |      |
|          | ±                                                                                                    | Ξ        | 瀝青混凝土面層刨除,刨除料蓬費                  | 茂            | 1.00      | 1.00     | .00        | .00        | .00        | 267.38       | 0.00       | .00        | .00        |      |
|          | ٠                                                                                                    | - 29     | 工程檢驗費                            | 无            | 1.00      | 1.00     | .00        | .00        | .00        | 9,918.79     | 0.00       | .00        | .00        |      |
|          | ÷                                                                                                    | п        | 工地環保維護費                          | 天            | 1.00      | 1.00     | .00        | .00        | .00        | 17,549.04    | 0.00       | .00        | .00        |      |
|          | Ŧ                                                                                                    | π        | 安全措施及交通維持費                       | え            | 1.00      | 1.00     | .00        | 1.00       | 1.00       | 39,999.79    | 0.00       | .00        | 1,105.58   |      |

估驗詳細表作業畫面

<step3>點選【新視窗開啟編輯模式】可於新視窗中開啟詳細表編輯。此 畫面中提供暫時垂直運算模式,可加快輸入數值後系統運算之速度。按下【存 檔】按鈕,系統會將所有項目重新計算後儲存資料。

| =          | 【(105)抽水站前泡及期間門周途清直工程]第4次估驗計價詳細表 📾                               |    |                 |    |           |          |            |            |            |              |            |            |            |             |
|------------|------------------------------------------------------------------|----|-----------------|----|-----------|----------|------------|------------|------------|--------------|------------|------------|------------|-------------|
|            | 存檔 結束                                                            |    |                 |    |           |          |            |            |            |              |            |            |            |             |
| (採用        | 保用第1次變更設計議價後詳細表) 一般工項請項「本期估驗數量」欄,一式或單獨計價項目請填「本期估驗金額」欄            |    |                 |    |           |          |            |            |            |              |            |            |            |             |
| □ <i>4</i> | □ 允許编輯「前期累計數量及金額」欄位□ 公式項系統不計算(改人工自行輸入金額□ 条統新取位設定□ 巳核定不可编輯(計價單作業) |    |                 |    |           |          |            |            |            |              |            |            |            |             |
| <b>⊻</b> ‡ | 習 暫停詳細表 <u>垂直運算</u> ,於存檔時一併計算(間接費用暫不計算,可加快運算速度)                  |    |                 |    |           |          |            |            |            |              |            |            |            |             |
|            |                                                                  |    |                 |    |           |          |            | 估驗計價詳細     | 曦          |              |            |            |            |             |
|            | 項次                                                               |    | 項目名稱及說明         | 單位 | 原契約<br>數量 | 契約數<br>量 | 本期<br>估驗數量 | 前期<br>累計數量 | 本期<br>累計數量 | 契約單價         | 本期<br>估驗單價 | 本期<br>估驗金額 | 本期<br>累計金額 | 百分比%        |
|            | 壹                                                                |    | 發包工程費           | 式  | 1.00      | 1.00     | 1.00       | 1.00       | 1.00       | 5,772,260.00 | 5768.00    | 5,768.00   | 174,281.00 |             |
|            | ÷                                                                | -  | 施工費             | 式  | 1.00      | 1.00     | 1.00       | 1.00       | 1.00       | 4,749,927.59 | 5105.75    | 5,105.75   | 149,638.13 |             |
|            | *                                                                | =  | 雜項工程費           | 式  | 1.00      | 1.00     | .00        | .00        | .00        | 66,182.99    | 0.00       | .00        | .00        |             |
|            | ±                                                                | Ξ  | 瀝青混凝土面層刨除,刨除料運費 | 式  | 1.00      | 1.00     | .00        | .00        | .00        | 267.38       | 0.00       | .00        | .00        |             |
|            | *                                                                | 29 | 工程檢驗費           | 式  | 1.00      | 1.00     | .00        | .00        | .00        | 9,918.79     | 0.00       | .00        | .00        |             |
|            | *                                                                | Ħ  | 工地環保維護費         | 式  | 1.00      | 1.00     | .00        | .00        | .00        | 17,549.04    | 0.00       | .00        | .00        |             |
|            | ±                                                                | ホ  | 安全措施及交通維持費      | 式  | 1.00      | 1.00     | .00        | 1.00       | 1.00       | 39,999.79    | 0.00       | .00        | 1,105.58   |             |
|            |                                                                  | t  | 勞工安全衛生管理費       | 式  | 1.00      | 1.00     | .00        | 1.00       | 1.00       | 232,738.81   | 0.00       | .00        | 3,617.51   |             |
|            | -                                                                | л  | 自主品管費           | 式  | 1.00      | 1.00     | 1.00       | 1.00       | 1.00       | 94,049.00    | 101.00     | 101.00     | 2,963.00   | 1.98000000  |
|            | L                                                                | 九  | 稅什費(含營繕工程综合保險費) | 式  | 1.00      | 1.00     | 1.00       | 1.00       | 1.00       | 561,626.61   | 561.25     | 561.25     | 16,956.78  | 10.77846873 |

估驗詳細表作業畫面

<step4>點選【契約外項目】可進入契約外項目編輯畫面,可編輯非契約 詳細表中其餘之估驗項目(如物調等)。

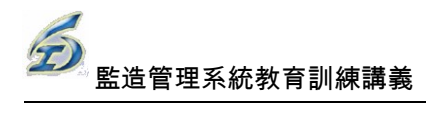

| ■ 工程估驗階段规約外項目                                          |                          |        |    |       |    |      |            |                |                |                |                |                |                |    |
|--------------------------------------------------------|--------------------------|--------|----|-------|----|------|------------|----------------|----------------|----------------|----------------|----------------|----------------|----|
| 重載                                                     | 重載                       |        |    |       |    |      |            |                |                |                |                |                |                |    |
| 工程編號: 104 070020401 023 09 契約編號: H-104-03-104036 第4次估驗 |                          |        |    |       |    |      |            |                |                |                |                |                |                |    |
| 工程名稱:                                                  | 工程名稱:福和可強公園人行步道等相關該施改善工程 |        |    |       |    |      |            |                |                |                |                |                |                |    |
| 本期估驗金                                                  | 本期估驗金額: 0 累計估驗金額: 1,343  |        |    |       |    |      |            |                |                |                |                |                |                |    |
|                                                        |                          |        |    |       | 物f | 費調整) | 復日         |                |                |                |                |                |                |    |
| 項次                                                     | 項目名稱及說明                  | 種類     | 單位 | 新増    | 移動 | 刪除   | 本期<br>估驗數量 | 本期<br>估驗單<br>價 | 本期<br>估驗金<br>額 | 前期<br>累計數<br>量 | 本期<br>累計數<br>量 | 前期<br>累計金<br>額 | 本期<br>累計金<br>額 | 備註 |
| 8 🕏                                                    | 物價調整累計金額                 | 主項大類 👻 | 友  | 子階 同階 |    |      | .00        | .00            | .00            | 1.00           | 1.00           | 1,343.00       | 1,343.00       |    |
|                                                        | 1月                       | 單獨計價 🔻 | 式  | 子階 同階 | ţ  | 0    | 0.00       | 0.00           | .00            | 1.00           | 1.00           | 3,343.00       | 3,343.00       |    |
|                                                        | 2月                       | 單獨計價 👻 | 式  | 子階 同階 | î  | 0    | 0.00       | 0.00           | .00            | 1.00           | 1.00           | -2,000.00      | -2,000.00      |    |

#### 契約外項目編輯作業畫面

<step5>點選【儲存】可儲存契約外項目編輯成果,並將項目引入估驗計 價單中。

<step5>本功能為由原工程管理系統轉換為網頁操作方式,細部操作方式 請參考 WinForm 版操作手冊。

#### 7.1.2 估驗計價單

本功能係提供監造廠商與監工人員進行估驗計價單之編輯作業。

<step1>於估驗計價詳細表作業畫面中,按下【估驗計價單】按鈕,即可 進入估驗計價單作業畫面。

| 🖃 估驗計價單                                                                                    |                                                                                                    |                                                                                         |                                                    |                    |         |           |               |           |
|--------------------------------------------------------------------------------------------|----------------------------------------------------------------------------------------------------|-----------------------------------------------------------------------------------------|----------------------------------------------------|--------------------|---------|-----------|---------------|-----------|
| 第4次估驗第 4 次代                                                                                | 款估驗日期:2015/6/20                                                                                           |                                                                                         | 0.05 儲存                                            | 列印 👔               | 離開      |           |               |           |
| 工程名稱: 4840司法公開<br>工程地點: 4840司法公開<br>工程編號: 104 0700204<br>契約編號: H-104-03-10<br>施工單位: 工務科南區工 | AL行歩道準相關說施改善工程<br>1  「<br>101023 09<br>4036<br>一<br>239所<br>一<br>数所<br>原<br>契約                            | 日期: 2015/3/23<br>日期: 2015/6/20<br>日數: 90.00 5<br>程費: 15,403,173.00<br>總價: 10,766,000.00 | 因變更設計增減估計<br>應增: 0.00<br>天 應減: 0.00<br>結果淨<br>增、減: | □核定<br>額           |         |           |               |           |
| 本期核發金額:<br>本期預付款扣款金額:<br>物調及瑕疵扣款等契約                                                        | 2,220,664.00<br>0.00<br>本期實發金<br>が所項目請自填核發金額(系                                                            | 額: 7,660,230.00<br>額: 2,220,664.00<br>統不自動計算)。保留                                        | 總計核發金額: 5,003,<br>留金額是系統自動計算。                      | 784.00<br>出來(不可編輯) |         |           |               |           |
|                                                                                            | 1977 1990 Zills with Julia data surth C.G. Zillin (2010 2016)                                             | 完成百比率                                                                                   | 估驗金                                                | 2額(A)              | 保留金額    | i(C=A-B)  | 核發金額(B=A*(1-F | k))       |
| 他別工種省傳                                                                                     | 序值約或追加減後總值(D)                                                                                             | 本次 累:                                                                                   | 計 本次                                               | 累計                 | 本次      | 累計        | 本次            | 累計        |
| 發包工程費                                                                                      | 10766000                                                                                                  |                                                                                         | 2,337,541                                          | 10,400,941         | 116,877 | 5,397,157 | 2220664       | 5,003,784 |
| 合 計(僅契約項)                                                                                  | 10,766,000                                                                                                | 21.71% 9                                                                                | 96.61% 2,337,541                                   | 10,400,941         | 116,877 | 5,397,157 | 2,220,664     | 5,003,784 |
| 總計                                                                                         | 10,766,000                                                                                                |                                                                                         | 2,337,541                                          | 10,400,941         | 116,877 | 5,397,157 | 2,220,664     | 5,003,784 |
| ↓ 本次罸款金額                                                                                   |                                                                                                    |                                                                                         |                                                    |                    |         |           |               |           |
| 項目<br>項目<br>項目二<br>項目三<br>合計                                                               | 金額         《有價廢           項目         本期解繳金額           以前解繳金額         以前解繳金額           0.00         累計解繳金額 | 料金額》<br>金額                                                                              | 附計                                                 |                    |         |           |               |           |

估驗計價單作業畫面

<step2>本功能為由原工程管理系統轉換為網頁操作方式,細部操作方式 請參考 WinForm 版操作手册。

7.2 估驗計價施工照片維護作業

本功能係提供監工人員或監造廠商執行估驗作業中,上傳相關施工照片至本系統中做為存底之功能。

<step1>登入系統後,執行選單中之工程款支付→估驗計價施工照片維護 作業功能,即可進入估驗計價施工照片作業畫面。

<step2>進入功能後,若使用者本次之工作階段尚未選擇過工程時,將自動跳出選擇標案視窗。選擇標案操作方式請參考 4.1.1 節。

| <sup>臺北市政府工</sup><br>監造管 | 理資             | ः<br>ඎ系統    |                             |      | <- ,您好!><br><103年9月11日 下午 05:27:55 登入> |  |  |  |  |  |  |  |
|--------------------------|----------------|-------------|-----------------------------|------|----------------------------------------|--|--|--|--|--|--|--|
| 施工前作                     | 業 ▼            | 施工中作        | 業 ▼ 施工後作業 ▼ 統計分析查詢 ▼ 系統管理 ▼ | 登出   |                                        |  |  |  |  |  |  |  |
| 💌 估驗                     | 产 估驗計價施工照片維護作業 |             |                             |      |                                        |  |  |  |  |  |  |  |
| 工程編號:                    | 099 0700       | 30301 008 0 | 3 估驗次數: 3 🔻 切換工程            |      |                                        |  |  |  |  |  |  |  |
| 工程名稱:                    | 99年度範          | 例工程三        |                             |      |                                        |  |  |  |  |  |  |  |
| 契約編號:                    | 99-N-099       | 9123        |                             |      |                                        |  |  |  |  |  |  |  |
| 上傳圖片 :                   | 上傳圖片: 違取 開始上時  |             |                             |      |                                        |  |  |  |  |  |  |  |
| 刪除                       | 瀏覽             | 1990 and a  | 圖片名稱                        | 檔案說明 | 上傳時間                                   |  |  |  |  |  |  |  |
| ×                        | 9              | 1           | 10228211J56_估驗詳細表.xls       | 111  | 2014/7/7 下午 05:48:32                   |  |  |  |  |  |  |  |
|                          |                |             |                             |      |                                        |  |  |  |  |  |  |  |

估驗計價施工照片上傳

<step3>畫面中上方區塊為工程案件資訊區,將目前維護之工程案件基本 資訊列出。並於此區域中選擇欲編輯之估驗次數(預設為最新一次估驗)。

<step4>點選上傳圖片之【選取】按鈕,即可於本機電腦中選擇欲上傳之 照片檔案,輸入完畢後,點選【開始上傳】按鈕即可將照片上傳至本次估驗中。

<step5>畫面下方為本次估驗已上傳之圖片列表。點選其中一筆文件之【刪除】按鈕可刪除該文件。或點選【瀏覽】按鈕即可瀏覽該照片。點選【列印】 可產生施工照片之 EXCEL 檔案。

註:此處之系統設定為僅有監工人員登入使用本功能時,且須為最新一次 之估驗作業,方可進行刪除作業。

## 7.3 文件上傳作業

本功能係提供監工人員或監造廠商執行估驗作業中,上傳相關估驗階段產 生之文件檔案至本系統中做為存底之功能。

<step1>登入系統後,執行選單中之工程款支付→文件上傳作業功能,即 可進入文件上傳作業畫面。

<step2>進入功能後,若使用者本次之工作階段尚未選擇過工程時,將自動跳出選擇標案視窗。選擇標案操作方式請參考 4.1.1 節。

| <sup>重北市政府I</sup><br>監造管 | <sup>1務局水利工</sup><br>理資訂 | <sup>曜處</sup><br>凡系統 |                        |                                  |      | <- ,您好!><br><103年9月11日 下午 05:27:55 登入> |
|--------------------------|--------------------------|----------------------|------------------------|----------------------------------|------|----------------------------------------|
| 施工前作                     | 潇▼ カ                     | 包工中作家                | 業▼ 施工後作業▼ 統計分析查詢▼ 条(   | 統管理 ▼ 登出                         |      |                                        |
| 💌 文件                     | 掃描上個                     | <b>倳維護</b>           |                        |                                  |      |                                        |
| 工程編號:                    | 099 07003                | 0301 008 03          | 估 静吹 數: 3 ▼ 初換工程       |                                  |      |                                        |
| 工程名稱:                    | 99年度範囲                   | 刘工程三                 |                        |                                  |      |                                        |
| 契約編號:                    | 99-N-0991                | 123                  |                        |                                  |      |                                        |
| 文件流程:                    | 010 估驗計                  | t價 ▼ 步驟              | 文件: 010010 估驗計價定型簽(核定) |                                  |      |                                        |
| 檔案上傳:                    |                          |                      | 選取開始上傳                 |                                  |      |                                        |
| 刪除                       | 下載                       | ind:                 | 檔案類型                   | 檔案名稱                             | 檔案說明 | 上傳時間                                   |
| ×                        | ₹.                       | 4                    | 估驗計價定型簽(核定)            | (20070828)施工預算書_logo_hand(1).xls |      | 2014/7/8 下午 03:59:22                   |
| ×                        | ≥.                       | 5                    | 估驗退回改正書函稿(核定)          | (20060828)施工子系統說明會手冊.doc         | 退回   | 2014/7/8 下午 04:10:34                   |
|                          |                          |                      |                        |                                  |      |                                        |

工程款支付文件上傳

<step3>畫面中上方區塊為工程案件資訊區,將目前維護之工程案件基本 資訊列出。並於此區域中選擇欲編輯之估驗次數(預設為最新一次估驗)。

<step4>螢幕中央為新增作業區,以下拉式選單方式,選擇欲上傳文件之 流程選項、對應文件等,以決定上傳文件是屬於何類型之文件。

<step5>點選上傳檔案之【選取】按鈕,即可於本機電腦中選擇欲上傳之 文件檔案,輸入完畢後,點選【開始上傳】按鈕即可開始上傳文件至本案件中。

<step6>畫面下方為本案件已上傳之文件列表。點選其中一筆文件之【刪除】按鈕可刪除該文件。或點選【下載】按鈕即可下載該文件。

註:此處之系統設定為僅有監工人員登入使用本功能時,且須為最新一次 之估驗作業,方可進行刪除作業。

### 7.4 履約保證金發還

本功能係提供發包人員進行履約保證金之發還填報作業。

<step1>登入系統後,執行選單中之工程款支付→履約保證金發還作業功 能,即可進入作業畫面。畫面中共有兩個頁籤,分別細述如下。

a. 工程進度查詢作業

| <sup>臺北市政府工務局水利工程處</sup><br>監造管理資訊系                          | 出版設計2月3月3月1日<br>出版設計2月3月3日<br>告告管理資訊系統(測試版)<br><10349月11日下午02:16:09 登入><br>とすなど、またまた、、、、、、、、、、、、、、、、、、、、、、、、、、、、、、、、、 |                 |       |            |            |       |                    |  |  |  |  |  |  |  |  |
|--------------------------------------------------------------|----------------------------------------------------------------------------------------------------|-----------------|-------|------------|------------|-------|--------------------|--|--|--|--|--|--|--|--|
| 施工前作業 👻 施工中                                                  | 施工前作業 • 施工中作業 • 施工後作業 • 統計分析查詢 • 条統管理 • 登出                                                                            |                 |       |            |            |       |                    |  |  |  |  |  |  |  |  |
| 夏 約 保 證 金 發 還     工程進度實論作業     夏約保證金發還實論作業                   |                                                                                                    |                 |       |            |            |       |                    |  |  |  |  |  |  |  |  |
| 監辦工務所: <b>北區工務所</b><br>估驗進度(%): <b>之間 ▼</b> 25<br>工程名稱(關鍵字): | 監修工務所: <mark>北區工務所 ▼</mark><br>信頼濃度(%): 2 <b>同 ▼</b> 25 ▼ 50 ▼<br>工程名偁(顧録): 1                                         |                 |       |            |            |       |                    |  |  |  |  |  |  |  |  |
| 工程編號                                                         | 工程名稱                                                                                                    | 契約編號            | 估驗進度  | 預計<br>開工日期 | 預計<br>完工日期 | 監辦工務所 | 監工姓名               |  |  |  |  |  |  |  |  |
| 092 070030301 014 01                                         | 北投義方國小東側道路拓寬工程                                                                                                    | N-091-01-092015 | 41%   |            | 2004/03/12 | 北區工務所 | 鄭昆明                |  |  |  |  |  |  |  |  |
| 091 070030302 001 01                                         | 洲美堤防新建工程(共構段)堤防主體工程                                                                                                   | N-091-02-092004 | 38.3% | 2003/04/02 | 2004/08/25 | 北區工務所 | 楊穎哲                |  |  |  |  |  |  |  |  |
| К < 1 > >                                                    | 頁大小: 15 ▼                                                                                                    |                 |       |            |            |       | 2 items in 1 pages |  |  |  |  |  |  |  |  |

工程進度查詢

首先於工程篩選條件中,輸入篩選條件後,按下【查詢】產生符合條件之 工程列表。於列表中針對個別標案雙擊滑鼠,會跳出該標案之履約保證金發 還之資料填報視窗。可於畫面中填報該標案之履約保證金發還情形。

| =      | 展約保證金發還作業詳細資料 ×                |                                                                                                    |                                                                                                    |                                                                                                    |                                                                                                    |                                                                                                    |            |                                                                                                    |                                                                                                    |  |  |  |  |  |  |
|--------|--------------------------------|----------------------------------------------------------------------------------------------------|----------------------------------------------------------------------------------------------------|----------------------------------------------------------------------------------------------------|----------------------------------------------------------------------------------------------------|----------------------------------------------------------------------------------------------------|------------|----------------------------------------------------------------------------------------------------|----------------------------------------------------------------------------------------------------|--|--|--|--|--|--|
| 工程編號:  | 104 07                         | 0020401 023 0                                                                                          | 工程名稱:                                                                                                    | 和河濱公園人行步                                                                                                    | 道等相關設施                                                                                                    | 改善工程                                                                                                    | 契約編號       | : H-104-03-104036                                                                                                    | _                                                                                                    |  |  |  |  |  |  |
| 估驗進度(% | 6) : 32.6                      | 50% 監纬                                                                                                 | 辦工務所: <mark>工務</mark>                                                                                                    | 科南區工務所                                                                                                    | 監工姓名:                                                                                                    | 蘇志軒、上課                                                                                                    | 測試人員、      | 凌龍生                                                                                                    |                                                                                                    |  |  |  |  |  |  |
| 施工廠商:  | 安宏營                            | 造有限公司                                                                                                  |                                                                                                    |                                                                                                    |                                                                                                    |                                                                                                    |            |                                                                                                    |                                                                                                    |  |  |  |  |  |  |
| 刪除     | 副除 次數 登送<br>通知                 |                                                                                                    |                                                                                                    | 履約保<br>發還日                                                                                                    | 證金<br>3期                                                                                                    | 履約保<br>發還到                                                                                                    | 通知<br>發送日期 |                                                                                                    |                                                                                                    |  |  |  |  |  |  |
|        | 1                              | F                                                                                                    | ř                                                                                                    | 2016/8                                                                                                    | 3/10                                                                                                    | 2,88                                                                                                    | 18         | 2016/9/20                                                                                                    |                                                                                                    |  |  |  |  |  |  |
|        |                                |                                                                                                    |                                                                                                    |                                                                                                    |                                                                                                    | 新增                                                                                                    |            | 儲存 離                                                                                                    | 開                                                                                                    |  |  |  |  |  |  |
|        | 王程編號:<br>估驗進度(9<br>施工廠商:<br>刪除 | <ul> <li>工程編號: 104 07/</li> <li>估驗進度(%): 32.0</li> <li>施工廠商: 安宏管:</li> <li>剛除 次數</li> <li>1</li> </ul> | 工程編號:       104 070020401 023 0         估驗進度(%):       32.60%       監禁         施工廠商:       安宏誉造有限公司         剛除       次數       發送         通知       1       1 | <ul> <li>工程編號: 104 070020401 023 0 工程名稱: 福</li> <li>估驗進度(%): 32.60% 監辦工務所: 工務</li> <li>施工廠商: 安宏誉造有限公司</li> <li>剛除 次數 議送 日發還</li> <li>1</li> </ul> | <t< th=""><th>展約保證金發還作業詳細資料         工程編號:       104 070020401 023 0       工程 名稱:       福和河濱公園人行步道等相關設施         估驗進度(%):       32.60%       監辦工務所:       工務科南區工務所       監工姓名:         施工廠商:       安敷       議送       日融還       履約保證金         剛除       次數       議送       日融還       展約保證金         1       1       2016/8/10</th><th></th><th>展約保證金發還作業詳細資料         工程編號:       104 070020401 023 0       工程名稱:       福和河濱公園人行步道等相關該施改善工程       契約編號         估驗進度(%):       32.60%       監辦工務所:       工務科南區工務所       監工姓名:       蘇志軒、上課測試人員、         施工廠商:       安敷       議送       日發還       展約保證金       發還金額         剛除       次數       議送       日發還       展約保證金       發還金額         1       1       1       2016/8/10       2,888</th><th>展均保證金發還作業詳細資料         工程編號:       104 070020401 023 0       工程名稱:       福和河濱公園人行步道等相關設施改善工程       契約編號:       H-104-03-104036         估驗進度(%):       32.60%       監辦工務所:       工務科南區工務所       監工姓名:       蘇志軒、上課測試人員、凌龍生         施工廠商:       安敷       麗送       日醫還       履約保證金       麗約       通知         一時       次數       麗送       日醫還       履約保證金       麗約       通知         1       1       1       1       2016/8/10       2,888       2016/9/20         新増       協存       離</th></t<> | 展約保證金發還作業詳細資料         工程編號:       104 070020401 023 0       工程 名稱:       福和河濱公園人行步道等相關設施         估驗進度(%):       32.60%       監辦工務所:       工務科南區工務所       監工姓名:         施工廠商:       安敷       議送       日融還       履約保證金         剛除       次數       議送       日融還       展約保證金         1       1       2016/8/10 |            | 展約保證金發還作業詳細資料         工程編號:       104 070020401 023 0       工程名稱:       福和河濱公園人行步道等相關該施改善工程       契約編號         估驗進度(%):       32.60%       監辦工務所:       工務科南區工務所       監工姓名:       蘇志軒、上課測試人員、         施工廠商:       安敷       議送       日發還       展約保證金       發還金額         剛除       次數       議送       日發還       展約保證金       發還金額         1       1       1       2016/8/10       2,888 | 展均保證金發還作業詳細資料         工程編號:       104 070020401 023 0       工程名稱:       福和河濱公園人行步道等相關設施改善工程       契約編號:       H-104-03-104036         估驗進度(%):       32.60%       監辦工務所:       工務科南區工務所       監工姓名:       蘇志軒、上課測試人員、凌龍生         施工廠商:       安敷       麗送       日醫還       履約保證金       麗約       通知         一時       次數       麗送       日醫還       履約保證金       麗約       通知         1       1       1       1       2016/8/10       2,888       2016/9/20         新増       協存       離 |  |  |  |  |  |  |

標案之履約保證金發還填報

畫面上方為工程基本資訊區,下方則為歷次之履約保證金發還紀錄,按下 【新增】按鈕可新增一筆資料於列表中,即可填報該次履約保證金發還資料, 若勾選【寄發通知廠商】核取方塊後,可跳出發送 E-Mail 通知視窗,可發送 通知信件給廠商。當已發還時,則請填入發還日期與金額,並將【已發還】 核取方塊後,按下【儲存】按鈕,即完成本項作業。

b. 履約保證金發還查詢作業

本功能係用以查詢各標案之履約保證金之發還列表。於畫面中輸入篩選條 件,按下【查詢】按鈕,即可將結果顯示於列表中。

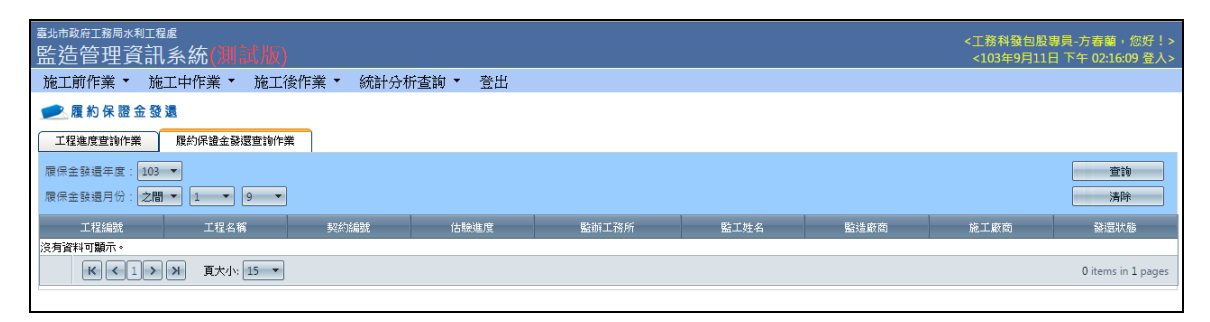

履約保證金發還查詢作業畫面

# 8.變更設計作業

### 8.1 變更設計作業

本功能係提供監工人員或監造廠商執行變更設計作業中,填報變更設計作 業之功能。

#### 8.1.1 修正契約總價表作業

本功能係提供監工人員或監造廠商執行變更設計作業中,填報修正契約總價表作業之功能。

| 臺北市政府工務<br>施工監造管理資 | 孫局−衛生下水道コ<br>歪訊系統 | □ 【選單路徑】尚未選取 |                      |        |   |                      | < 資訊室(管理者): 条統管<br><107年11月10日 上午 |    |           |            | 理者<br>11:22 |
|--------------------|-------------------|--------------|----------------------|--------|---|----------------------|-----------------------------------|----|-----------|------------|-------------|
| 施工基本資料             | 工程開(施)工前作業        | I            | 程施工階段作業              | 工程款支   | 付 | 工程完工驗收作業             | 保固                                | 作業 | 系統管理      | 登出         | 變           |
| 無特殊應提醒之注意事項!       |                   |              | 施工管理<br>進度管理<br>變更設計 | ><br>> |   | 1.修正契約總價表            |                                   |    |           |            |             |
|                    |                   |              | 施工計畫變更               | •      |   | 2.設計階段(含議價)          |                                   |    | 2.1.設計詳細表 |            |             |
|                    |                   |              | 開口契約通報單位             | 作業     |   | 3.詳細表(譲順俊)<br>文件檔案上值 |                                   |    | 2.2.新增項目記 | <b>燕</b> 價 |             |
|                    |                   |              | 而具官理<br>勞工安全衛生管理     | ⊥ ,    |   | SAL MARKEN           |                                   | ,  |           |            |             |

<step1>登入系統後,執行選單中之施工中作業→變更設計→變更設計作 業→修正契約總價表功能,即可進入作業畫面。

<step2>進入功能後,若使用者本次之工作階段尚未選擇過工程時,將自動跳出選擇標案視窗。選擇標案操作方式請參考 4.4.2 節。

| 臺山市政府工務局-水利工程處<br>施工監造管理資訊系統 |                      |             |               |                                          |                            |           |      |           |  |  |  |  |  |
|------------------------------|----------------------|-------------|---------------|------------------------------------------|----------------------------|-----------|------|-----------|--|--|--|--|--|
| 施工基本資料                       | 開工前作業                | 施工中作業       | 竣工後作業         | 管考表報編                                    | 輯(雛型) 統                    | 計分析查詢     | 系統管理 | 登出 變更密碼   |  |  |  |  |  |
| 【 選單路徑】\\施工中作                | #業\變更設計\變            | 總更設計作業\1.修正 | E契約總價表        |                                          |                            |           |      |           |  |  |  |  |  |
| 🗩 修正契約總                      | 價表作業                 |             |               |                                          |                            |           |      |           |  |  |  |  |  |
| 儲存 列                         | 利印修正契約總價             | 現 利印契約      | 變更書           |                                          |                            |           |      |           |  |  |  |  |  |
| 切換工程                         | 開口契約簡易作業             | ž           |               |                                          |                            |           |      |           |  |  |  |  |  |
|                              |                      |             |               |                                          |                            |           |      |           |  |  |  |  |  |
| 工程編號: 096                    | 070030301 001        | 04          | 契約            | 編號: 96-N-9612                            | 21 變更                      | 次數: 1 🔻   | 切换次费 | ₹ 刪除第1次變更 |  |  |  |  |  |
| 工程名稱: 測言                     | 试工程四                 |             |               |                                          |                            |           |      |           |  |  |  |  |  |
| 工程地點: 台北                     | 北市士林區中正路             | -           |               |                                          |                            |           |      |           |  |  |  |  |  |
| 承包商: ken                     | dall                 |             | 監造            | 單位: 工務科北區                                | 工務所                        |           |      |           |  |  |  |  |  |
| 變更設計狀態: 設計                   | † <b>中</b>           |             | 原契約上限         | 金額: 124,100,00                           | 0                          |           |      |           |  |  |  |  |  |
| 契約 講價前                       | 備註                   | 經費來源 第      | 更內容說明         | () () () () () () () () () () () () () ( | 契約變更書                      |           |      |           |  |  |  |  |  |
| 前边修正後绚 <b>便</b> 、前           | 边修正备绚 <b>価</b> 。     |             |               | 1311                                     |                            |           |      |           |  |  |  |  |  |
| 前外修正後總價:前<br>(前導             | 、18日で復為頃<br>マ契約上限金額) | 124,100,000 | 修正後總價<br>(修正) | :修正後總價:0<br>:契約上限金額)                     |                            |           |      |           |  |  |  |  |  |
| (前日                          | 次契約上限金額)             | )<br>5 3=** | E-\$2.55 \$7  | 伝説声用社会語                                  |                            | ±7        |      |           |  |  |  |  |  |
|                              | /川平安士部<br>(A)        | R )9('      | 伝並親 关:<br>(B) | 約変史紊訂並領<br>(A+B)                         | i⊐ a⊤/ju/ng(nec)⊉<br>(A-B) | 2 <b></b> |      |           |  |  |  |  |  |
| 前次累計契約變更:                    | 0                    | 0           |               |                                          |                            |           |      |           |  |  |  |  |  |
| 本次契約變更:                      | 0                    | 0           | 0             |                                          | 0                          |           |      |           |  |  |  |  |  |
| 合計:                          | 0                    | 0           | 0             |                                          | 0                          |           |      |           |  |  |  |  |  |
|                              |                      |             |               |                                          |                            |           |      |           |  |  |  |  |  |

變更設計修正契約總價表畫面

- <step3>畫面中上方區塊為工程案件資訊區,將目前維護之工程案件基本 資訊列出。
- <step4>畫面中央區域修正契約總價表資料區,於此區域中可先點選【切換次數】按鈕後,選擇欲編輯之變更設計次數(預設為最新一次變更設計)。或點選【刪除第 n 次變更】按鈕,以刪除本次之變更設計。選擇次數後,此區域即帶出本次變更設計之相關資訊。
- <step5>畫面下方為修正契約總價表資料之編輯區,共分【契約】、【議價前】、【備註】、【經費來源】、【變更內容說明】、【附件】、【文號】 及【契約變更書】等頁簽。可依需要進入個頁簽下編輯正確之資料。
- 備註:契約及議價前兩頁簽中之本次契約變更家帳金額及減帳金額系統會 預約式工程或一般性工程兩類分別處理。
  - [預約式工程]:加減帳金額自填,不受詳細表之增修而異動,可直接修 正契約上限金額。
  - [一般性工程]:加減帳金額由系統從受詳細表之增修結果主動帶入,不

可编辑。

<step6>點選【列印修正契約總價表】、【列印契約變更書】,可將本次修正 契約總價表或契約變更書資料產生至 EXCEL 檔案中提供下載。

<step7>點選【開口契約簡易作業】,本按鈕系統自動偵測工程標案屬預約 式工程時才會顯示。若為預約式工程十,且本次變更無須進行詳 細表變更,僅修正契約上限金額時,可利用本項作業快速完成本 次變更作業。

#### 8.1.2 設計階段(含議價)作業

本功能係提供監工人員或監造廠商執行變更設計作業中,設計階段的主要 功能包括有議價前詳細表以及議價作業之功能。若需要修改契約內數量及新增 項目,可至【設計詳細表】(議價前詳細表)作業進行變更;若契約外項目需要 議價時,則可進入【新增項目議價】作業

| 臺北市政府工<br>施工監造管理 | 務局-衛生下水道]<br>資訊系統 | 程 | 處<br>【選單路徑】                    | 尚未選取                        |   |                                        |          | <j< th=""><th>資訊室(管理者)<br/>&lt;107年11月10</th><th>:</th><th>·理者<br/>11:22</th></j<> | 資訊室(管理者)<br><107年11月10 | :  | ·理者<br>11:22 |
|------------------|-------------------|---|--------------------------------|-----------------------------|---|----------------------------------------|----------|------------------------------------------------------------------------------------|------------------------|----|--------------|
| 施工基本資料           | 工程開(施)工前作業        | I | 程施工階段作業                        | 工程款支付                       | 4 | 工程完工驗收作業                               | 保固       | 阼業                                                                                 | 系統管理                   | 登出 | 變            |
| 無特殊應提醒之注意事項!     |                   |   | 施工管理<br>進度管理<br>變更設計<br>施工計畫變更 | ۲<br>۲<br>۲<br>۲            |   | 1.修正契約總價表<br>2.設計階段(含議價)<br>3.詳細志(詳価約) | <b>F</b> | 2                                                                                  | 2.1.設計詳細考              |    |              |
|                  |                   |   | 南口契約通報单1<br>品質管理<br>勞工安全衛生管3   | <sup>作</sup> 兼<br>▶<br>選  ▶ |   | 文件檔案上傳                                 |          | 2                                                                                  | 2.2.新增填目調              | 新頁 |              |

### 8.1.2.1 設計詳細表作業

| ē<br>ţ | ≣北市<br>奄工                               | 此市政府工務局-水利工程處        |                          |              |          |         |       |      |                           |                  |               |      |                |          |  |  |
|--------|-----------------------------------------|----------------------|--------------------------|--------------|----------|---------|-------|------|---------------------------|------------------|---------------|------|----------------|----------|--|--|
|        | 施工                                      | 基本資料                 | 開工前作業 施工中作業 竣            | 江後作業         | 管考表報編輯(貓 | 型) 統計分析 | 查詢 糸紡 | 管理   | 登出 變                      | 更密碼              |               |      |                |          |  |  |
| 1      | 羅罵                                      | 皆徑】/施口               | □中作業\奧更設計\奧更設計作業\2.設計階段( | (吉護信)\2.1.設計 | 詳細表      |         |       |      |                           |                  |               |      |                |          |  |  |
| 1      | ▶ 股計詳細表作業                               |                      |                          |              |          |         |       |      |                           |                  |               |      |                |          |  |  |
|        | 蓋載     設計完成轉下階段     (儲存     列印(Excel)   |                      |                          |              |          |         |       |      |                           |                  |               |      |                |          |  |  |
|        | 工程約                                     | 編號: <mark>096</mark> | 07003030100104 變更吹數: 1 🔻 | 切換次數         |          |         |       |      |                           |                  |               |      |                |          |  |  |
|        |                                         |                      |                          |              |          |         |       |      |                           |                  |               |      |                |          |  |  |
|        | 期 · · · · · · · · · · · · · · · · · · · |                      |                          |              |          |         |       |      |                           |                  |               |      |                |          |  |  |
|        | 「二二二二二二二二二二二二二二二二二二二二二二二二二二二二二二二二二二二二二二 | <u>講演</u> —''        | 15.或單獨計價項目,如需變更請自行輸入「 위  | 所單價、這加及這     | 減金額」欄    |         |       |      |                           |                  |               |      |                |          |  |  |
|        |                                         |                      |                          |              |          |         |       |      |                           |                  |               |      | 變更設計詳細表的       | 諸價前)     |  |  |
|        |                                         | <b></b> 須次           | 項目名編及說明                  |              | 單位       | 分析      | 新増 科  | 移動 用 | <sup>前次</sup><br>動学<br>数量 | 前次<br>單價         | 前次<br>複價      | 新數量  | 新單價            | 新複(      |  |  |
|        | 3                                       | 2                    | 發包施工費                    |              | 汞        |         | 同階    |      | 1                         | 00 148,000,000.0 | 148,000,000.0 | 1.00 | 148,000,617.00 | 148,000  |  |  |
|        |                                         | - :                  | <u>直接工程</u> 費            |              | ズ        |         | 司移告   |      | 1                         | 00 132,488,970.5 | 132,488,970.5 | 1.00 | 132,489,526.55 | 132,489  |  |  |
|        |                                         | = 1                  | 自主品管費                    |              | 式        |         | 同階    |      | 1                         | 00 440,509.66    | 440,509.66    | 1.00 | 440,509.66     | 440,50   |  |  |
|        |                                         | Ξ.                   | 勞工安全衛生費                  |              | 式        |         | 司6皆   |      | 1                         | 00 505,950.14    | 505,950.14    | 1.00 | 505,950.14     | 505,95   |  |  |
|        |                                         | 29                   | <b>脱什費(含保驗)</b>          |              | 式        |         | 间階    |      | 1                         | 00 14,564,569.6  | 14,564,569.65 | 1.00 | 14,564,630.65  | 14,564,6 |  |  |

變更設計詳細表(議價前)畫面

本功能係提供監工人員或監造廠商執行變更設計作業中,編輯詳細表設計 變更作業之功能。

<step1>登入系統後,執行選單中之施工中作業→變更設計→變更設計作 業→設計階段(含議價)功能→設計詳細表,即可進入作業畫面。

<step2>進入功能後,若使用者本次之工作階段尚未選擇過工程時,將自動跳出選擇標案視窗。選擇標案操作方式請參考 4.1.1 節。

- <step3>畫面中上方區塊為工程案件資訊區,將目前維護之工程案件基本 資訊列出。
- <step4>畫面中央區域修正契約總價表資料區,於此區域中可先點選【切 換次數】按鈕後,選擇欲編輯之變更設計次數(預設為最新一次變 更設計)。選擇次數後,此區域即帶出本次變更設計之相關資訊。
- <step5>在[新增]欄位按下【同階】按鈕後,系統會在新增位置加一列「尚未設定工項名稱」的新工項,使用者可在該項按下滑可以【分類查詢】或【關鍵字查詢】之方式挑選引用即有工料分析資料庫之工項資料。回到詳細表編製畫面後,挑選的新工項即加入詳細表中。系統在新增變更設計項目時,除可引用帶入標準資料庫之單價資料外,也由系統提供以紅色標註方式顯示新工項。

\*注意:系統主動判別新增工項是否有非契約工項(即契約外項目)?

- a.若有,於畫面左上方顯示「本案需要議價」提示(後續作業請參考「新增 項目議價」說明)。
- b.若無,即為此次變更內容無須議價,直接進行詳細表作業(後續作業請參考「詳細表(議價後)」說明)。

<step6>點選【列印】,可將本次變更設計詳細表(議價前)書資料產生至 EXCEL 檔案中提供下載。

| **          | 表值列攀更部分                                            |    |      |            | 第1=   | 欠變更設     | 計詳細        | 表(議價前)         |                |                 |    |             |  |
|-------------|----------------------------------------------------|----|------|------------|-------|----------|------------|----------------|----------------|-----------------|----|-------------|--|
| <b>I</b> .; | 工程名稱:测试工程四 日期:10                                   |    |      |            |       |          |            |                |                |                 |    |             |  |
| 原           | · 聚約分為 4 部分 本次變更 2 部分原有 43 項 原契約上限金額               |    |      |            |       |          |            |                |                |                 |    |             |  |
| 前:          | 超 0 次變更設計,計新增 0 項,減少 0 項,變更 0 項,變更後合計 43 項 前次變更後總價 |    |      |            |       |          |            |                |                |                 |    |             |  |
| 本           | 次變更設計,計新增 1 項,減少                                   | 0  | 項,變更 | 0 項,       | 變更後合? | 计 44 項   |            |                | 本次變更後上         | 限金額             |    | 124,100,000 |  |
| 項次          | 项目名稱                                               | 單位 | 原定数量 | 變更後<br>載 量 | 增減    | 契约<br>單價 | 新 增<br>單 價 | 原 訂<br>合 價     | 變更後<br>合價      | 1 <u>年</u> , 力v | 追滅 | 備註          |  |
|             | 發包施工費                                              | 式  |      |            |       |          |            | 124,100,000.00 | 124,100,000.00 |                 |    |             |  |
|             | 直接工程費                                              | 式  |      |            |       |          |            |                |                |                 |    |             |  |
|             | 達績壁及內扶壁工程                                          | 式  |      |            |       |          |            |                |                |                 |    |             |  |
| 9           | 原有不銹銅踏步更新, \$ 19mm(L-50cm)<br>, 含切割及安浆(C型)         | 庾  |      | 1.00       | 1.00  |          | 556.00     |                |                |                 |    |             |  |
|             | 税什費(含保险)                                           | 式  |      |            |       |          |            |                |                |                 |    | (約10.915%)  |  |

<step7>點按【設計完成轉下階段】鈕完成本項作業(系統也一併將本資料 儲存至資料庫中),若需議價則請繼續執行下一節[新增項目議價]

| = | 通知                        | × |
|---|---------------------------|---|
|   | 設計階段作業已完成,可開始進行議<br>價作業!! |   |
|   | OK                        |   |
|   |                           |   |

作業,若無需議價請執行[詳細表(議價後)]作業。

<step8>點按【重載】鈕,可以重新複製一份前次契約書詳細表至本次中 供後續編輯用,注意:本項作業將會清除目前所有資料,請小心使 用。

<step9>點按【切換工程】鈕,可以重新選取新工程標案,以供編輯。

#### 8.1.2.2 新增項目議價作業

本功能係提供監工人員或監造廠商執行變更設計作業中,編輯新增項目議價作業之功能。進入所選次數之新增項目議價作業畫面後,可瀏覽需議價之項

| 臺北市政府工務局<br>施工監造管理資訊 | -衛生下水道日<br>系統 | _程處<br><mark>【選單路徑】</mark>                              | 尚未選取              |                                                                                  | <      | 資訊室(管理者)<br><107年11月1              | ):系統管<br>0日 上午 1 | ·理者<br>11:2: |
|----------------------|---------------|---------------------------------------------------------|-------------------|----------------------------------------------------------------------------------|--------|------------------------------------|------------------|--------------|
| 施工基本資料 工程            | 開(施)工前作業      | 工程施工階段作業                                                | 工程款支付             | 寸 工程完工驗收作業                                                                       | く 保固作業 | 系統管理                               | 登出               | 變            |
| 無特殊應提醒之注意事           | 頁!            | 施工管理<br>進度管理<br><mark>變更設計</mark><br>施工計畫變更<br>開口契約通報單作 | )<br>)<br>)<br>作業 | <ol> <li>1.修正契約總價表</li> <li>2.設計階段(含議價<br/>3.詳細表(議價後)</li> <li>立件指案上値</li> </ol> |        | 2.1.設計詳細 <sup>3</sup><br>2.2.新增項目記 | 表<br>議價          |              |
|                      |               | 品質管理<br>勞工安全衛生管理                                        |                   | 入门油来工商                                                                           |        |                                    | 0                |              |

目內容。

<step1>登入系統後,執行選單中之施工中作業→變更設計→變更設計作業→設計階段(含議價)功能→新增項目議價,即可進入作業畫面。

<step2>進入功能後,若使用者本次之工作階段尚未選擇過工程時,將自動跳出選擇標案視窗。選擇標案操作方式請參考 4.1.1 節。

| <sup>臺北市政府工務局-水利工程處</sup> 施工監造管理資訊系        | 統                   |            |                     |           |                   |      |     |      | <ī   | 資訊室(管理者):<br><105年12月18 | 条統管理者,您好!<br>日 下午 10:36:39 登入 |
|--------------------------------------------|---------------------|------------|---------------------|-----------|-------------------|------|-----|------|------|-------------------------|-------------------------------|
| 施工基本資料 開工前作業                               | 施工中作                | 洋業 竣       | 工後作業                | 管考表報編輯(雛型 | ) 統計分析查詢          | 糸統管理 | 登出  | 變更密碼 |      |                         |                               |
| 【響單路徑】、施工中作業、奧更設計、總                        | <sup>與</sup> 更設計作業\ | 2.設計階段(    | <b>舎膳価)∖2.2.新</b> 増 | (項目語)信    |                   |      |     |      |      |                         |                               |
| 🗩 新增項目議價作業                                 |                     |            |                     |           |                   |      |     |      |      |                         |                               |
| 儲存列印新增單價議                                  | 定書                  | 退回設計       | 切换工程                |           |                   |      |     |      |      |                         |                               |
| 工程編號: 096 070030301 001 04                 |                     | 變更         | 吹數: 1               |           | 切换次數              |      |     |      |      |                         |                               |
| 契約編號: 96-N-961221                          |                     |            |                     |           |                   |      |     |      |      |                         |                               |
| 工程名稱:別試工程四                                 |                     |            |                     |           |                   |      |     |      |      |                         |                               |
| 《議價資訊》                                     |                     |            |                     |           |                   |      |     |      |      |                         |                               |
| 議價日期: 尚未設定 🔳                               | 原契約金額               | 項: 148,000 | ,000                |           | 原始櫄比: 76.62%      |      |     |      |      |                         |                               |
| 需議價項目: 1                                   | 變更設計狀態              | 團: 設計完成    | 戊尚未議價               | 無         | 需議價金額: 0.00       |      |     |      |      |                         |                               |
| 單價小計: 556.00                               | 可議價金額               | 顧: 556.00  |                     | 可議價部      | 分打折比例: 0.00%      |      |     |      |      |                         |                               |
| 名稱                                         | 單位                  | 數量         | 預算單價                | 預算複價 可    | 議價金額 無需議 <b>個</b> | 金額 村 | 定底價 | 核定複價 | 議定單價 | 議定複價                    | 編碼                            |
| 原有不銹鋼踏步更新,<br>∳19mm(L=50cm),含切割及安裝(C<br>型) | 虚                   | 1.00       | 556.00              | 556.00    | 556.00 .00        |      |     |      |      |                         | 05500FAC18                    |

新增項目議價畫面

- <step3>畫面中上方區塊為工程案件資訊區,將目前維護之工程案件基本 資訊列出。
- <step4>畫面中央區域新增項目議價資料區,於此區域中可先點選 切換次數後,選擇欲編輯之變更設計次數(預設為最新一次變更

設計)。選擇次數後,此區域即帶出本次變更設計之相關資訊。

- <step5>若採單項議價作業,可直接在「議定單價」欄位輸入議價結果之 項目進入編輯模式,並輸入議價結果之單價。
- <step6>若需要增修議價項目內容,可點按上方【退回設計】鈕,將本案 退回至上階段一設計詳細表重新作業,此項作業將被鎖定不會異 動,待上階段「設計詳細表」修正完畢並儲存後,務必請記得點 按【設計完成轉下階段】鈕,將本作業移至下階段作業。

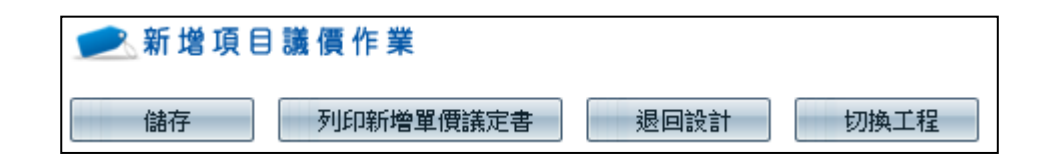

<step7>點選【列印新增單價議定書】,可將本次變更設計新增單價議定書 資料產生至 EXCEL 檔案中提供

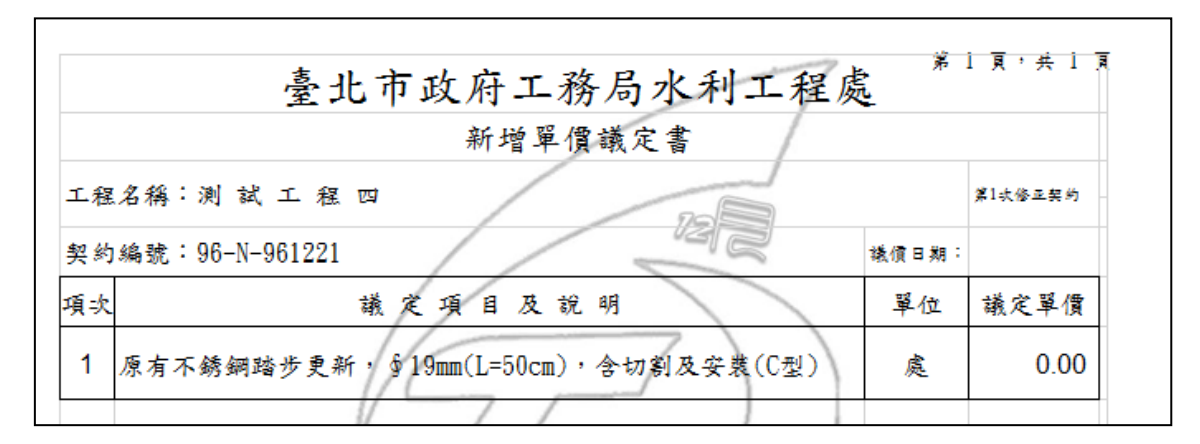

<step8>點按【切換工程】鈕,可以重新選取新工程標案,以供編輯

#### 8.1.3 詳細表(議價後)作業

| 臺北市政府工務局-衛生下水道<br>施工監造管理資訊系統 | 工利 | 呈處<br>【選單路徑】                                                                             | 尚未選取                        |   |                                                  |     |
|------------------------------|----|------------------------------------------------------------------------------------------|-----------------------------|---|--------------------------------------------------|-----|
| 施工基本資料 工程開(施)工前作業            | -  | 工程施工階段作業                                                                                 | 工程款支                        | 付 | 工程完工驗收作業                                         | 保固作 |
| 無特殊應提醒之注意事項!                 |    | 施工管理         進度管理                  施工計畫變更         開口契約通報單位         品質管理         勞工安全衛生管理 | ・<br>・<br>・<br>作業<br>・<br>里 |   | 1.修正契約總價表<br>2.設計階段(含議價)<br>3.詳細表(議價後)<br>文件檔案上傳 | •   |

本功能係提供監工人員或監造廠商執行變更設計作業中,編輯詳細表(議價後)作業之功能,此項作業包含議價後及免議價之結果。

<step1>登入系統後,執行選單中之施工中作業→變更設計→變更設計作 業→詳細表(議價後)作業,即可進入作業畫面。

<step2>進入功能後,若使用者本次之工作階段尚未選擇過工程時,將自動跳出選擇標案視窗。選擇標案操作方式請參考 4.1.1 節。

| <sup>臺北市政府:</sup><br>施工監護 | <sub>工務局-水利工程處</sub><br>告管理資訊系統    |             |           |                |      |      |        |      |          | <資訊室(管理者)<br><105年12月1 | :系統管理者,您好<br>9日 上午 12:05:26 登, |
|---------------------------|------------------------------------|-------------|-----------|----------------|------|------|--------|------|----------|------------------------|--------------------------------|
| 施工基本資                     | 斜 開工前作業 施工中                        | 作業 竣工後的     | 業 管考表報維   | 輯(雛型) 統計       | 分析查詢 | 系統管理 | 登出 鳆   | 更密碼  |          |                        |                                |
| 【選單路徑】\\1                 | 施工中作業\奧更設計\奧更設計作業                  | \3.詳細表(議價後) |           |                |      |      |        |      |          |                        |                                |
| 🗩 設計 詩                    | 羊細表作業                              |             |           |                |      |      |        |      |          |                        |                                |
| 重载                        | 確認完成變更作業                           | 退回前階段       | 列印(Excel) |                |      |      |        |      |          |                        |                                |
| 工程編號:(                    | 096 070030301 001 04 變更吹奠          | à:1 → ಶ     | 換次數       |                |      |      |        |      |          |                        |                                |
| 工程名稱:                     | 則試工程四                              |             |           |                |      |      |        |      |          |                        |                                |
| 前次契約金額                    | 頁: 148,000,000 變更後金額               | E :         | 變更進度:設計   | 完成尚未議價         |      |      |        |      |          |                        |                                |
| 一'式'或單獨計                  | 一"式或草涛計價項目,如需與更請自行輸入「新業費、追加及追溯主請。機 |             |           |                |      |      |        |      |          |                        |                                |
|                           |                                    |             |           |                |      | 製    | 更設計詳細表 | 議價後) |          |                        |                                |
| 項次                        | 項目名稱及說明                            | 單位 分析       | 前次前次      | 前次 前次<br>配價 複價 | 新數量  | RF.  | 單價     | 新複價  | 百分<br>比% | 增加金額                   | 減少金額                           |

變更設計詳細表(議價後)畫面

<step3>畫面中上方區塊為工程案件資訊區,將目前維護之工程案件基本 資訊列出。

<step4>畫面中央區域修正契約總價表資料區,於此區域中可先點選【切

換次數】按鈕後,選擇欲編輯之變更設計次數(預設為最新一次變 更設計)。選擇次數後,此區域即帶出本次變更設計之相關資訊。

- <step5>點按【完成變更作業】鈕,即完成本項作業(系統也一併將本資料 儲存至資料庫中)。
- <step6>點選【列印】,可將本次變更設計詳細表(議價後)書資料產生至 EXCEL 檔案中提供下載。

| ※本表僅列變更部分                        |            |                  |            |              | 室      | 北市」<br>第1次             | 政府工<br>夢更設 | ·務局:<br>計詳細 | 水利<br>表(議       | 工程處<br>價前)   |              |           |         |           |
|----------------------------------|------------|------------------|------------|--------------|--------|------------------------|------------|-------------|-----------------|--------------|--------------|-----------|---------|-----------|
| Microsoft Excel - 96 070030301 0 | 001 02     | _Chg2xla         |            |              |        |                        |            |             |                 |              |              |           |         |           |
| 下頁個 上页页 關於四 列                    | )<br>EP(D) | . RTO. 10740     | 93         | 1992         | 開閉(二)  | IN (FI) (H)            |            |             |                 |              |              |           |         |           |
|                                  |            |                  | _          |              |        |                        |            |             |                 |              |              |           |         |           |
|                                  |            |                  |            |              |        |                        |            |             |                 |              |              |           |         |           |
|                                  |            |                  |            |              |        | -7                     |            |             |                 |              |              |           |         |           |
|                                  |            |                  |            | /            |        | 1.4.                   | 上市政        | 存工務         | 马斯建             | 工程库          |              |           |         |           |
|                                  |            |                  | /          |              | /      |                        | \$2        | +           | 27 28 44        | 4            |              |           |         |           |
|                                  | I.         | 根本碼:TES_T12      |            | -            |        |                        | AP 2       | ~ 2.2.0     | -1 -1           | *            |              | 8 101 :   | 99年10月3 | 28        |
|                                  | 康          | 合约分离 5 帮分        | 1          | 决受更          | 3 14 9 | 原有                     | 43 A)      |             |                 |              | 原契约總價        |           |         | 6,300,000 |
|                                  | 前          | 經 1 次變更花計,       | 计制         | * 0 <u>4</u> | 1260   | 0.43                   | R. 0       | 項、受失        | 後合計             | 39 49        | <b>斯次受更後</b> | 總價        |         | 6,516,735 |
|                                  | 4          | AN CRAT LITERA   |            | 8 2/         | 10 10  | 10.8                   | 80         | स ख         | च्छन्म<br>⊒र्डह | # 17         | *******      | AC 18     |         | 6,730,234 |
|                                  | ě.         | 1918/284         | 14.15      | \$1.18       | 1. 1   | R. 5                   | 单位         | 单位          | 单位              | 6.11         | 6HR          | 4.51      | A.A.    | 99.22     |
|                                  | ŧ          | # E F # ? /      | A.         |              |        | $\left  \right\rangle$ |            |             |                 | 0,510,735.00 | 6,532,307.00 | 15,572.00 |         |           |
|                                  | -          | 189              | 4          |              |        |                        |            |             |                 | 6,773,602.02 | 6,707,755.34 | 14,073.32 |         |           |
|                                  | (=)        | 4.平公司至6          | ٨          |              |        |                        |            |             |                 | 1,704,179.10 | 1,718,252.50 | 14,073.32 |         |           |
|                                  | 1          | 显珠辐魔克力地神圣楼       | 62         | 405.00       | 405.00 | 0.00                   | 505.08     |             |                 | 229,212.40   | 229,302.40   |           |         |           |
|                                  | 2          | 8 \$ 16 m 4      | 62         | 620.00       | 520.00 | 0.00                   | 165.35     |             |                 | 05,902.00    | 05,902.00    |           |         |           |
|                                  | 3          | 电鼓量弹性地管头质        | <b>8</b> 2 | 335.00       | 335.00 | 0.00                   | 1,252.40   |             |                 | 422,930.80   | 422,900.80   |           |         |           |
|                                  | 4          | 赫水涛放置            |            | 158.00       | 168.00 | 0.00                   | 1,829.01   |             |                 | 273,673.68   | 273,673.68   |           |         |           |
|                                  | 5          | R #              | -et        | 15.00        | 15.00  | 0.00                   | 12,824.82  |             |                 | 109,372.30   | 109,372.30   |           |         |           |
|                                  | 6          | 汤勤中心(煤祉)星顶坚<br>啓 | ¥2         | 120.00       | 120.00 | 0.00                   | 2,647.15   |             |                 | 317,658.00   | 317,668.00   |           |         |           |
|                                  |            |                  |            |              |        |                        |            |             |                 |              |              |           |         |           |
|                                  |            |                  |            |              |        |                        |            |             |                 |              |              |           |         |           |
|                                  |            | 编集:              |            | <b>栏框</b> ;  |        |                        | 祥長         |             |                 | 總三叔          | 町:           |           |         |           |
|                                  |            |                  |            |              |        |                        |            | 81页·共       | a l             |              |              |           |         |           |
|                                  |            |                  |            |              |        |                        |            |             |                 |              |              |           |         |           |
| W.W. W. W. W. W.                 | -          |                  | -          | _            | _      | _                      | _          | _           | _               | _            |              |           |         | _         |

<step7>若需要增修詳細表項目,可點按上方【退回前階段】鈕,將本案 退回至上階段重新作業,此項作業將被鎖定不會異動。。

<step8>點按【重載】鈕,可以重新產製詳細表至本次中供後續編輯用,

注意:本項作業將會清除目前所有資料,請小心使用。

<step9>點按【切換工程】鈕,可以重新選取新工程標案,以供編輯。

### 8.2 文件上傳作業

本功能係提供監工人員或監造廠商執行估驗作業中,上傳相關估驗階段產 生之文件檔案至本系統中做為存底之功能。

<step1>登入系統後,執行選單中之施工中作業→工程款支付→文件上傳 作業功能,即可進入文件上傳作業畫面。

<step2>進入功能後,若使用者本次之工作階段尚未選擇過工程時,將自動跳出選擇標案視窗。選擇標案操作方式請參考 4.4.2 節。

| <sup>喜北市政府工</sup><br>監造管 | h市政府工業局 x和工程 # 《工務科南内工務所業工-吳天華・殷好<br>送管理資訊系統 (測試版) |                      |                 |         |      |                       |
|--------------------------|----------------------------------------------------|----------------------|-----------------|---------|------|-----------------------|
| 施工前作                     | 業▼ カ                                               | 俺工中作業 ▼ 施工後作業 ▼      | 統計分析查詢 ▼ 系統管    | 『理 ▼ 登出 |      |                       |
| 💌 文件                     | 掃描上條                                               | 專維 護                 |                 |         |      |                       |
| 工程編號:                    | 097 07003                                          | 80301 009 03 變更吹數: 2 | ▼ 切換工程          |         |      |                       |
| 工程名稱:                    | 名稱: 97年度公 <b>图整修</b>                               |                      |                 |         |      |                       |
| 輕約編號:                    | ttttt                                              |                      |                 |         |      |                       |
| 步驟文件:                    | 世界文件: 010010 規更設計資料發文書函稿·委託監造(已提分項計量)(核定) ▼        |                      |                 |         |      |                       |
| 檔案上傳:                    |                                                    | 選取                   |                 | 開始上傳    |      |                       |
| 下載                       | 編就                                                 | 檔案類                  | 型               | 檔案名稱    | 檔案說明 | 上傳時間                  |
| -                        | 1                                                  | 變更設計資料發文書函稿-委許       | 1監造(已提分項計畫)(核定) | 圖戶1.png |      | 2014/6/30 下午 05:54:48 |
|                          |                                                    |                      |                 |         |      |                       |

變更設計之文件上傳維護

<step3>畫面中上方區塊為工程案件資訊區,將目前維護之工程案件基本 資訊列出。並於此區域中選擇欲編輯之變更設計次數(預設為最新一次變更設計)。

<step4>螢幕中央為新增作業區,以下拉式選單方式,選擇欲上傳文件之 對應文件等,以決定上傳文件是屬於何類型之文件。

<step5>點選上傳檔案之【選取】按鈕,即可於本機電腦中選擇欲上傳之 文件檔案,輸入完畢後,點選【開始上傳】按鈕即可開始上傳文件至本案件中。

<step6>畫面下方為本案件已上傳之文件列表。點選其中一筆文件之【刪除】按鈕可刪除該文件。或點選【下載】按鈕即可下載該文件。

註:此處之系統設定為僅有監工人員登入使用本功能時,且須為最新一次 之變更設計作業,方可進行刪除作業。

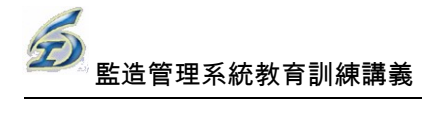

# 9.開口契約通報單作業

本功能係提供預約式工程開立通報單之作業。

| 臺北市政府工務局-水利工程處施工監造管理資訊系          | 统                                     |                          |
|----------------------------------|---------------------------------------|--------------------------|
| 施工基本資料 開工前作業                     | 施工中作業」竣工後作業                           | 管考                       |
| 【繼單路徑】施工中作業\變更設計\變               | 施工管理                                  | •                        |
| 🗩 設計詳細表作業                        | 進度管理                                  | •                        |
|                                  | 工程款支付                                 | •                        |
| 重載 確認完成變更作業                      | 變更設計                                  | <ul> <li>cel)</li> </ul> |
| 〒 把 45 時 - 00 € 070030301 001 04 | 開口契約通報單作業                             |                          |
| 工程編號: 09607003030100104          | 品質管理                                  | •                        |
| 工程名稱:測試工程四                       | ····································· | •                        |
| 前次契約金額: 148,000,000              | 工程督導                                  | 度                        |

<step1>登入系統後,執行選單中之施工中作業→開口契約通報單作業功 能,即可進入功能畫面。

| 預約式工程施工通報單           重數         列印皖工通報單         複製本次預估數量         儲存                                           | 設計詳細表                                                                                                    |                                                   |                                                                                    |  |  |
|----------------------------------------------------------------------------------------------------|----------------------------------------------------------------------------------------------------|---------------------------------------------------|------------------------------------------------------------------------------------|--|--|
| 工程編號: 105 070020401 016 02 契約編號: H-105-03-105<br>工程名稱: (105)地水站泡及開開門間後承視工程<br>▲ 日期資料                          | 052 通報單次數: 3 ▼<br>通報單編號: 3                                                                                  | 新培業4次通通報単編制人員:                                    | <ul> <li>●制除前3次通報單</li> <li>■除前3次通報單</li> <li>■ 就称等盆記2:</li> <li>▲ 文字資料</li> </ul> |  |  |
| 現場會割日期: <u>尚未設定</u><br>一回<br>預定離工日期: <u>尚未設定</u><br>回<br>實際離工日期: <u>尚未設定</u><br>回<br>實際酸工日期: <u>尚未設定</u><br>回 | 本 108月74     「厚契約上閉主額(A):     歴次預估需求總全額(不含本次8):     歴次結算刻餘追主額(C):     契約的可動支主額(A-8+C):     契約的可動支主額(A-8+C): | 12,562,936<br>116,462<br>12,446,474<br>12,442,310 | 工程地點:<br>                                                                          |  |  |
| ▲ 工務資料<br>預計工期:<br>實證工期:<br>                                                                                  | 加總計算           本次預估概求金額:           本次資作結算金額:                                                                | 0 4164                                            | 完工概述:                                                                              |  |  |
| 回<br>图 暫停詳細表垂直運算,於存檔時一併計算(間接項目暫不計算,可加快運算速度)。                                                                  |                                                                                                    |                                                   |                                                                                    |  |  |

<step2>進入後上段畫面為工程案件之基本資料及通報單各項資料畫面, 請填列各項通報單資料。

<step3>下方為契約書詳細表資料,設計人員填入[本次預估需求數量],監 工則請填入[本次實作結算數量],系統會主動產生[差異數量]

| 預約式   | 契約)<br>L                                                                       | 施工通幸<br>列印 | <mark>股單</mark> 施工通報單 複製已開 | 立通報 <b>單</b> 複製 | 本次預估數 | 儲存           |              |               |                |              |              |
|-------|--------------------------------------------------------------------------------|------------|----------------------------|-----------------|-------|--------------|--------------|---------------|----------------|--------------|--------------|
| 工程編號: | 工程编號: 096 070030301 001 04 契約編號: 96-N-961221 通報單次數: 1 ▼ 切換次數 新增第3次通報單 删除第2次通報單 |            |                            |                 |       |              |              |               |                |              |              |
| 工程名稱: | 工程名稱:潮試工程四                                                                     |            |                            |                 | 通報單編制 | 製人員:         |              |               |                |              |              |
| ▼ 日期貿 | (科                                                                             |            |                            | ▼ 文字資料          | ţ     |              |              | ▼ 金額資料        |                |              |              |
| ▼ 工期資 | ▼ 工期資料                                                                         |            |                            |                 |       |              |              | <u> </u>      |                |              |              |
|       | 詳細表質料                                                                          |            |                            |                 |       |              |              |               |                |              |              |
| I     | 頂次                                                                             |            | 項目名稱及                      | 說明              | 單位    | 本次預估<br>需求數量 | 本次實作<br>結算數量 | 差異數量<br>結算-預估 | 契約單價           | 本次預估<br>需求金額 | 本次實作<br>結算金額 |
| 日 壹   |                                                                                |            | 發包施工費                      |                 | 无     | 1.00         | 1.00         | 0.00          | 148,000,000.00 | 12387351.00  | .00          |
| ē     | -                                                                              |            | 直接工程費                      |                 | 龙     | 1.00         | 1.00         | 0.00          | 132,488,970.55 | 11168321.14  | .00          |
| E     | H (-                                                                           | -)         | 假設工程                       |                 | 式     | 1.00         | 1.00         | 0.00          | 9,349,414.00   | 11168321.14  | .00          |
|       |                                                                                | 1          | 施工放樣                       |                 | M2    | 233.00       | 0.00         | -233.00       | 39.07          | 9103.31      | .00          |
|       | -                                                                              | 2          | 全區整地放樣                     |                 | 公頃    | 0.00         | 0.00         | 0.00          | 15,322.08      | .00          | .00          |
|       | +                                                                              | 3          | 緣化植栽                       |                 | 式     | 23.00        | 0.00         | -23.00        | 483,051.89     | 11110193.47  | .00          |
|       | -                                                                              | 4          | 料庫拆除(加強磚造木桁架)              | 量]頁)            | M2    | 44.00        | 0.00         | -44.00        | 1,114.19       | 49024.36     | .00          |
|       | -                                                                              | 5          | 加強磚造圍牆拆除                   |                 | M2    | 0.00         | 0.00         | 0.00          | 340.14         | .00          | .00          |

工程通報單之詳細表資料

<step4>點選【複製已開立通報單】,可複製指定次數之預估數量至本次預估數量中。

<step5>選【複製本次預估數量】,可複製本次數之預估數量至本次結算數量中。

<step6>勾選【暫停詳細表垂直運算】,可加快詳細表項目數量編輯後的系統運算速度。

<step7>點選【列印】,可將本次之通報單資料產生至 EXCEL 檔案中提供 下載。

# 10.品質管理作業

### 10.1 工程抽查指派作業

本功能係提供考核股股長進行品質管理作業之工程抽查指派。

<step1>登入系統後,執行選單中之施工中作業→品質管理→工程 抽查指派作業功能,即可進入工程抽查指派功能畫面。

<step2>進入後畫面為工程案件之查詢畫面,可於篩選條件區域輸入欲篩選之工程條件後,按下【查詢】按鈕執行工程查詢。

| <sup>臺北市政府工務局水利工程處</sup><br>監造管理資訊系約 | 地市政府工程局X利工程局 <工務科局賃管理股股長-黃天成・您好!><br>監造管理資訊系統(測式化) <103年9月11日下午 02:16:09 登入> <103年9月11日下午 02:16:09 登入> |                 |          |          |            |            |        |                    |
|--------------------------------------|----------------------------------------------------------------------------------------------------|-----------------|----------|----------|------------|------------|--------|--------------------|
| 施工前作業 • 施工中                          | 抱工前作業 - 施工中作業 - 施工後作業 - 統計分析查詢 - 登出                                                                    |                 |          |          |            |            |        |                    |
| 🗩 工程抽查指派作業                           |                                                                                                    |                 |          |          |            |            |        |                    |
| 工程抽查指派作業 工程                          | 工程始直指派作業 工程指派宣詢作業                                                                                      |                 |          |          |            |            |        |                    |
| 監辦工務所: <b>請選擇</b>                    | <b>•</b>                                                                                               |                 |          |          |            |            |        |                    |
| 實際施工進度(%): 2間 ▼                      | 1 - 85 -                                                                                               |                 |          |          |            |            |        |                    |
| 抽查吹數: 0 ▼                            |                                                                                                    |                 |          |          |            |            |        | 110                |
| 排除工程名稱(關鍵字): 🗷 清                     | 淤 ☑ 颱風搶險 ☑ 姿務 ☑ 工期<30天                                                                                 |                 |          |          |            |            |        | 清晰                 |
| 工程名稱(關鍵字):                           | 工程名稱(關鍵字):                                                                                             |                 |          |          |            |            |        |                    |
| 工程編號                                 | 工程名稱                                                                                                   | 契約編號            | 預定進<br>度 | 實際進<br>度 | 預計<br>開工日期 | 預計<br>完工日期 | 監辦工務所  | 監工姓名               |
| 090 070030398 001 01                 | 台北市立體育場整建工程第一期多功能體育館新建工程<br>(建築工程)                                                                     | N-090-16-090109 | 0.9613   | 0.7451   | 2002/05/20 | 2004/11/17 | 體育場工務所 | 王志和 王凱石            |
| 091 070030395 001 02                 | 台北市立體育場整建工程第一期多功能體育館新建工程<br>空調工程(含滑冰場工程)                                                               | N-092-16-092012 | 0.9613   | 0.7451   | 2003/04/30 | 2004/12/08 | 體育場工務所 | 楊順發沈仲逸             |
| 096 070030301 001 02                 | 測試工程二                                                                                                  | 1212121212      | 0.23     | 0.225    | 2008/03/19 | 2011/12/23 | 西區工務所  | 王大同                |
| 096 070030301 001 03                 | 測試工程三                                                                                                  | qwqweqwe        | 0.13     | 0.14     | 2006/12/13 | 2007/02/14 | 東區工務所  | dfgdfg             |
| К < 1 > Э                            | 頁大小: 15 ▼                                                                                              |                 |          |          |            |            |        | 4 items in 1 pages |
|                                      |                                                                                                    |                 |          |          |            |            |        |                    |

工程抽查指派作業之標案查詢

<step3>查詢之可進行抽查標案將列表於下方之表格中。於表格中 找到欲進行抽查之工程標案後,以滑鼠雙擊(Double Click)該工程後, 即開啟小視窗,可開始編輯抽查指派資料。

| 📰 工程抽查指派作業詳細資料            |                                                                              | ×               |
|---------------------------|------------------------------------------------------------------------------|-----------------|
| 工程編號: 091 070030395 001 0 | 工程名稱:<br><u> 台北市立體育場整建工程第一期多功能體育</u><br><u> 館新建工程空調工程(含滑冰場工程)</u><br>▼ 契約編號: | N-092-16-092012 |
| 預定施工進度(%): 96%            | 實際施工進度(%): <mark>75%</mark> 進度差異: -0.22                                      |                 |
| 監辦工務所: <b>體育場工務所</b>      | 監工姓名: <mark>楊順發沈仲逸</mark>                                                    |                 |
| 抽查週次: 第3週 ▼(2014/9)       | /14~2014/9/20) 抽查人員: <mark>諸選擇 ▼</mark>                                      |                 |
|                           |                                                                              | 儲存              |

#### 工程抽查指派作業之詳細資料

<step4>小視窗中,畫面上方為工程基本資訊區,下方則請填入抽查之周次,並指派抽查人員後,勾選【移交本項作業】核取方塊後, 可發送 E\_Mail 通知給被指派之抽查人員。按下【儲存】按鈕後,可完成本次指派作業。

<step5>指派完成後,可點選工程指派查詢作業頁籤,查詢各工程 案件被指派狀況,輸入查詢條件後,按下【查詢】按鈕,即可列出查 詢結果。

| 端政府工務局×利工程盤 <工務規設管理規制表-資天成・忽好!><br>造管理資訊系統(測試版) <103年9月11日下午 02:16:09 登入> <103年9月11日下午 02:16:09 登入> |                 |          |          |      |      |       |                    |
|----------------------------------------------------------------------------------------------------|-----------------|----------|----------|------|------|-------|--------------------|
| 施工前作業 • 施工中作業 • 施工後作業 • 統計分析查詢 • 予                                                                  | 登出              |          |          |      |      |       |                    |
| ▶ 工程 抽查 指 派 作 業<br>工程抽查指派作業 工程指派查询作業                                                                |                 |          |          |      |      |       |                    |
| 拾重年度:103  ▼<br>拾重月分: <mark>8  ▼</mark><br>拾重週次: <mark>第3週 ▼</mark>                                  |                 |          |          |      |      |       | 查詢<br>清除           |
| 工程编就 工程名稱                                                                                           | 契約編號            | 預定進<br>度 | 實際進<br>度 | 抽查日期 | 抽查人員 | 監辦工務所 | 監工姓名               |
| 093 070030307 001 01 北投一德街末段道路新築工程(零星工程一標)                                                          | N-093-01-093016 | 0.07     | 0.07     |      | 徐小祥  | 北區工務所 | 周國平                |
| К く 1 → Э 頁大小: 15 ▼                                                                                 |                 |          |          |      |      |       | 1 items in 1 pages |
|                                                                                                    |                 |          |          |      |      |       |                    |

工程抽查指派作業查詢

### 10.2 工程抽查及回報作業

本功能係提供考核股抽查人員進行品質管理作業之工程抽查作 業。

<step1>登入系統後,執行選單中之施工中作業→品質管理→工程 抽查及回報作業功能,即可進入回報功能畫面。

<step2>畫面上方為抽查人員歷次被指派的工程案件之抽查紀錄 列表,於列表中點選欲進行抽查回報的工程案件,下方畫面即列出本 案件之基本資料與抽查回報紀錄。

| 6 |              |
|---|--------------|
|   | 監造管理系統教育訓練講義 |

| 臺北市政府工務局水利工<br>日午 <b>&gt;生 44</b> THI = 24 = | 「程度」<br>「コーシーケオントリーナサロン」」 |                                          |                 | <工務科品質管理)  | 股抽查人員-徐小祥,您好!>        |
|----------------------------------------------|---------------------------|------------------------------------------|-----------------|------------|-----------------------|
| 监迫官理具。                                       | 机杀疯(烈乱风)                  |                                          |                 | <103年      | 9月11日 下午 02:16:09 登入> |
| 施工前作業 🎽 🗍                                    | 施工中作業 🔻 施工後作到             | ₹ ▼ 統計分析查詢 ▼ 登出                          |                 |            |                       |
| 🗩 工程抽查及                                      | 回報作業                      |                                          |                 |            |                       |
| 抽查週次                                         | 工程編號                      | 工程名稱                                     | 契約編號            | 抽查日期       | 結案                    |
| 第5週                                          | 100 070020401 005 01      | 抽水站建造物改善及設施更新工程(第七標)                     | H-098-03-100154 | 2014/08/26 | 移交監辦工務所               |
| 第1週                                          | 091 070030302 001 01      | 洲美堤防新建工程(共構役)堤防主體工程                      | N-091-02-092004 |            | 尚未處理                  |
| 第3週                                          | 093 070030307 001 01      | 北投一德街末段道路新築工程(零星工程一標)                    | N-093-01-093016 |            | 尚未處理                  |
|                                              |                           |                                          |                 |            |                       |
| 工程編號: 093 0700                               | 30307 001 工程名稱: 北投一位      | 唐街末段道路新築工程(零星工程一標) 契約編號: N-093-01-093016 |                 |            |                       |
| 監辦工務所: <b>北區工</b>                            | -<br>務所 監工姓名: 周國          |                                          |                 |            |                       |
| 監造單位:                                        | 承担                        | 算廠商: 盤根營造股份有限公司                          |                 |            |                       |
| 預算施工費: \$6,240                               | ,202 承損金額: \$5,612,716    | 變更後承攬金額:                                 |                 |            |                       |
| 開工日期(實際): 20/                                | 04/10/18 預定完工日期: 200      | 35/03/18                                 |                 |            |                       |
| 預定進度: 7%                                     |                           | 進度差異: 0                                  |                 |            |                       |
|                                              |                           |                                          |                 |            |                       |
| 徹堂日期確認                                       | 工程品管作業執行情形抽算表             | 品官·册宣報告表                                 |                 |            |                       |
| 抽查日期: 2014/8/2                               | 26 🔳 起訖時間: 上午 09:30       | ◎ ~ 上午 01:00 <sup>◎</sup>                |                 |            |                       |
| ■移交監辦工務所                                     | 監工確認檢查日期 結案               |                                          |                 |            |                       |
|                                              |                           |                                          |                 |            | 儲存                    |
|                                              |                           |                                          |                 |            |                       |

工程抽查及回報作業畫面

<step3>抽查回報紀錄分為三個頁籤,首先為檢查日期確認,於此 處填入抽查執行時間。

<step4>點選工程品管作業執行情形抽查表頁籤,於此頁籤中可進 行執行情形抽查表之文件上傳。下方則有 42 項抽查項目,共分為 11 個頁籤,於其中分別輸入各項抽查之結果與回報資料。

<step5>點選品管抽查報告表頁籤,於此頁籤中可填入施工地點與 上傳施工情形及照片,並可列印品管抽查報告表與品管回報報告表。

| 6 |              |
|---|--------------|
|   | 監造管理系統教育訓練講義 |

| <sup>裏は由政府工務局水料工程度</sup><br>監造管理資訊系統(別間間)<br>施工前作業 ・ 施工中作業 ・ 施工                                                                                                    | 後作業 ▼ 統計分析查詢 ▼ 登出                                                                                                    |                 |                   | <工務科品質管理/<br><103年 | 受抽查人員-徐小祥,您好!><br>9月11日 下午 02:16:09 登入> |  |  |  |
|----------------------------------------------------------------------------------------------------|----------------------------------------------------------------------------------------------------|-----------------|-------------------|--------------------|-----------------------------------------|--|--|--|
| 🗩 工程 抽 查 及 回 報 作 業                                                                                                    |                                                                                                    |                 |                   |                    |                                         |  |  |  |
| 抽查週次 工程編號                                                                                                    | I                                                                                                    | 程名稱             | 契約編號              | 抽查日期               | 結案                                      |  |  |  |
| 第5週 100 070020401 005 0                                                                                                    | L 抽水站建造物改善及設施更新工程(第七                                                                                                    | 標)              | H-098-03-100154   | 2014/08/26         | 移交監辦工務所                                 |  |  |  |
| 第1週 091 070030302 001 0                                                                                                    | 洲美堤防新建工程(共構殺)堤防主體工利                                                                                                    | ₽<br>£          | N-091-02-092004   |                    | 尚未處理                                    |  |  |  |
| 第3週 093 070030307 001 0                                                                                                    | 1 北投一德街末段道路新築工程(零星工程                                                                                                    | [一標)            | N-093-01-093016   |                    | 尚未處理                                    |  |  |  |
| 工程編號: 093 070030307 001, 工程名稱:<br>整時工稿所: 北區工務所 監工姓名:<br>監這單位:<br>預算施工費: 56,240,202 承損金額: 55,61<br>蜀工日期(實際): 2004/10/18 預定完工日期<br>預定進室: 7% 要願違度: 7%<br><b>檢查日期確認 工程品管作案執行情形抽查</b><br>素號: 093016北1030826 會同人員:<br>上傳執行情形抽查表 更新資料 | <ul> <li>此決一善例末於道路新落工程(零星工程→標)</li> <li>周囲平</li> <li>承援廠商: 盤根登造股份有限公司</li> <li>2.716 建更後承援金額:</li> <li>: 2005/03/18</li> <li>建度受票 : 0</li> <li>表 品管抽查報告表</li> </ul> | 菜的編號: N-093-01- | 093016            |                    |                                         |  |  |  |
| 刪除                                                                                                    | 下載序                                                                                                    |                 | 上傳檔案              | 上傳                 | 時間                                      |  |  |  |
| 没有資料可顧示。<br>K K 【 】 ▶ 別 頁大小: 15 ▼ 0 items in 1 pages                                                                                                    |                                                                                                    |                 |                   |                    |                                         |  |  |  |
| 訂重者 品管人員 材料檢驗情形                                                                                                    |                                                                                                    | での女術及環境機管情形     | 監這單位安衛及環境抽宣情形 河濱公 |                    |                                         |  |  |  |
| 根次                                                                                                    | <b>致</b> 丝带填                                                                                                    | 磁量結果            | 附註                |                    | 回報                                      |  |  |  |
| 1 是否已完成核定程序                                                                                                    |                                                                                                    | -               | 常用字               |                    |                                         |  |  |  |
| 2 廠商提送時閣若有逾期是否依規定辦理扣                                                                                                    | 款                                                                                                    | -               | 常用字               |                    |                                         |  |  |  |
| 3 工程若辦理燈更產生新增工項是否增訂該<br>查表並完成審定程序                                                                                                    | 部分監造計畫、品管計畫、自主檢查表及施工                                                                                                    |                 | 常用字               |                    |                                         |  |  |  |
|                                                                                                    |                                                                                                    |                 | 儲存 列印工程品管         | 作業執行情形抽查表 列印       | 工程品管作業執行情形回報表                           |  |  |  |

## 工程品管作業執行情形抽查表填報

| 工程编號: 096 070030301 001 ( 工程名稱: <sup>測試工程四</sup>      | 契約編號: 96-N-961221 |       |                    |
|-------------------------------------------------------|-------------------|-------|--------------------|
| 監辦工務所: <b>北區工務所</b> 監工姓名: 邱進士                         |                   |       |                    |
| 監造單位: 承攬廠商: kendall                                   |                   |       |                    |
| 預算施工費: \$194,051,712 承攬金額: \$148,000,000 奧更後承攬金額: \$0 |                   |       |                    |
| 開工日期(實際): 2010/06/17 預定完工日期: 2014/05/17               |                   |       |                    |
| 預定進度: 0% 進度差異: 0                                      |                   |       |                    |
| 橡查日期確認 工程品管作業執行情形抽查表 品管抽查報告表                          |                   |       |                    |
| 施工地點:                                                 |                   |       |                    |
| 上傳施工情形及照月 更新資料                                        |                   |       |                    |
| <b>刪除 項次 施工情形</b>                                     | 施工照月              | 改善情形  | 改善照片               |
| 沒有資料可顯示。                                              |                   |       |                    |
| К < 1 > > 周大小 4 ▼                                     |                   |       | 0 items in 1 pages |
|                                                       |                   | 儲存 列印 | 印品管抽查報告表 列印品管回報報告表 |

品管抽查報告表填報

## 10.3 自主檢查表作業

本功能係提供監造廠商進行品質管理作業之自主檢查表作業。

<step1>登入系統後,執行選單中之施工中作業→品質管理→自主 檢查表作業功能,即可進入功能畫面。

<step2>畫面中上方區塊為工程案件資訊區,將目前維護之工程案件基本資訊列出。下方則為填報資訊區,操作方式請參考 4.1.1 節。

| <sup>重先市政府工程局×和工程集</sup><br>監造管理資訊系統(準証版)                                                                     | <一展营造有限公司-杜曉倫,您好!><br><103年9月11日 下午 02:16:09 登入> |
|----------------------------------------------------------------------------------------------------|--------------------------------------------------|
| 施工前作業 • 施工中作業 • 施工後作業 • 統計分析查詢 • 登出                                                                           |                                                  |
| ● 廠商自主檢查表作業                                                                                                   |                                                  |
| 工程编辑: 契约编辑:                                                                                                   |                                                  |
| 監姆工務所: 監理性名:                                                                                                  |                                                  |
| 監接單位: 施工廠商:                                                                                                   |                                                  |
| 間工日期(資料): 預定完工日期:                                                                                             |                                                  |
| 材料設備送審管申題表 材料設備做試驗管申題表                                                                                        |                                                  |
| ③ 新埔                                                                                                    |                                                  |
| 項次: 契約詳細表項次: 材料(設備)名稱:                                                                                        |                                                  |
| 契約數量: 是否取權試驗(是·∨、否·×):                                                                                        |                                                  |
| 預定检審日期:                                                                                                    |                                                  |
| 是否驗廠: 驗廠日期: 頭 預定試驗單位:<br>送審資科(V)                                                                              |                                                  |
| 協力廠簡資料:   ▼ 型錄:   ▼ 相關試驗報告:   ▼ 標品:   ▼ 其他:   ▼                                                               |                                                  |
| 審査日期: 審査結果: 備註(歸檔編號): xxxxxxx <i>※奉修准</i>                                                                     |                                                  |
|                                                                                                    | 儲存                                               |
| 10.47 #10.00                                                                                                  |                                                  |
| 一時時一項次一契約詳細 材料設 較少數量 是否取 預定送 實際法 品否語級 隐蔽日期 預定試驗單位 廠商 型谷 試驗<br>表項次 像名稱 較均數量 楼試驗 春日期 春日期 是否語級 隐蔽日期 預定試驗單位 資料 報告 | 様品 其他 審查 審查 機註<br>日期 結果 機註                       |
| 沒有資料可顯示。                                                                                                    |                                                  |
| K<<1>>     A     夏大小     15                                                                                   | 0 items in 1 pages                               |
|                                                                                                    | 列印                                               |

材料設備送審管制總表填報

| 材料設備送審審審總總表材料設備檢試驗管制總表                                                                                                    |  |  |  |  |  |  |  |  |  |  |
|----------------------------------------------------------------------------------------------------|--|--|--|--|--|--|--|--|--|--|
| ● 新行場                                                                                                    |  |  |  |  |  |  |  |  |  |  |
| 項次: 契約詳細表項次: 材料(設備)名稱: 契約數量:                                                                                                    |  |  |  |  |  |  |  |  |  |  |
| 達得白明:  這得較量: 抽樣日期:  抽樣的量:                                                                                                    |  |  |  |  |  |  |  |  |  |  |
| 規定指(取)破損率:                                                                                                    |  |  |  |  |  |  |  |  |  |  |
| 累領造場欽量: 累領抽樣數量:                                                                                                    |  |  |  |  |  |  |  |  |  |  |
|                                                                                                    |  |  |  |  |  |  |  |  |  |  |
|                                                                                                    |  |  |  |  |  |  |  |  |  |  |
| 儲存                                                                                                    |  |  |  |  |  |  |  |  |  |  |
| 更所资料                                                                                                    |  |  |  |  |  |  |  |  |  |  |
| 開時<br>上傳 項次 契約詳細 材料设<br>指導、動產<br>素項次  信名額 契約素量  進場日期  進場數量  抽樣日期  抽樣數量  精度和  推接數量  構定論  累積 累積  點試<br>發揮  數量  結果  會同人員  作打會  日本等 |  |  |  |  |  |  |  |  |  |  |
| 没有資料可顧示。                                                                                                    |  |  |  |  |  |  |  |  |  |  |
| K<<1>>         項大小: 15 ●           0 items in 1 pages         0                                                                 |  |  |  |  |  |  |  |  |  |  |
|                                                                                                    |  |  |  |  |  |  |  |  |  |  |

材料設備檢(試)驗管制總表填報

# 11. 勞工安全衛生管理作業

#### 11.1 工程抽查指派作業

本功能係提供勞安股股長進行勞工安全衛生管理作業之工程抽查 指派。

<step1>登入系統後,執行選單中之施工中作業→勞工安全衛生管 理→工程抽查指派作業功能,即可進入工程抽查指派功能畫面。

<step2>進入後畫面為工程案件之查詢畫面,可於篩選條件區域輸入欲篩選之工程條件後,按下【查詢】按鈕執行工程查詢。

| 加工的作業 ・施工令作業 ・施工令作業 ・統計分析查询 ・登出         工程拾畫指案作業         工程拾畫指案作業       工程拾遺指案件業         工程描述[12]       工程指数       工程指数       工程指数       工程指数       工程指数       工程指数       工程指数       工程指数       工程指数       工程       工程                                                                                                    | <sup>臺はht和原TB用水和工程#</sup> <工務科勞工安全衛生服服長 補大成,您好!>監造管理資訊系統(測試版)<103459月11日下午02:16:09 登入>                                                            |                                          |                 |          |          |            |            |        |         |
|----------------------------------------------------------------------------------------------------|----------------------------------------------------------------------------------------------------|------------------------------------------|-----------------|----------|----------|------------|------------|--------|---------|
| It R that g tax the tax the tax that tax that tax that tax that tax that tax that tax that tax tax tax tax tax tax tax tax tax t                                                                                                    | 施工前作業 • 施工中作                                                                                                    | 作業 ▼ 施工後作業 ▼ 統計分析查詢 ▼                    | 登出              |          |          |            |            |        |         |
| I 程温減置計作業                                                                                                    | ✔ 工程抽查指派作業                                                                                                    |                                          |                 |          |          |            |            |        |         |
| TERMETERY         TERMETERY           Link Left P         TERMETERY         TERMETERY           建築院 工業室(約):         ZMB         BS         TERMETERS         TERMETERS | 了段抽查指派作業 了段                                                                                                    | <b>指派查询作業</b>                            |                 |          |          |            |            |        |         |
| 世報 定 報告 (                                                                                                    |                                                                                                    |                                          |                 |          |          |            |            |        |         |
|                                                                                                    | 監辦工務所: 諸選擇                                                                                                    |                                          |                 |          |          |            |            |        |         |
|                                                                                                    | · 査際施工進度(%): 之間 ▼ [                                                                                                    | 1 • 85 •                                 |                 |          |          |            |            |        | 查詢      |
| 神法工程名類(繁健子): ご為新 (単規類論) (分務 ()工期:30天<br>工程名類(繁健子): こ                                                                                                    | 抽查吹數: 0 ▼                                                                                                    |                                          |                 |          |          |            |            |        | 書除      |
| 工程名编集計:         工程名编集         工程名编集         新計<br>度         新計<br>度         新計<br>度         新計<br>度         新計<br>定工用別         新計<br>完工用別         新計<br>完工用別         第計<br>完工用別         第計<br>完工用別         第計<br>完工用別         第計<br>完工用別         第計<br>言具用         第計<br>完工用         第目<br>書目         第         第                                                       | 排除工程名稱(關鍵字): ☑溝                                                                                                    | 淤 ☑ 颱風搶險 ☑ 勞務 ☑ 工期<30天                   |                 |          |          |            |            |        | over    |
| 工程4歳社         工程4編         契約編號         滞だ堆<br>度         消防<br>度         消計<br>所工日期         消計<br>完工日期         指計<br>完工日期         指計<br>完工日期         指計<br>完工日期         能計工務所         監計工務所         監訂工程名           090 070030398 00101         台北市立管育場是建工程第一期多功能管育能新建工程         N-090-16-090109         0.9613         0.7451         2002/05/20         2004/11/17         管育場工務所         王志和 王凱石           091 070030302 00101         洲美場助新建工程(共構段場防生催工程         N-091-02-092004         0.86         0.8         2003/04/02         2004/08/25         北區工務所         梯韻暫           091 070030395 001 02         台北市立管育場是建工程(清景/电节)         N-092-16-092012         0.9613         0.7451         2003/04/02         2004/12/08         管育場工部所         梯韻暫           093 070030307 001 01         北波一倍樹未授場時新進工程(零星工程(一個)         N-093-01-093016         0.07         0.07         2004/10/18         2005/03/18         北區工務所         周國平           096 070030301 001 02         湖試工程二         121212121         0.23         0.225         2008/03/19         2011/12/23         西區工務所         亜大術           096 070030301 001 03         湖試工程         ログの         96-N-961221         0.65         0.645         2010/06/17         2014/05/17         北區工務所         伊道           096 0700030301 001 04         湖試工程         96-N-9612                          | 工程名稱(關鍵字):                                                                                                    |                                          |                 |          |          |            |            |        |         |
| 090 070030398 00101         台北市过續會得整理工程第一期多功能着育館前建工程         N-090-16-090109         0.9613         0.7511         2020/05/20         2004/1/1/7         增費場工務所         王王和 王弘石           091 070030302 00101         洲澳級防防建工程(計構検過防主催程         N-091-02-092004         0.86         0.8         203/04/02         2044/11/37         増費場工務所         構動管           091 070030302 00101         洲澳級防防建工程(計構検過防主催程         N-091-02-092014         0.86         0.8         203/04/02         2044/02/8         増費         構動管           091 070030302 00101         批売 密算未検過膨筋際工程/需要工程/#         N-092-16-092012         0.9613         0.7451         2003/04/03         2004/12/08         増費         増費         増費           093 07003030 00101         批売 密算未検過膨筋能工程/需要工程/#         N-093-01-093016         0.07         0.07         2004/1018         2005/03/18         北區工務所         再圖學?           096 070030301 00102         測試工程三         12121212         0.23         0.25         2008/03/19         2011/12/23         百區下路所         五大同           096 070030301 00103         測試工程四         96-01-961221         0.65         0.645         2010/06/17         2014/05/17         北區工務所         伊賀生           096 070030301 00104         測試工程四         96-01-961221         0.65         0.645         2010/06/1                                      | 工程編號                                                                                                    | 工程名稱                                     | 契約編號            | 預定進<br>度 | 審際進<br>度 | 預計<br>開工日期 | 預計<br>完工日期 | 監辦工務所  | 監工姓名    |
| 091 070030302 001 01         洲樂場防新建工程(共構投境防主編工程         N-091 02-092004         0.86         0.8         2003/04/02         2004/08/25         北區工務所         梯期智           091 070030302 001 01         估计应过馏增与整理工程(未構投境防主编工程         N-092-16-092012         0.9613         0.7451         2003/04/02         2004/08/25         北區工務所         梯期智           091 070030395 001 02         空加工程(合満水・単工程)         N-092-16-092012         0.9613         0.7451         2003/04/30         2004/12/08         讀信場工務所         梯期登           093 07003030 001 01         北股 一樹は大規道防衛注程(零星工程)         N-093-01-093016         0.07         0.07         2004/10/18         2005/03/18         北區工務所         周國平           096 070030301 001 02         測試工程         121212121         0.23         0.225         2008/03/19         2011/12/23         西區正務所         至大周           096 070030301 001 03         測試工程         雪吹小: 国生         96-N-961221         0.65         0.645         2010/06/17         2014/05/17         北區工務所         伊瑞貴           096 070030301 001 04         測試工程         96-N-961221         0.65         0.645         2010/06/17         2014/05/17         北區正務所         伊瑞貴           10 時期         東大小: 国大小: 国大小: 国大小: 国大小: 国大小: 国大小: 国大小: 国                                                                                           | 090 070030398 001 01                                                                                                    | 台北市立體育場整建工程第一期多功能體育館新建工程<br>(建築工程)       | N-090-16-090109 | 0.9613   | 0.7451   | 2002/05/20 | 2004/11/17 | 體育場工務所 | 主志和 王凱石 |
| 091 070030395 001 02         台北市过罐有电程建工程(需用本功能需需额新建工程         N-092-16-092012         0.9613         0.7451         2003/04/30         2004/12/08         增营場工務所         博爾隆法/仲逸           093 070030307 00101         北皮 - 密胡夫按離訪新工程(零星工程一標)         N-093-01-093016         0.07         0.07         2004/12/08         北面工路所         周閣平           096 070030301 001 02         湖讧工程二         121212121         0.23         0.25         2008/03/19         2011/12/23         西面正路所         王大同           096 070030301 001 03         湖讧工程二         qwqweqwe         0.13         0.14         2006/02/13         2007/02/14         東面工路所         dfgdfg           096 070030301 001 04         湖讧工程         96-N-961221         0.65         0.645         2010/06/17         2014/05/17         北面工路所         dfgdfg           096 070030301 001 04         湖讧工程         96-N-961221         0.65         0.645         2010/06/17         2014/05/17         北面工路所         dfgdfg           096 070030301 001 04         湖讧工程         東大小: 15 -         -         7 items in 1 pages         -         7 items in 1 pages                                                                                                    | 091 070030302 001 01                                                                                                    | 洲美堤防新建工程(共構段)堤防主體工程                      | N-091-02-092004 | 0.86     | 0.8      | 2003/04/02 | 2004/08/25 | 北區工務所  | 楊穎哲     |
| 093 070030307 001 01     北投一勝損未検過路新菜工程(零星工程一種)     N-093 01-093016     0.07     0.07     2004/10/18     2005/03/18     北區工務所     周國平       096 070030301 001 02     測試工程二     121212121     0.23     0.25     2008/03/19     2011/12/23     百區工務所     王大同       096 070030301 001 03     測試工程三     qwqweqwe     0.13     0.14     2005/12/13     2007/02/14     東區工務所     dfgdfg       096 070030301 001 04     測試工程四     96-N-961221     0.65     0.645     2010/06/17     2014/05/17     北區工務所     dfgdfg       096 070030301 001 04     測試工程四     96-N-961221     0.65     0.645     2010/06/17     2014/05/17     北區工務所     dfgdfg       096 070030301 001 04     測試工程四     71tems in 1 pages     71tems in 1 pages     71tems in 1 pages     71tems in 1 pages                                                                                                    | 091 070030395 001 02                                                                                                    | 台北市立體育場整建工程第一期多功能體育館新建工程<br>空調工程(含滑冰場工程) | N-092-16-092012 | 0.9613   | 0.7451   | 2003/04/30 | 2004/12/08 | 體育場工務所 | 楊順發沈仲逸  |
| 096 070030301 001 02     測試工程二     1212121212     0.23     0.225     2008/03/19     2011/12/23     西區工務所     王大周       096 070030301 001 03     測試工程三     gwgweqwe     0.13     0.14     2006/12/13     2007/02/14     東區正務所     dfgdfg       096 070030301 001 04     測試工程四     96-N-961221     0.65     0.645     2011/06/17     2014/05/17     北區工務所     dfgdfg       W<<<>>     1     第大小:     15-     7 items in 1 pages     7 items in 1 pages                                                                                                    | 093 070030307 001 01                                                                                                    | 北投一德街末段道路新築工程(零星工程一標)                    | N-093-01-093016 | 0.07     | 0.07     | 2004/10/18 | 2005/03/18 | 北區工務所  | 周國平     |
| 096 070030301 001 03 別試工程三     qwqweqwe     0.13     0.14     2006/12/13     2007/02/14     東西正務所     dfgdfg       096 070030301 001 04     別試工程四     96-N-961221     0.65     0.645     2010/06/17     2014/05/17     北區工務所     好鑑士       K<<1>>     東大小:     15      7 ftems in 1 pages                                                                                                    | 096 070030301 001 02                                                                                                    | 測試工程二                                    | 1212121212      | 0.23     | 0.225    | 2008/03/19 | 2011/12/23 | 西區工務所  | 王大同     |
| 096 070030301 001 4 測試工程四 96-N-961221 0.65 0.645 2010/06/17 2014/05/17 北區工務所 邱建士<br>K く 1 シ 沖 頁大小: 15 ・ 7 items in 1 pages                                                                                                    | 096 070030301 001 03                                                                                                    | 測試工程三                                    | qwqweqwe        | 0.13     | 0.14     | 2006/12/13 | 2007/02/14 | 東區工務所  | dfgdfg  |
| K     (1)     別     頁大小: 15 *     7 items in 1 pages                                                                                                    | 096 070030301 001 04         期試工程四         96-N-961221         0.65         0.645         2010/06/17         2014/05/17         北區工器所         邱進士 |                                          |                 |          |          |            |            |        |         |
|                                                                                                    | K(1)>別         現大水: 15 *         7 items in 1 pages                                                                                               |                                          |                 |          |          |            |            |        |         |
|                                                                                                    |                                                                                                    |                                          |                 |          |          |            |            |        |         |
| ***                                                                                                    |                                                                                                    |                                          |                 |          |          |            |            |        |         |

工程抽查指派作業之標案查詢

<step3>查詢之可進行抽查標案將列表於下方之表格中。於表格中 找到欲進行抽查之工程標案後,以滑鼠雙擊(Double Click)該工程後, 即開啟小視窗,可開始編輯抽查指派資料。

| 三 工程抽查指派作業詳細資料               |                      |                      |                          |         | ×                     |
|------------------------------|----------------------|----------------------|--------------------------|---------|-----------------------|
| 工程編號: 091 070030395 001      | <mark>0</mark> 工程名稱: | 台北市立體育場整<br>館新建工程空調工 | 隆建工程第一期多功能<br>工程(含滑冰場工程) | 體育<br>▼ | 契約編號: N-092-16-092012 |
| 預定施工進度(%): 96%               | 實際施工進                | 盧(%): 75%            | 進度差異:                    | -0.22   |                       |
| 監辦工務所: <b>體育場工務所</b>         | 監工姓名                 | : 楊順發沈仲逸             |                          |         |                       |
| 抽查週吹: 第3週 ▼ (2014<br>□移交本項作業 | 4/9/14~2014/9/       | /20) 勞安人員:[          | 請選擇 ▼                    |         | 儲存                    |

#### 工程抽查指派作業之詳細資料

<step4>小視窗中,畫面上方為工程基本資訊區,下方則請填入抽查之周次,並指派勞安人員後,勾選【移交本項作業】核取方塊後, 可發送 E\_Mail 通知給被指派之勞安人員。按下【儲存】按鈕後,可完成本次指派作業。

<step5>指派完成後,可點選工程指派查詢作業頁籤,查詢各工程 案件被指派狀況,輸入查詢條件後,按下【查詢】按鈕,即可列出查 詢結果。

11.2 勞工安全衛生管理檢查及回報作業

本功能係提供勞安股人員進行勞工安全衛生管理作業之檢查與回 報作業。

<step1>登入系統後,執行選單中之施工中作業→勞工安全衛生管 理→勞工安全衛生管理檢查及回報作業功能,即可進入回報功能畫面。

<step2>畫面上方為勞安人員歷次被指派的工程案件之檢查紀錄 列表,於列表中點選欲進行檢查回報的工程案件,下方畫面即列出本 案件之基本資料與檢查回報紀錄。

<step3>抽查回報紀錄分為兩個頁籤,首先為檢查日期確認,於此 處填入檢查執行時間。

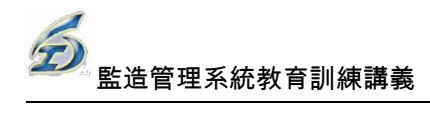

| <sup>重此市政府工務局</sup> ×利工程<br>監造管理資訊系統( <b>測試版</b> )                 |                 | <工務科品質管理應<br><103年9 | ·勞安人員-羅志國,您好!><br>月11日 下午 02:16:09 登入> |
|--------------------------------------------------------------------|-----------------|---------------------|----------------------------------------|
| 施工前作業 • 施工中作業 • 施工後作業 • 統計分析查詢 • 登出                                |                 |                     |                                        |
| 🗩 勞工安全衛生檢查及回報作業                                                    |                 |                     |                                        |
| 抽查週次 工程編號 標的名稱                                                     | 契約編號            | 抽查日期                | 結案                                     |
| 第5週 100 070020401 005 01 抽水站建造物改善及設施更新工程(第七標)                      | H-098-03-100154 | 2014/08/27          | 確認檢查日期                                 |
| 工程接號: 100 070020401 005: 工程名稱:                                     |                 |                     |                                        |
| 検査日期確認 勞変検査整块大改善表<br>检査日期: 2014/8/27 Ⅲ 起能時間:上午 02:30 ℃ ~上午 06:00 ℃ |                 |                     | 儲存                                     |

勞工安全衛生管理檢查及回報作業畫面

<step5>點選勞安檢查記缺失改善表頁籤,於此頁籤中可填入施工 地點與上傳施工情形及照片,並可列印報表。

| 檢查日期                                      | 確認し、   | 努安檢查暨缺失改善表 |      |            |     |          |       |  |  |  |
|-------------------------------------------|--------|------------|------|------------|-----|----------|-------|--|--|--|
| 施工地點:產北市各抽水站AAA                           |        |            |      |            |     |          |       |  |  |  |
| 上傳缺                                       | 失情形及照, | 更新資料       |      |            |     |          |       |  |  |  |
| 刪除                                        | 項次     | 缺失情形       | 缺失照月 | 同項違<br>規次數 | 其他  | 改善情形     | 改善照月  |  |  |  |
| a                                         | 1      | 缺失情形ABC    |      | 3          | 測試A | 改善情形AAAA | A     |  |  |  |
| K<1>>>     夏大小:4 マ     1 items in 1 pages |        |            |      |            |     |          |       |  |  |  |
|                                           |        |            |      |            |     |          | 儲存 列印 |  |  |  |

#### 勞安檢查暨缺失改善表填報

#### 11.3 自主檢查表作業

本功能係提供監造廠商進行勞工安全衛生管理作業之自主檢查表 作業。

<step1>登入系統後,執行選單中之施工中作業→勞工安全衛生管 理→自主檢查表作業功能,即可進入功能畫面。

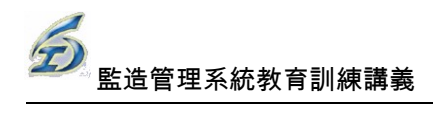

| 施工前作業 ・ 施工中作業 ・ 施工後作業 ・ 統計分析查詢 ・ 登出      ● 廠 商 自主 檢 查 表作 業      工程振発: 102 070020401 031. 工程名稱:      地大站前之及開閉門環邊清疏工程     契約振発: H-102-03-102063      登録工稿所:      南港内湖江商所     整江生名:      泉天種、鄧小美、劉大文      整理單位:      工地環境未潔及安全措施檢查表     一般性作業安全衛生程查表(二)      一般性作業安全衛生程查表(二)      一般性作業安全衛生程查表(二)      平服後:      「「「「」」      「「」」      「「」」      「「」」      「「」」      「「」」      「「」」      「「」」      「「」」      「「」」      「「」」      「「」」      「「」」      「「」      「「」」      「「」」      「「」      「「」」      「「」      「「」」      「「」      「」      「「」      「」      「「」      「」      「」      「」      「」      「」      「」      「」      「」      「」      「」      「」      「」      「」      「」      「」      「」      「」      「」      「」      「」      「」      「」      「」      「」      「」      「」      「」      「」      「」      「」      「」      「」      「」      「」      「」      「」      「」      「」      「」      「」      「」      「」      「」      「」      「」      「」      「」      「」      「」      「」      「」      「」      「」      「」      「」      「」      「」      「」      「」      「」      「」      「」      「」      「」      「」      「」      「」      「」      「」      「」      「」      「」      「」      「」      「」      「」      「」      「」      「」      「」      「」      「」      「」      「」      「」      「」      「」      「」      「」      「」      「」      「」      「」      「」      「」      「」      「」      「」      「」      「」      「」      「」      「」      「」      「」      「」      「」      」      「」      「」      「」      「」      」      「」      」      「」      」      「」      」      」      」      」      」      」      」      」      」      」      「」      」      」      」      」      」      」      」      」      」      」      」      」      」      」      」      」      」      」      」      」      」      」      」      」      」      」      」      」      」      「」      」      」      」      」      」      」      」      」      」      」      」      」      」      」      」      」      」      」      」      」      」      」      」      」      」      」      」      」      」      」      」      」      」      」      」      」      」      」      」 | <sup>臺地市政府工務局水利工程處</sup><br>監造管理資訊系統(測試版) |                |                      |            | <一展營造有限公<br><103年9月11日 | 司-杜曉倫,您好!><br>下午 02:16:09 登入> |
|----------------------------------------------------------------------------------------------------|-------------------------------------------|----------------|----------------------|------------|------------------------|-------------------------------|
| ● 飲商自主 放査 次作 葉           工程編號:         102 070020401 031         工程名號:         抽水站前泡及開閉門周遊清確工程         契約通號:         H-102-03-102063           監解工設所:         商売内測工務所         監工生金:         泉天郁、助小美、劉大文            監護型位:         注工販問:         一般性作業安全衛生稽重表(二)         一般性作業安全衛生稽重表(三)           ● 新培          一般性作業安全衛生稽重表(二)         一般性作業安全衛生稽重表(三)           ● 新培              要提紙:         10(19)         10(1)             「第               「「「」」               「「」」               「「」」               「「」」               「」」               「                「」                 「 <td< th=""><th>施工前作業 • 施工中作業 • 施工後</th><th>作業 • 統計分析查詢</th><th>▼ 登出</th><th></th><th></th><th></th></td<>                                                                                                    | 施工前作業 • 施工中作業 • 施工後                       | 作業 • 統計分析查詢    | ▼ 登出                 |            |                        |                               |
| 工程指教:     102 070020401 031)     工程名 :     熱水込前池及開開『陶冶清荷工程     契約指教:     H-102-03-102063       監練工程時:     「高温内加工器所     監工生名:     男天都、袋小身、銀大支       監接工程時:     一般性作業安全衛生福重表(二)     一般性作業安全衛生福重表(三)       ご     市場       表単編教:     柏(物)直人員:       「加港     一般性作業安全衛生福重表(二)       一般性作業安全衛生福重表(二)     一般性作業安全衛生福重表(三)       ● 新治     万濃       一般性作業安全衛生福重表(二)     一般性作業安全衛生福重表(二)       ● 新治     一般性作業安全衛生福重表(二)       ● 新治     一般性作業安全衛生福重表(二)       ● 新治     一般性作業安全衛生福重表(二)       ● 新治     一般性作業安全衛生福重表(二)       ● 新治     一般性作業安全衛生福重表(二)       ● 新治     一般性作業安全衛生福重表(二)       ● 新治     一般性作業安全衛生福重表(二)       ● 新治     一般性作業安全衛生福重表(二)       ● 新治     ● 小田       ● 新治     ● 小田       ● 新治     ● 小田       ● 新治     ● 小田       ● 小田     ● 小田       ● 新治     ● 小田       ● 小田     ● 小田       ● 小田     ● 小田       ● 小田     ● 小田       ● 小田     ● 小田       ● 小田     ● 小田       ● 小田     ● 小田       ● 小田     ● 小田       ● 小田     ● 小田       ● 小田     ● 小田       ● 小田     ● 小田       ●                                                                                                    | 🗩 廠商自主檢查表作業                               |                |                      |            |                        |                               |
| 監結工業時代:       第名内湖工務所       監工委者:       泉天塔、泉小海、銀大文         監護軍権位:       施工委員:       一般性作業安全衛生稽重表(二)       一般性作業安全衛生稽重表(二)         ご       野指       一般       一般性作業安全衛生宿重表(二)       一般性作業安全衛生宿重表(二)         ③ 新培       天軍編號:       14(19)直人員:       14(19)直人員:       14(19)直人員:         1       1       1       1       1         1       1       1       1       1         1       1       1       1       1       1         1       1       1       1       1       1         1       1       1       1       1       1       1       1         1       1       1       1       1       1       1       1       1       1       1       1       1       1       1       1       1       1       1       1       1       1       1       1       1       1       1       1       1       1       1       1       1       1       1       1       1       1       1       1       1       1       1       1       1       1       1       1       1       1       1       1       1 <t< th=""><th>工程編號: 102 070020401 031, 工程名稱: 抽</th><th>水站前池及開闢門周邊清疏工程</th><th>契約編號: H-102-03-10206</th><th>3</th><th></th><th></th></t<>                                                                                                    | 工程編號: 102 070020401 031, 工程名稱: 抽          | 水站前池及開闢門周邊清疏工程 | 契約編號: H-102-03-10206 | 3          |                        |                               |
| 監護単位:                                                                                                    | 監辦工務所: <b>南港內湖工務所</b> 監工姓名:               | 吴夭華、姚小美、劉大文    |                      |            |                        |                               |
| 工地環境系法及安全措施検查表 <ul> <li> <li> <li> <li> <li> <li> <li> <li> <li> <li> <li> </li> <li> </li> <li> <li> </li> <li> <li> </li> <li> </li> <li> <th>監造單位:</th><th>施工廠商: 一展營造有限公司</th><th></th><th></th><th></th><th></th></li></li></li></li></li></li></li></li></li></li></li></li></li></ul>                                                                                                    | 監造單位:                                     | 施工廠商: 一展營造有限公司 |                      |            |                        |                               |
| ● 新增         表單編號:       柚(铜)直內里:         柚(铜)直內里:       □□                                                                                                    | 工地環境清潔及安全措施檢查表 一般性作業                      | 安全衛生稽查表(一) 一般性 | 作業安全衛生稽查表(二) 一般性作業3  | 安全衛生稽查表(三) |                        |                               |
| 表単純発:       植(智)重人員:         検(智)重時智:       回         (図)置時智:       回         (原定完成改審時智:       回         一       上傳樹描編末         新僧       人間空外間         一       大単編就         検信室外間       院定完成<br>改善時間         (信注         2 年5月17日                                                                                                    | (3) 新増                                    |                |                      |            |                        |                               |
| 旅(個) 直時間:     回     〇 備註:       開定完成改善持體:     回     上傳掃描編案         新僧         開除     下載     表單紙號     檢稽童八員     絵宿童時間     쮡龙完成<br>改善時間     僑註                                                                                                    | 表單編號: 檢(稽)查人員:                            |                |                      |            |                        |                               |
| R 定 完 成 改 審 時智 :      田 上博樹描編家                                                                                                    | 檢(稽)查時間: (0)                              | ) 備註:          |                      |            |                        |                               |
| 画除         下載         表單編號         検信室人員         統信室時間         限定完成<br>改善時間         償注                                                                                                    | 限定完成改善時間:                                 | 耐福案            |                      |            |                        |                               |
| 問除         下載         表單編號         核相查人員         稅稽查時間         限定完成<br>改善時間         償注                                                                                                    |                                           |                |                      |            |                        | 新增                            |
| 開除         下載         表單編號         核相查人員         税借查時間         限定完成<br>改善時間         償註                                                                                                    |                                           |                |                      |            |                        |                               |
| 这直接的 可照子 。                                                                                                    |                                           | 表單編號           | 檢稽查人員                | 檢稽查時間      | 限定充成<br>改善時間           | 備註                            |
|                                                                                                    | 沒有資料可顯示。                                  |                |                      |            |                        |                               |
| K 《 1 → 洲 頁大小: 15 ▼ 0 items in 1 p                                                                                                    | К < 1 > > 頁大小: 15 ▼                       |                |                      |            |                        | 0 items in 1 pages            |

自主檢查表作業畫面

<step2>畫面中上方區塊為工程案件資訊區,將目前維護之工程案件基本資訊列出。下方則為填報資訊區,共分為四個頁籤,分別為工 地環境清潔及安全措施檢查表、工地環境清潔及安全措施檢查表(一~ 三)等。

<step3>於四個頁籤之填報與上傳檔案區分別填報資料後,即可上 傳至系統中。

# 12.竣工驗收作業

### 12.1 竣工圖上傳

本功能係提供監工人員或監造廠商將竣工圖之文件上傳至本系統中做為存底之功能。

<step1>登入系統後,執行選單中之工程完工驗收作業→繪製竣工 圖說→竣工圖上傳功能,即可進入作業畫面。

<step2>進入功能後,若使用者本次之工作階段尚未選擇過工程時,將自動跳出選擇標案視窗。選擇標案操作方式請參考 4.4.2 節。

<step3>畫面中上方區塊為工程案件資訊區,將目前維護之工程案件基本資訊列出。螢幕中央為新增作業區,以下拉式選單方式,選擇 欲上傳文件之流程選項、對應文件等,以決定上傳文件是屬於何類型 之文件。

<step4>接著填寫上傳文件之發文日期、發文文號、備註等資訊。 並可選擇點選上傳檔案之【選取】按鈕,即可於本機電腦中選擇欲上 傳之文件檔案,輸入完畢後,點選【新增】按鈕即可開始上傳文件至 本案件中。

| Ĵ                       | 後工圖上傳                                                           |                                   |      |      |      |    |
|-------------------------|-----------------------------------------------------------------|-----------------------------------|------|------|------|----|
| 工程編號:<br>工程名稱:          | 106 070040601 025 01 切換工程<br>至善公園更新工程 契約                        | 均編號: <mark>G-106-09-106185</mark> |      |      |      |    |
| 流程大分類<br>功能項目:<br>發文日期: | : 完工験收 · 流程項目: 給製竣工圖設 ·<br>竣工圖上傳 · 對應文件: 機<br>2017/9/26 画 發文文號: | 工図 ▼]                             |      |      |      |    |
| 上傳檔案:                   | <b>選</b> 取<br>上博文件                                              | 上傳時間                              | 上傳單位 | 發文文號 | 發文日期 | 新增 |
| 沒有資料可量                  | ·<br>顏示。                                                        |                                   |      |      |      | 1  |

竣工圖上傳

<step5>畫面下方為本案件已上傳之文件列表。點選其中一筆之 【刪除】按鈕可刪除該文件。或點選【下載】按鈕即可下載該文件。

### 12.2 竣工報核作業

本功能係提供監工人員或監造廠商進行竣工報告表填報作業。

<step1>登入系統後,執行選單中之工程完工驗收作業→竣工報核 作業→竣工報告表功能,即可進入作業畫面。

竣工作業選單畫面

| 開工前作業 | 施 | 工中作業      | 竣工後作業 | 徸 | \$ <del>考</del> 清 | 長報編輯(雛型) | 統計分析查 | 詢   | 系統管理  | 登出 | 變更密 |
|-------|---|-----------|-------|---|-------------------|----------|-------|-----|-------|----|-----|
|       |   | 施工管理      |       | • |                   | 開工報核作業   | •     |     |       |    |     |
|       |   | 進度管理      |       | ► |                   | 停工報核作業   | +     | L . |       |    |     |
| 意事項!  |   | 工程款支付     | নি    | • |                   | 復工報核作業   | •     |     |       |    |     |
|       |   | 變更設計      |       | • |                   | 竣工報核作業   | •     |     | 竣工報告表 |    |     |
|       |   | 開口契約辨     | 通報單作業 |   |                   | 工期檢討作業   |       |     | 文件檔案上 | 傳  |     |
|       |   | LT RECUIR |       |   |                   | 工程登造保险-  |       |     |       |    |     |

<step2>本功能為由原工程管理系統轉換為網頁操作方式,細部操作方式請參考 WinForm 版操作手冊。

| ● 愛工作業                                 |            |
|----------------------------------------|------------|
| 儲存 列印 離開 剛除 切換工程                       |            |
| 工程编號: 096 070030301 001 04 工程名稱: 測試工程四 | 工程狀態: 竣工 🔻 |
| 契約編號: 96-N-961221 契約金額: 148,000,000    |            |
| 工程地點: 台北市士林區中正路                        |            |
| 承包商: kendall 監這單位: 中華顧問股份有限公司          |            |
| 部份驗收別: <mark>主工程 ▼</mark>              |            |
| 申報竣工日期: 2015/9/24 IIII                 |            |
| ※實際竣工日期: 2015/9/24 圖 工期展延天數: 224 天     |            |
| 修正竣工日期: 2015/12/31                     |            |
| 契約規定開工日期: 2010/6/17 Ⅲ ◎日曆天 □ 工作天 162 天 |            |
| 契約規定竣工日期: 2015/12/31 ===               |            |
| 實際關工日期: 2015/7/23 画                    |            |

竣工報告表作業畫面

#### 12.3 工期計算統計表維護作業

本功能係提供監造廠商與監工人員進行工期統計表之維護與填報。

<step1>登入系統後,執行選單中之工程完工驗收作業→竣工報核 作業→工期計算統計表維護作業功能,即可進入作業畫面。
<step2>進入功能後,若使用者本次之工作階段尚未選擇過工程時,將自動跳出選擇標案視窗。選擇標案操作方式請參考 4.4.2 節。

| <sup>臺35世政府工務局×利工程編</sup> <工務科倫內工務所監工-吳天華・您好!><br>監造管理資訊系統(測減版)      <工務科倫內工務所監工-吳天華・您好!>                     |  |
|----------------------------------------------------------------------------------------------------|--|
| 施工前作業 • 施工中作業 • 施工後作業 • 統計分析查詢 • 余統管理 • 登出                                                                    |  |
| ● 工期統計表作業                                                                                                    |  |
| 工程编辑: 096 070030301 001 01 - 切纳工程                                                                             |  |
| 工程名稱: 1078回14份會體地下停車場新建工程第一期 🖕 契約攝號: 96-N-9610111                                                             |  |
| 整神江前时:前內工務所   監工性名: <mark>與天華、姚小美、劉大文</mark>                                                                  |  |
| 監道單位: 施工問題: kendell                                                                                           |  |
| 開工日期(實際): 2008/3/12 預定完工日期: 2008/10/23                                                                        |  |
| 年度: 97 ▼ 月份: 10 ▼                                                                                             |  |
|                                                                                                    |  |
| 上傳工與統計表                                                                                                    |  |
| 市         下款         年         注傳編末         40回                                                               |  |
| 回         血         1         2014/92617635472864201492617635472864(103年9月工期統計表)         2014/9/26下午 03:28:18 |  |
| K (1 ) X 頁大小 15 マ 1 items in 1 pages                                                                          |  |
| - 工業統計者                                                                                                    |  |
| 語繊羅工期類型: 日顯天 ▼                                                                                                |  |
| # # # # # # # # # # # # # # # # # # #                                                                         |  |
|                                                                                                    |  |
|                                                                                                    |  |
| I 2008 3 · · · · · · · · · · · · · · · · · ·                                                                  |  |
|                                                                                                    |  |
|                                                                                                    |  |
|                                                                                                    |  |
|                                                                                                    |  |
|                                                                                                    |  |
|                                                                                                    |  |
| K く 1 > > 页大小 12 - 8 items in 1 pages                                                                         |  |
| 星期段载(小計):0天 使計工期(小計):0天 使用工期(小計):219天                                                                         |  |
| 更新表格                                                                                                    |  |

工期統計表維護作業畫面

<step3>畫面中上方區塊為工程案件資訊區,將目前維護之工程案件基本資訊列出。螢幕中央為檔案上傳區,可選擇年度月份以及所要上傳的檔案後,將檔案上傳至系統。

<step4>畫面下方為編輯資料區,將目前工程案件工程統計表之詳 細資料列出。若尚未有資料,則表示尚未執行產生預設統計表,此時 於工期類型之下拉式選單中,挑選本案工期類型是工作天或日曆天(預 設為日曆天),按下【產生預設工期統計表】即依照設定產生一份從開 工到預定竣工日之工期統計表設定。

<step5>若需調整細部之工期統計表,請先於列表找到年度與月份後,點選表格左側的編輯(綠色底)按鈕,即可跳出小視窗編輯該月份的 工期統計情形。

-72-

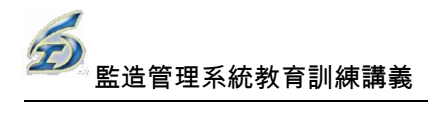

| 年度:          |        | 97 🔻    | 月份:  | 10         | •   |      |     |   |     |     |   |       |    |   |         |    |   |     |     |   |       |     |   |   |     |   |         |    |   |         |         |     |
|--------------|--------|---------|------|------------|-----|------|-----|---|-----|-----|---|-------|----|---|---------|----|---|-----|-----|---|-------|-----|---|---|-----|---|---------|----|---|---------|---------|-----|
| 選擇上傳檔對       | 案:     |         |      |            | 選   | k j  |     |   |     |     |   |       |    |   |         |    |   |     |     |   |       |     |   |   |     |   |         |    |   |         |         |     |
| 上傳工期統        | 結表     | 📰 編修工期  | 統計表  |            |     |      |     |   |     |     |   |       |    |   |         |    |   |     |     |   |       |     |   |   |     |   |         |    | × |         |         |     |
| 刪除           | 下載     | 年度: 200 | B 月代 | ਰੇ: 6      |     |      |     |   |     |     |   |       |    |   |         |    |   |     |     |   |       |     |   |   |     |   |         |    |   | 傳時間     | -       |     |
| 0            | DOC    | 1       |      | 2          |     |      | 3   |   |     | 4   |   |       | 5  |   |         | 6  |   |     | 7   |   |       | 8   | 3 |   | 9   |   |         | 10 |   | 6 下午 0  | 3:28:18 |     |
|              |        | • 工作日   | •    | <b>工作日</b> | •   | • I" | ド日  | - | • I | 作日  | • | • I   | 作日 |   | • • 1   | 作日 |   | •   | 工作日 |   | • • : | 工作日 |   | • | 工作日 | • | · 」• 工作 | 阳  | • |         |         |     |
| К            |        | 11      |      | 12         |     |      | 13  |   |     | 14  |   |       | 15 |   |         | 16 |   |     | 1   | 7 |       | 1   | 8 |   | 19  |   |         | 20 |   | 1 items | in 1 pa | ges |
|              |        | • 工作日   | •    | L 作日       | -   | • I/ | ド日  | - | • I | 作日  | - | ) • I | 作日 |   | - I • I | 作日 |   | • • | 工作日 |   | •     | 工作日 |   | • | 工作日 | • | ấ If    | FE | - |         |         |     |
| ▲ 工期統計制      | 表      | 21      |      | 22         |     |      | 23  |   |     | 24  |   |       | 25 |   |         | 26 |   |     | 2   | 7 |       | 2   | 8 |   | 29  |   |         | 30 |   |         |         |     |
| :書:肆!罢 丁 卸 3 | 地面売り・  | • 工作日   | •    | 工作日        | •   | • If | 17日 | • | )•I | 作日  | • | • I   | 作日 |   | • 1     | 作日 |   | •   | 工作日 |   | •     | 工作日 |   | • | 工作日 | - | • If    | FE | - |         |         |     |
|              | ARE -  | 31      |      |            |     |      |     |   |     |     |   |       |    |   |         |    |   |     |     |   |       |     |   |   |     |   |         |    |   |         |         |     |
| 產生預設工        | 1.其脉流計 |         |      |            |     | 完成   | ŝ.  |   | 翩   | 荆   | 1 |       |    |   |         |    |   |     |     |   |       |     |   |   |     |   |         |    |   |         |         |     |
|              |        |         |      | 1          |     | 1    |     |   |     | 1   |   |       |    | _ | _       |    | _ | _   | _   |   | _     | _   | _ |   |     | _ |         |    |   | -       |         |     |
| 刑除           |        |         |      |            |     |      |     |   |     |     |   |       |    |   |         |    |   |     |     |   |       |     |   |   |     |   |         |    |   |         |         | +   |
|              |        |         |      |            |     |      |     |   |     |     |   |       |    |   |         |    |   |     |     |   |       |     |   |   |     |   |         |    |   |         |         |     |
| 0            |        | 2008    | 3    |            |     |      |     |   |     |     |   |       | •  | • | •       | •  | • | •   | •   | • | •     | •   | • | • | •   | • | •       | •  | • | •       | •       | •   |
| 0            |        | 2008    | 4    |            | • • | •    | •   | • | •   | • • | • |       | •  | • |         | •  | • | •   | •   | • | •     | •   | • | • | •   | • | •       | •  | • | •       | •       |     |

工期統計表月份細部調整視窗

<step6>小視窗顯示的是所選的年度月份的每日情形,可依照實際 情形調整,除一般工作日外,還有星期例假日、停工、免計工期、國 定假日等四種狀態可供選擇。

<step7>設定完畢,點選【完成】按鈕,並關閉小視窗後,回到工期統計表畫面。此時點選表格下方之【更新表格】按鈕,即可見到最新編輯後之工期統計表資料,點選【列印】則可以產生工期統計表之 文件檔案。

#### 12.4 竣工照片維護作業

本功能係提供監工人員或監造廠商執行估驗作業中,上傳相關施 工照片至本系統中做為存底之功能。

<step1>登入系統後,執行選單中之工程完工驗收作業→竣工報核 作業→竣工照片維護作業功能,即可進入竣工照片作業畫面。

<step2>進入功能後,若使用者本次之工作階段尚未選擇過工程時,將自動跳出選擇標案視窗。選擇標案操作方式請參考 4.4.2 節。

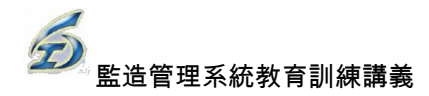

| <sup>臺北市政府工程</sup><br>監造管子 | <sup>務局水利</sup><br>理資 | ☞<br>訊系統    | (測試版)     |          |          |       | <工務科南内工務所監工-吳天華,您好!><br><103年9月11日 下午 09:29:05 登入> |
|----------------------------|-----------------------|-------------|-----------|----------|----------|-------|----------------------------------------------------|
| 施工前作美                      | 業 ▼                   | 施工中作        | 業 ▼ 施工後作業 | ▼ 統計分析查詢 | ▼ 糸統管理 ▼ | 出登    |                                                    |
| 🗩 竣工 🦻                     | 照片維                   | 護作業         |           |          |          |       |                                                    |
| 工程編號:                      | 099 0700              | 30301 008 0 | 3 切換工程    |          |          |       |                                                    |
| 工程名稱:                      | 99年度範                 | 例工程三        |           |          |          |       |                                                    |
| 契約編號:                      | 99-N-09               | 9123        |           |          |          |       |                                                    |
| 上傳圖片:                      |                       |             |           |          | <u> </u> |       |                                                    |
| 列印                         |                       |             |           |          |          |       |                                                    |
| 刪除                         | 瀏覽                    | 編號          |           | 圖片名稱     |          | 檔案說明  | <br>上傳時間                                           |
| ×                          | 9                     | 3           | cd.jpg    |          |          | test2 | 2014/8/5 下午 06:39:55                               |
| ×                          | <u>_</u>              | 2           | cover.jpg |          |          |       | 2014/8/4 下午 04:53:37                               |

竣工照片維護上傳

<step3>畫面中上方區塊為工程案件資訊區,將目前維護之工程案件基本資訊列出。

<step4>點選上傳圖片之【選取】按鈕,即可於本機電腦中選擇欲 上傳之照片檔案,輸入完畢後,點選【開始上傳】按鈕即可將照片上 傳至本次估驗中。

<step5>畫面下方為本案件已上傳之圖片列表。點選其中一筆照片之【刪除】按鈕可刪除該照片。或點選【瀏覽】按鈕即可瀏覽該照片。 點選【列印】可產生竣工照片之 EXCEL 檔案。

註:此處之系統設定為僅有監工人員登入使用本功能時,,方可 進行刪除作業。

## 12.5 產製檢查(試)驗紀錄統計表

請參照本手冊 4.4.3 節。

#### 12.6 提送監造報告書送審作業

本功能係提供監工人員或監造廠商將竣工圖之文件上傳至本系統

中做為存底之功能。

<step1>登入系統後,執行選單中之工程完工驗收作業→提送監造報告書送審作業功能,即可進入作業畫面。

<step2>進入功能後,若使用者本次之工作階段尚未選擇過工程時,將自動跳出選擇標案視窗。選擇標案操作方式請參考 4.4.2 節。

<step3>畫面中上方區塊為工程案件資訊區,將目前維護之工程案件基本資訊列出。螢幕中央為新增作業區,以下拉式選單方式,選擇 欲上傳文件之流程選項、對應文件等,以決定上傳文件是屬於何類型 之文件。

<step4>接著填寫上傳文件之發文日期、發文文號、備註等資訊。 並可選擇點選上傳檔案之【選取】按鈕,即可於本機電腦中選擇欲上 傳之文件檔案,輸入完畢後,點選【新增】按鈕即可開始上傳文件至 本案件中。

| 提送監造報告書送審                                                                                    |                 |      |      |      |    |
|----------------------------------------------------------------------------------------------|-----------------|------|------|------|----|
| 工程結號: 105 070020401 016 02 初換工程<br>工程名稱: <sup>(105)抽水站前泡及開闢門間澄清疏工程</sup> 契約編號: F             | I-105-03-105052 |      |      |      |    |
| 流程大分類: 完工驗收 》 流程項目: 提送監造報告: 》<br>功能項目: 監造報告書 》 對應文件: <b>監造報告書</b><br>發文日期: 2017/9/26 画 發文文號: | ▼<br>I註:        |      |      |      |    |
|                                                                                              |                 |      |      |      | 新增 |
| 下載 上傳文件<br>沒 <b>須資料可顯示。</b>                                                                  | 上傳時間            | 上傳單位 | 發文文號 | 發文日期 | 備註 |

提送監造報告書送審作業

<step5>畫面下方為本案件已上傳之文件列表。點選其中一筆之 【刪除】按鈕可刪除該文件。或點選【下載】按鈕即可下載該文件。

# 13.結案保固作業

#### 13.1 保固保活設定作業

本功能係提供監工人員或監造廠商執行竣工驗收作業中,設定工 程保固(活)之相關資訊功能。

<step1>登入系統後,執行選單中之保固作業→保固保活設定作業功能,即可進入保固保活設定作業畫面。

<step2>進入功能後,若使用者本次之工作階段尚未選擇過工程時,將自動跳出選擇標案視窗。選擇標案操作方式請參考 4.4.2 節。

| 🗩 保 固 保 活 設 定 作 業            |      |      |      |      |        |         |
|------------------------------|------|------|------|------|--------|---------|
| 工程編號: 106 070040601 025 01 切 | )换工程 |      |      |      |        |         |
| 工程名稱: 至善公園更新工程               |      |      |      |      |        |         |
| 輕約編號: G-106-09-106185        |      |      |      |      |        |         |
| 開工日期: 2017/7/27              |      |      |      |      |        |         |
| 主辦機關或工務所: 大佳工務所              |      |      |      |      |        |         |
| 驗收合格日期:                      |      |      |      |      |        |         |
|                              |      |      |      |      |        |         |
| 保固項目                         | 接管單位 | 保固類型 | 保固期限 | 保固金額 | 保固退還日期 | 保固金退還金額 |
| 整體工程                         |      | 保固 🔻 |      | 0    |        |         |
|                              |      |      |      |      | 新增     | 儲存      |

保固保活項目設定編輯

<step3>畫面中上方區塊為工程案件資訊區,將目前維護之工程案件基本資訊列出。

<step4>畫面下方為本案件之保固(活)項目設定區,若尚未輸入過 項作業,系統預設帶出一筆整體工程之保固項目,並不可刪除。

<step5>直接於列表中編輯保固相關資訊,若有多筆保固(保活)項目,則可按【新增】按鈕,將出現一筆新項目。點選列表中個別項目 左方之【刪除】按鈕,可刪除該保固項目,編輯完畢後按下【儲存】 可存入目前編輯結果。

# 14.統計分析查詢作業

14.1 監造公司派駐工地人員管制總表作業

進入統計分析查詢\監造公司派駐工地人員管制總表作業畫 面,輸入篩選條件後,即列出符合各項條件工程之監造公司派駐工 地人員登錄之情形。並可產製派駐人員管制總表。

| 11 書 祥 22 | E程名<br>空約編<br>専 標 日 | 稿:<br>號:<br>詞:<br>   |                 |                |         |                          |                          |                           |          |        |          |                       | d<br>ج<br>1 |
|-----------|---------------------|----------------------|-----------------|----------------|---------|--------------------------|--------------------------|---------------------------|----------|--------|----------|-----------------------|-------------|
|           | 項次                  | 工程監造標名稱              | 契約編號            | 監造公司           | 預算金額    | 決標日期                     | 開工日期                     | 預定完工日期                    | 人員<br>職稱 | 専兼任    | 人員<br>姓名 | 服務期間                  | 備註          |
|           | 1                   | 抽水站建造物改善及設施更新工程(第七標) | H-098-03-100154 | 華聯工程股份有限公<br>司 | 9550000 | 2011/6/28上<br>午 12:00:00 | 2011/7/28 上午<br>12:00:00 | 2011/11/24 上午<br>12:00:00 | 安衛<br>人員 | 専<br>任 | 林犬<br>頭  | 2013/04/08~2013/12/31 | TEST3       |
|           | 2                   | 抽水站建造物改善及設施更新工程(第七標) | H-098-03-100154 | 華聯工程股份有限公<br>司 | 9550000 | 2011/6/28上<br>午12:00:00  | 2011/7/28 上午<br>12:00:00 | 2011/11/24 上午<br>12:00:00 | 監造<br>人員 | 専任     | 洪維<br>回  | 2013/04/08~2013/12/31 | τπ          |
|           |                     | K < 1 > メ 頁大小: 15 ▼  |                 |                |         |                          |                          |                           |          |        |          | 2 items in 1          | 1 pages     |

監造公司派駐工地人員管制總表作業畫面

|        |                |       | both at a m |             |                         |            |           |  |
|--------|----------------|-------|-------------|-------------|-------------------------|------------|-----------|--|
| Ŧ      | <b>v</b>       | 水利工利  | 處監造公 -      | 派駐工地-       | ▶員管制總表 💌                | <b>•</b>   | •         |  |
| 1首 - か | 十四际法语力级        | 乾法八司  | 主辦機關或工      | 預算金額        | <b>张法 1 名 味 4</b> 0     | 新油1 著 4 48 | /# ++     |  |
| 項人     | 上位更这际力榜        | 通过公司  | 務所          | <b>決標日期</b> | 1 近立八貝和(侍               | 鱼运八貝石柄     | ./)alie⊐- |  |
|        |                |       |             | 2 361 500   | 1. 監造主任                 |            |           |  |
|        | 非极接败法理治非美工和禾松的 | 日本十級師 |             | 2, 301, 300 | 2. 專任品管工程師              |            |           |  |
| 3      | 北投機時得米達以各工在安記版 | 心方工在旗 | 北投工務所       |             | 3. 電機工程師                |            |           |  |
|        | 这一个            | 同有限公司 |             | 99.3.11     | 4. 監造工程師(99.6.2止)       | 曾欣郁        |           |  |
|        |                |       |             |             | 4-1.監造工程師 (99.6.3起)     | 蔡河東        |           |  |
|        |                |       |             |             | 1. 監造主任(99.6.14止)       | 范楊議        |           |  |
|        | 海北北北海仙西北一西本水が  | 新聯工程顧 |             | 4, 450, 000 | 1-1.監造主任 (99.6.14起)     | 李志中        |           |  |
| 6      | 福林抽水站機組更新工程安託監 | 問股份有限 | 抽水工務所       |             | 2. 專任品管工程師              |            |           |  |
|        | 還工作            | 0.51  |             |             | a mer tille av con land | A A A      | 1         |  |

監造公司派駐工地人員管制總表列印結果

### 14.2 施工廠商派駐工地人員管制總表作業

進入統計分析查詢\施工廠商派駐工地人員管制總表作業畫面,輸入篩選條件後,即列出符合各項條件工程之施工廠商派駐工地人員登錄之情形。並可產製派駐人員管制總表。

| 工程 <sup>4</sup><br>契約<br>得標<br>決標 | 名稱:<br>              |                 |                |         |                         |                         |                           |                 |        |          | 查試<br>清約<br>列的        | )<br>余<br>[2 |
|-----------------------------------|----------------------|-----------------|----------------|---------|-------------------------|-------------------------|---------------------------|-----------------|--------|----------|-----------------------|--------------|
| 項次                                | 工程監造標名稱              | 契約編號            | 監造公司           | 預算金額    | 決標日期                    | 閣工日期                    | 預定完工日期                    | 人員職額            | 専兼任    | 人員<br>姓名 | 服務期間                  | 備註           |
| 1                                 | 抽水站建造物改善及設施更新工程(第七標) | H-098-03-100154 | 華聯工程股份有限公<br>司 | 9550000 | 2011/6/28上<br>午12:00:00 | 2011/7/28上午<br>12:00:00 | 2011/11/24 上午<br>12:00:00 | 安衛<br>人員        | 専<br>任 | 林大<br>頭  | 2013/04/08~2013/12/31 | TEST3        |
| 2                                 | 抽水站建造物改善及設施更新工程(第七標) | H-098-03-100154 | 華聯工程股份有限公<br>司 | 9550000 | 2011/6/28上<br>午12:00:00 | 2011/7/28上午<br>12:00:00 | 2011/11/24 上午<br>12:00:00 | <b>監造</b><br>人員 | 専<br>任 | 洪維<br>回  | 2013/04/08~2013/12/31 | TTT          |
|                                   | К < 1 > >> 頁大小: 15 ▼ |                 |                |         |                         |                         |                           |                 |        |          | 2 items in 1          | 1 pages      |

施工廠商派駐工地人員管制總表作業畫面

|          |                           |         | 水利工程。    | <b>远施工廠</b> 商 | <b>j派駐工地</b> 。 | 人員管制約          | 息表                   |              |
|----------|---------------------------|---------|----------|---------------|----------------|----------------|----------------------|--------------|
|          |                           |         |          | 預算金額          | 開工日期           | 主辦機關或<br>工發所(工 |                      |              |
| 項次       | 工程標名稱                     | 契约编號    | 施工廠商     | 決標 日期         | 預定完工日期         |                | 工地人員職稱               | 人員姓名         |
| <b>•</b> | <b>*</b>                  | *       | <b>•</b> | <b>•</b>      | *              | ¥              | 1                    | × 4          |
| 07       | 古亭抽水站機組更                  | 099-03- | 全得工程有限   | 23, 400, 000  | 100.1.28       | 抽水工務所          | 1. 二地主任<br>2. 專任工程人員 | <u></u> 陳黃鈴杏 |
| 91       | 新工程                       | 99264   | 公司       | 00 12 20      | 101 4 30       | (林楷雲)          | 3.安全衛生人員             | 張文照          |
|          |                           |         |          | 33.12.30      | 101. 4. 00     |                | 4. 品管人員(專任)          | 李文俊          |
|          | 100年座公古河湾                 |         |          | 14 470 735    | 100 3 1        |                | 1. 工地負責人             | 孫國林          |
| 104      | 100平度空中内演                 | 100-03- | 頡笙誉造有限   | 14, 410, 100  | 100. 0. 1      | 北投工務所          | 2. 專任工程人員            | 舒駿龍          |
| 104      | 2. 四回 四风小 75 道<br>改預約維護工程 | 100006  | 公司       | 100 1 5       | 100 12 31      | (丁祖光)          | 3. 安全衛生人員            | 孫國林          |
|          |                           |         |          | 100.1.0       | 100.12.01      |                | 4. 品管人員(兼任)          | 潘泰全          |

施工廠商派駐工地人員管制總表列印結果

### 14.3 變更設計辦理情形管制查核總表作業

進入統計分析查詢\變更設計辦理情形管制查核總表作業畫 面,輸入篩選條件後執行查詢列出符合各項條件工程,並列出各工 程之變更設計辦理情形填報狀況,並可產製變更設計辦理情形管制 查核總表。

|    |      |                             |            |                  | _                    |               |               |          |          |                            |                 |                 |                    |                    |          |                    |                    |                            |                 |
|----|------|-----------------------------|------------|------------------|----------------------|---------------|---------------|----------|----------|----------------------------|-----------------|-----------------|--------------------|--------------------|----------|--------------------|--------------------|----------------------------|-----------------|
| 工档 | 編號   | :                           |            |                  |                      |               |               |          |          |                            |                 |                 |                    |                    |          |                    |                    | 查讀                         | 甸               |
| 工程 | 名稱   | :                           |            |                  |                      |               |               |          |          |                            |                 |                 |                    |                    |          |                    |                    | <b>重</b> 新書                | ėλ              |
| 艱約 | 編號   | :                           |            |                  |                      |               |               |          |          |                            |                 |                 |                    |                    |          |                    |                    | ±7/14                      | 81/\            |
|    |      |                             |            |                  |                      |               |               |          |          |                            |                 |                 |                    |                    |          |                    |                    |                            |                 |
|    | 重新書  | 壁理                          |            |                  | 列印                   |               |               |          |          |                            |                 |                 |                    |                    |          |                    |                    |                            |                 |
| 編輯 | 原則次別 | 通知相關<br>單位現場<br>會勘(講)<br>日期 | 會勘當<br>時進度 | 變更原<br>則蓋報<br>單位 | 續製變更<br>設計圖及<br>簽准日期 | 蓋報<br>時進<br>度 | 核准<br>時進<br>度 | 簽報日<br>期 | 核准日<br>期 | 莫更内容(概述表内之募更内容,原<br>则簽亦須填) | 修契表<br>陳核日<br>期 | 修契表<br>核准日<br>期 | 諸價前總<br>便表陳核<br>日期 | 議便前總<br>價表核准<br>日期 | 講便日<br>期 | 諸價後總<br>價表陳核<br>日期 | 諸便後總<br>價表核准<br>日期 | 採購公告上網稿<br>工務所送發包股<br>登錄日期 | 發包股<br>登錄日<br>期 |
| ×  | 1    |                             | 0.00       |                  |                      | 0.00          | 0.00          |          |          |                            |                 |                 |                    |                    |          |                    |                    |                            |                 |

變更設計辦理情形管制查核總表作業畫面

|          |   |   |   |   |   |      | 水           | 利  | L             |    | 程威           | 變          | 更                                    | 設          | 計 步        | 哞 理         | 情        | 形              | 管             | 制            | ŧ      |                       |                         |                                                       |
|----------|---|---|---|---|---|------|-------------|----|---------------|----|--------------|------------|--------------------------------------|------------|------------|-------------|----------|----------------|---------------|--------------|--------|-----------------------|-------------------------|-------------------------------------------------------|
| 莱约稿號     | Γ |   |   |   |   |      |             |    |               |    |              |            |                                      |            |            |             |          |                |               |              |        |                       |                         |                                                       |
| 新林道      |   |   |   |   |   | *    | 85          | 鐢  | (H)<br>開始     |    |              | (A) 逆      | 更设计会                                 | 动反厚        | 则羡赧        |             | ( B      | 1)综篑           | 辨理僧<br>附概     | š正契约焙<br>迷表) | 1價表(檢  |                       | (C)修1                   | E契约炮(                                                 |
| 2<br>( + |   | ŀ | 穜 | 名 | 繑 | 2 計算 | 业<br>送<br>单 | 更項 | 進度<br>%       | 康則 | 通知相關<br>單位現場 | 會勘<br>(機)當 | 望更原则                                 | 繪製塑<br>更版計 | 簽報時<br>進度% | <b>祭報日期</b> | ( des et | 9<br>1.2 M 2 1 | 2更内容<br>3 更内容 | 质则谷亦宫        | 改造日期   | (C-1)<br>絶信表<br>(婚信前) | (C-2)<br>総信日期           | <ul> <li>(C-3)</li> <li>總償表</li> <li>(錄信後)</li> </ul> |
| 堤岐」      |   |   |   |   |   | 13.  | 13.         | 次  | 完成<br>進度<br>& | 坎別 | 會勘(橇)<br>日期  | 時進度<br>(%) | <b>餐報單位</b>                          | 剧及茶<br>准日期 | 舷准時<br>進度% | 核准日期        |          |                | 壞)            |              | (症境日期) | 陳桧日期<br>(桧准日期)        | (不寫機信<br>(本寫機信<br>(在記一) | 陳棣日期<br>(根准日期                                         |
|          |   |   |   |   |   |      |             |    | 1%            | 1  |              |            | □段計<br>□工務                           |            |            |             |          |                |               |              |        |                       |                         |                                                       |
|          |   |   |   |   |   |      |             | 1  | ,             | 2  |              |            | □段計<br>□工務                           |            |            |             |          |                |               |              |        |                       |                         |                                                       |
|          |   |   |   |   |   |      |             |    |               | 3  |              |            | <ul> <li>□殺針</li> <li>□エ務</li> </ul> |            |            |             |          |                |               |              |        |                       |                         |                                                       |
|          |   |   |   |   |   |      |             |    | 25%           | 4  |              |            | □段計                                  |            |            |             |          |                |               |              |        |                       |                         |                                                       |

變更設計辦理情形管制查核總表作業畫面

### 14.4 保固期管控作業

發包股人員登入系統後,進入結案保固\保固期管控作業畫面, 可針對各項工程之個別保固項目進行查詢,輸入篩選條件後,即可 於列表中列出各工程與分項之保固期情形。

| <sup>載法時的工程用</sup> SHITE的<br>監造管理資訊別 | ⊾統()       |           |          |            |              |           |      |         | (103年9月12日上 | < 1 信好!><br>午 06:17:17 皇人) |
|--------------------------------------|------------|-----------|----------|------------|--------------|-----------|------|---------|-------------|----------------------------|
| 施工前作案 • 施工                           | 中作麻、       | · 施工後作案 • | 统計分析查询 • | 永統管理 • 登出  | ;            |           |      |         |             |                            |
| 🗩 保固期營控作業                            |            |           |          |            |              |           |      |         |             |                            |
| 1464:                                |            |           |          |            |              |           |      |         |             |                            |
| MUDIESE :                            |            |           |          |            |              |           |      |         |             |                            |
| 将续和效:                                |            |           |          |            |              |           |      |         |             | 童詩                         |
| 決備日期:                                |            | <b>2</b>  |          |            |              |           |      |         |             |                            |
| 经保留利益法 3                             | <b>第月内</b> |           |          |            |              |           |      |         |             |                            |
| 工程编辑                                 | 年度別        | 工程名解      | \$5/1688 | 6468       | 法根金额         | MRAGON.   | 8840 | 接管單位    | S EXTR.     | IORES ALVA                 |
| 096 070030301 001 03                 | 96         | 測試工程三     | dedeedee | 增速和铁酸俗角酸公司 | \$17,600,000 | 103/9/30  | 整體工程 | 昌陽語小    | 103/9/30    | 17                         |
| 096 070030301 001 03                 | 96         | 测试工程三     | ququeque | 實達科批股份與際公司 | \$17,600,000 | 103/9/25  | 結構體  | 対論      | 103/9/25    | 12                         |
| 096 070030301 001 03                 | 96         | 用以工程三     | ququeque | 增速和铁胶纷列除公司 | \$17,600,000 | 108/10/14 | 結構體2 |         | 103/10/14   | 31                         |
| 096 070030301 001 03                 | 96         | 用以工程三     | dedeedee | 意連和訊教任用限公司 | \$17,600,000 | 103/11/7  | 1010 | youtube | 103/11/7    | 55                         |
| 097 070030301 009 03                 | 97         | 97年度公園整修  | ****     | 23213123   | \$1,300,000  | 100/10/15 | は増増1 |         | 200/20/25   | 32                         |
| KKID                                 | N A.       | ₫× 15 - • |          |            |              |           |      |         |             | 5 items in 1 pages         |

保固期管控查詢作業畫面

### 14.5 標案文件上傳情形查詢

進入統計分析查詢\標案文件上傳情形查詢作業畫面,選擇工程 候即可列出該工程標案所有文件之上傳檔案數量。

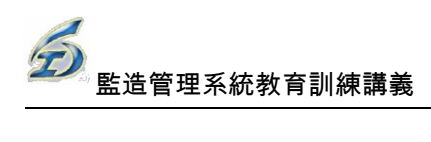

| 標案文件」           | 上傳情形查詢                       |                         |      |     |
|-----------------|------------------------------|-------------------------|------|-----|
| 工程編號: 105 07002 | 0401 016 02 切換工程             |                         |      |     |
| 工程名稱: (105)抽水家  | 占前池及開閥門周邊清荷工程                |                         |      |     |
| 契約編號: H-105-03- | 105052                       |                         |      |     |
| 關工日期: 2016/5/3  |                              |                         |      |     |
| 主辦機關或工務所: 7     | 大佳工務所                        |                         |      |     |
| BB mt AM / H    |                              |                         |      |     |
| 開上準備 随工         | 管理 速度管理 工程試支付 愛史設計 愛工暖収 結案保固 |                         |      |     |
| 檔案代碼            | 文件流程                         | 步驟文件                    | 檢查結果 | 檔案數 |
| 0101070100101   | 估驗計價施工照戶維護作業                 | 估驗計價施工照片                |      | 0   |
| 0101070200101   | <b>登建物價指數調整作業</b>            | 營建物價指數調整                |      | 0   |
| 0101070300102   | 估驗計價                         | 估驗計價定型簽(核定)             |      | 0   |
| 0101070300103   | 估驗計價                         | 零估驗定型簽(核定)              | v    | 2   |
| 0101070300104   | 估驗計價                         | 工程進度達25%.50%.75%之檢討(核定) |      | 0   |
| 0101070300105   | 估驗計價                         | 估驗退回改正函稿(核定)            |      | 0   |
| 0101070300106   | 估驗計價                         | 估驗進度薄後處理定型簽(核定)         |      | 0   |
| 0101070300107   | 估驗計價                         | 估驗日期超過竣工日期定型簽(核定)       |      | 0   |
| 0101070300108   | 估驗計價                         | 催辦廠商估驗計價函稿(核定)          |      | 0   |
| 0101070300109   | 估驗計價                         | 其他                      |      | 0   |
| 0101070300201   | 物價調整                         | 物價調整定型簽                 |      | 0   |
| 0101070300202   | 物價調整                         | 其他                      |      | 0   |

標案文件上傳情形查詢作業畫面

# 15.系統管理模組作業

本模組主要是供系統管理員及工務科管理員作業,下分:

- 1. 使用者基本資料管理
- 2. 監造廠商帳號基本資料管理(工務科權限)
- 3. 權限管理
- 4. 組織資料管理
- 5. 監造承商資料管理
- 6. 系統相關設定
- 7. 主動資訊管理
- 8. 系統欄位履歷紀錄

如下圖

|          |   |                                                                                                    | <資訊室         | (系統管理者):<br><104年5月20 | 系統管理者,您好!><br>日 下午 02:10:32 登入> |
|----------|---|----------------------------------------------------------------------------------------------------|--------------|-----------------------|---------------------------------|
| 統計分析查詢 🔻 | 糸 | 統管理 🔻                                                                                               | 登出           | 變更密碼                  |                                 |
|          |   | 使用電源管理<br>整限續資產<br>加強<br>一般<br>一般<br>一般<br>一般<br>一般<br>一般<br>一般<br>一般<br>一般<br>一般<br>一般<br>一般<br>一般 | 本<br>資料<br>管 | で理<br>、資料管理<br>見      |                                 |

### 15.1 使用者基本資料作業(系統管理員權限)

此為系專用作業,建立及維護使用者之基本資料及權限(角色) 作業,以供處內使用者登入帳號後,系統依權限分別開啟或關閉進 行填報或考核之功能。

#### 使用者基本資料管理

| ■新増 ■儲存 | ☞ ◎放棄編輯                                                                                                    |       |         |         |   |          |    |    |    |                       |
|---------|----------------------------------------------------------------------------------------------------|-------|---------|---------|---|----------|----|----|----|-----------------------|
| 登入帳號    | 登入密碼                                                                                                    | 使用者名稱 | 權限      | 單位部門    |   | 職稱       | 電話 | 傳真 | 删除 | eMail                 |
| B       |                                                                                                    | 方春蘭   | 發包股人員 ▼ | 發包股     | ۲ |          |    |    | 0  | kendallwang@gmail.com |
|         | E <b>CO</b> .5                                                                                                    | 王大仁   | 工務科科長 🔹 | 工務科     | ۲ | 科長       |    |    | 0  | kendallwang@gmail.com |
|         | EX                                                                                                    | 無小淳   | 工務所主任 ▼ | 南港內湖工務所 | ۲ | 主任       |    |    | C  | kendallwang@gmail.com |
| :       | EXCEPTION OF THE PARTY OF THE PARTY OF THE P | 吳夭華   | 監工・     | 南港內湖工務所 | ۲ | 監工       |    |    | 0  | kendallwang@gmail.com |
| E       |                                                                                                    | 孫小毛   | 施工廠商 🔹  | 北投工務所   | ۲ | 肯達普通有限公司 |    |    | 0  | kendallwang@gmail.com |
|         | E 5                                                                                                    | 江大文   | 勞安股股長 ▼ | 南區工務所   | • | 主任       |    |    | C  | kendallwang@gmail.com |
| FI      |                                                                                                    | 張大春   | 施工廠商 🔻  | 綜合計畫科   | ۲ |          |    |    | 0  | kendallwang@gmail.com |

主要作業畫面

1. 新增使用者

|     | ∎新增    | ■儲存     | ഊ放죸     | 毛編輯     |       |       |         |          |       |
|-----|--------|---------|---------|---------|-------|-------|---------|----------|-------|
| XXX | ] [777 | 尚未命名    | 監工      | ▼ 綜合計畫科 | ·     |       |         | Q        |       |
|     | 新增一    | - 筆 副新埠 | 資料      | ,預設帳號   | 為[XXX | 【]密碼為 | [???] , | 修改為正     | 確之帳號及 |
| 572 | 密碼,並填  | 真入使用者   | 名稱、     | 灌限、部門.  | 單位、   | 職稱、電  | 話、傳真    | 真及 eMail | 等資料後  |
| 幸   | 丸行上方信  | 诸存 圖儲花  | 孠<br>按鈕 | ,系統出現   | 更新完   | 已畢之訊」 | 息盒即代    | 记表完成先    | 增作業   |

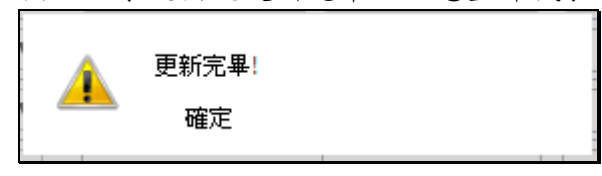

2. 編修使用者資料

| VVV  | 222 | ▲±会々 | 些工 | ▼ 综合計書科      | • |  |  |
|------|-----|------|----|--------------|---|--|--|
| [^^^ |     |      |    | an H H H H H |   |  |  |

直接在畫面上編輯,修改按 圖儲存 存檔後,便可完成編修作業

3. 删除使用者資料

| XXX ??? | 尚未命名 | 監工 | ▼ 綜合計畫科 | • | C |  |
|---------|------|----|---------|---|---|--|

直接在畫面上點選要刪除列之垃圾桶 🖸 圖示,便可完成刪除該筆資料作業

| 傳真 | 刪除 |                     |
|----|----|---------------------|
|    | 0  | kendallwang@gmail.  |
|    | 0  | kendallwang@gmail.c |
|    | 0  | kendallwang@gmail.  |
|    |    |                     |

15.2 監造廠商帳號基本資料管理(工務科權限)

此為系專用作業,建立及維護使用者之基本資料及權限(角色) 作業,以供處內使用者登入帳號後,系統依權限分別開啟或關閉進 行填報或考核之功能。

| 使用者基本資  | 料管理            |        |       |         |   |          |    |    |    |                       |
|---------|----------------|--------|-------|---------|---|----------|----|----|----|-----------------------|
| ■新増 ■儲存 | ☑ ◎放棄編輯        |        |       |         |   |          |    |    |    |                       |
| 登入帳號    | 登入密碼           | 使用者名稱  | 權限    | 單位部門    |   | 職稱       | 電話 | 傳真 | 刪除 | eMail                 |
| B       |                | 方春蘭    | 發包股人員 | 發包股     | ۲ |          |    |    | 0  | kendallwang@gmail.com |
| :       | E <b>CO</b> .5 | 王大仁    | 工務科科長 | 工務科     | ۲ | 科長       |    |    | 0  | kendallwang@gmail.com |
| :       | EX             | 葉小淳    | 工務所主任 | 南港內湖工務所 | ۲ | 主任       |    |    | 0  | kendallwang@gmail.com |
| E       |                | 吳夭華    | 「二温」  | 南港內湖工務所 | ۲ | 監工       |    |    | C  | kendallwang@gmail.com |
| E       |                | 孫小毛    | 施工廠商  | 北投工務所   | ۲ | 肯達普通有限公司 |    |    | 0  | kendallwang@gmail.com |
| E       | E <b>CO</b> 5  | ) [It文 | 勞安股股長 | 南區工務所   | ۲ | 主任       |    |    | 0  | kendallwang@gmail.com |
| FI      |                | 張大春    | 施工廠商  | 综合計畫科   | ۲ |          |    |    | 0  | kendallwang@gmail.com |

主要作業畫面

1. 新增使用者 新增 ■儲存 ??? 監工 ▼ 綜合計畫科 ۲ 0 XXX 尚未命名 ■新增 資料,預設帳號為[XXX]密碼為[???],修改為正確之帳號及 新增一筆 密碼,並填入使用者名稱、權限、部門單位、職稱、電話、傳真及 eMail 等資料後, 執行上方儲存 團儲存 按鈕,系統出現更新完畢之訊息盒即代表完成先增作業 更新完畢! 確定

2. 編修使用者資料

|  | XXX | ??? | 尚未命名 | 監工 | 綜合計畫科 ▼ |  |  | 0 |  |
|--|-----|-----|------|----|---------|--|--|---|--|
|--|-----|-----|------|----|---------|--|--|---|--|

直接在畫面上編輯,修改按 關儲存 存檔後,便可完成編修作業

3. 刪除使用者資料

|  | XXX ??? | 尚未命名 | 監工 V | 綜合計畫科 | • |  | 0 |  |
|--|---------|------|------|-------|---|--|---|--|
|--|---------|------|------|-------|---|--|---|--|

直接在畫面上點選要刪除列之垃圾桶 🖸 圖示,便可完成刪除該筆資料作業

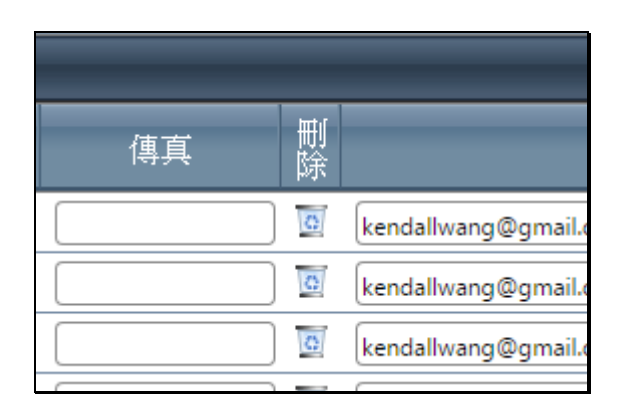

## 15.3 權限管理作業(系統管理員權限)

此為系統管理員權限專用作業,建立及維護使用者權限(角色) 作業,以供使用者登入帳號後,系統依權限分別開啟或關閉進行填 報或考核之功能。

| 重新整   | 理新      | 增一筆       | 刪除 | 儲存   |
|-------|---------|-----------|----|------|
| + 新增資 | 料       |           |    |      |
| 代碼    |         |           |    | 角色名稱 |
| 1     | 工務所主任   |           |    |      |
| 2     | 監工      |           |    |      |
| 3     | 協辦監工    |           |    |      |
| 4     | 工務科科長   |           |    |      |
| 5     | 工務科人員   |           |    |      |
| 6     | 發包股人員   |           |    |      |
| 7     | 考核股股長   |           |    |      |
| 8     | 抽查人員    |           |    |      |
| К     | <12>> Э | 頁大小: 15 ▼ | ]  |      |

主要作業畫面

1. 新增權限

| 重新整   | 理 新北      | 曾一筆       | 刪除 | 儲存 |   |     |
|-------|-----------|-----------|----|----|---|-----|
| + 新增資 | 料         |           |    |    |   |     |
| 代碼    |           |           |    |    | 角 | 色名稱 |
| 8     | 抽查人員      |           |    |    |   |     |
| 9     | 勞安股股長     |           |    |    |   |     |
| 10    | 勞安人員      |           |    |    |   |     |
| 11    | 施工督導協調人員  |           |    |    |   |     |
| 12    | 監造廠商      |           |    |    |   |     |
| 13    | 施工廠商      |           |    |    |   |     |
| 14    | 系統管理者     |           |    |    |   |     |
| 15    | ???       |           |    |    |   |     |
| К     | < 1 2 > X | 頁大小: 15 🔻 | ·  |    |   |     |

| 利增一重具种,俱议卿巴石碑局 {{: | 新增一筆資 | 料, | 預設腳色名 | 稱為 ??? |  |
|--------------------|-------|----|-------|--------|--|
|--------------------|-------|----|-------|--------|--|

2. 編修/刪除權限

| + 新增資 | ➡ 新増資料   |  |  |  |  |  |
|-------|----------|--|--|--|--|--|
| 代碼    |          |  |  |  |  |  |
| 8     | 抽查人員     |  |  |  |  |  |
| 9     | 勞安股股長    |  |  |  |  |  |
| 10    | 勞安人員     |  |  |  |  |  |
| 11    | 施工督導協調人員 |  |  |  |  |  |
| 12    | 監造廠商     |  |  |  |  |  |
| 13    | 施工廠商     |  |  |  |  |  |
| 14    | 系統管理者    |  |  |  |  |  |
| 15    | 新角色名稱    |  |  |  |  |  |

修改存檔後,新腳色名稱更改為[新角色名稱]

| 🛨 新增資 | - ● 新増資料            |  |  |  |  |  |  |
|-------|---------------------|--|--|--|--|--|--|
| 代碼    |                     |  |  |  |  |  |  |
| 7     | 考核股股長               |  |  |  |  |  |  |
| 8     | 抽查人員                |  |  |  |  |  |  |
| 9     | 勞安股股長               |  |  |  |  |  |  |
| 10    | 勞安人員                |  |  |  |  |  |  |
| 11    | 施工督導協調人員            |  |  |  |  |  |  |
| 12    | 監造廠商                |  |  |  |  |  |  |
| 13    | 施工廠商                |  |  |  |  |  |  |
| 14    | 系統管理者               |  |  |  |  |  |  |
| К     | К < 1 > > 頁大小: 15 ▼ |  |  |  |  |  |  |

選取後按[刪除]功能鍵,該筆資料移除

## 15.4 組織資料管理作業(系統管理員權限)

此為系統管理員權限專用作業,建立及維護組織(機關)作業,以供 使用者關聯隸屬單位,系統可依單位分別對應該單位資料或人員管理。

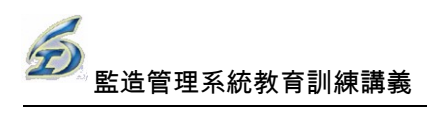

| 重雜  | 新整理    | 新增一筆 | 删除儲存 |             |    |     |  |  |  |
|-----|--------|------|------|-------------|----|-----|--|--|--|
| + 新 | → 新加強約 |      |      |             |    |     |  |  |  |
| 代碼  |        | 級名稱  | 二級名稱 | 三級名稱        | 簡稱 | 簡稱2 |  |  |  |
| 1   | 工務科    |      | 工務所  | 北區工務所       | 北  | 北區  |  |  |  |
| 2   | 工務科    |      | 工務所  | 北投工務所       | 投  | 北投  |  |  |  |
| 3   | 工務科    |      | 工務所  | 南區工務所       | 南  | 南區  |  |  |  |
| 4   | 工務科    |      | 工務所  | 南港內湖工務所     | 内  | 南内  |  |  |  |
| 5   | 工務科    |      | 發包股  |             |    |     |  |  |  |
| 6   | 工務科    |      |      |             |    |     |  |  |  |
| 7   | 工務科    |      | 工務所  | 抽水站工務所      | 抽  | 抽水站 |  |  |  |
| 8   | 工務科    |      | 工務所  | 大佳工務所       | 佳  | 大佳  |  |  |  |
|     |        |      |      | m co eseman |    |     |  |  |  |

主要作業畫面

1. 新增功能

| 重新   | 重新整理                |          |         |    |  |  |  |  |
|------|---------------------|----------|---------|----|--|--|--|--|
| + 新坊 | ▲ 新増資料              |          |         |    |  |  |  |  |
| 代碼   | 一級名稱                | 二級名稱     | 三級名稱    | 簡稱 |  |  |  |  |
| 5    | 工務科                 | 發包股      |         |    |  |  |  |  |
| 6    | 工務科                 |          |         |    |  |  |  |  |
| 7    | 工務科                 | 工務所      | 抽水站工務所  | 抽  |  |  |  |  |
| 8    | 工務科                 | 工務所      | 大佳工務所   | 佳  |  |  |  |  |
| 9    | 工務科                 | 品管及勞安科   | 品質管理股   |    |  |  |  |  |
| 10   | 工務科                 | 品管及勞安科   | 勞工安全衛生股 |    |  |  |  |  |
| 12   | 工務科                 | 工務所      | 西區工務所   |    |  |  |  |  |
| 13   | 工務科                 | 新單位(請修正) |         |    |  |  |  |  |
|      | К < 1 > > 頁大小: 15 ▼ |          |         |    |  |  |  |  |

新增一筆資料,二級名稱預設為[新單位(請修正)]

2. 編修/刪除作業

| 重新   | 新整理    | 新增一筆   | 删除儲存   |         |  |  |  |
|------|--------|--------|--------|---------|--|--|--|
| + 新坊 | ➡ 新増資料 |        |        |         |  |  |  |
| 代碼   |        | 一級單位名稱 | 二級單位名稱 | 三級單位名稱  |  |  |  |
| 5    | 工務科    |        | 發包股    |         |  |  |  |
| 6    | 工務科    |        |        |         |  |  |  |
| 7    | 工務科    |        | 工務所    | 抽水站工務所  |  |  |  |
| 8    | 工務科    |        | 工務所    | 大佳工務所   |  |  |  |
| 9    | 工務科    |        | 品管及勞安科 | 品質管理股   |  |  |  |
| 10   | 工務科    |        | 品管及勞安科 | 勞工安全衛生股 |  |  |  |
| 12   | 工務科    |        | 工務所    | 西區工務所   |  |  |  |
| 13   | 工務科    |        | 工務所    | 新設工務所   |  |  |  |
|      |        |        |        |         |  |  |  |

修改存檔後,新組織名稱更改為[新設工務所]

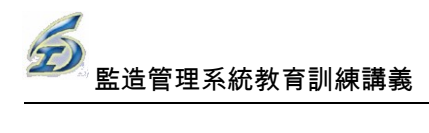

| 重新   | 「整理       | 新增一筆        | 刪除儲存   |         |
|------|-----------|-------------|--------|---------|
| 🛨 新地 | 曾資料       |             |        |         |
| 代碼   |           | 級單位名稱       | 二級單位名稱 | 三級單位名稱  |
| 3    | 上務性       |             | 工物所    | 用画上務別   |
| 4    | 工務科       |             | 工務所    | 南港內湖工務所 |
| 5    | 工務科       |             | 發包股    |         |
| 6    | 工務科       |             |        |         |
| 7    | 工務科       |             | 工務所    | 抽水站工務所  |
| 8    | 工務科       |             | 工務所    | 大佳工務所   |
| 9    | 工務科       |             | 品管及勞安科 | 品質管理股   |
| 10   | 工務科       |             | 品管及勞安科 | 勞工安全衛生股 |
| 12   | 工務科       |             | 工務所    | 西區工務所   |
| (    | К < 1 > > | I 頁大小: 15 ▼ |        |         |

選取後按[刪除]功能鍵,該筆資料移除

### 15.5 監造承商資料管理作業

此為系統管理員權限專用作業,建立及維護監造廠商基本資料 之作業,以供系統管理監造作業相關管控功能。

| 重新整理     | 新增一筆                                                                                                    | 儲存  | ]                 |             |             |  |  |  |
|----------|----------------------------------------------------------------------------------------------------|-----|-------------------|-------------|-------------|--|--|--|
| ▲ 新婚資料   |                                                                                                    |     |                   |             |             |  |  |  |
| 統一編號     | 廠商名稱                                                                                                    | 負責人 | 地址                | 電話          | R           |  |  |  |
| 00069801 | 永上工程有限公司                                                                                                    | 林財于 | 台北縣板橋市中正路39巷11號3樓 | 02 23783888 |             |  |  |  |
| 00261475 | 國進工程有限公司                                                                                                    | 簡結發 | 基隆市獅球路139之10號     | 02 24319090 | 02-24319766 |  |  |  |
| 00295089 | 華山營造有限公司                                                                                                    | 徐発豊 | 台北縣板橋市雙十路二段6號-11  | 02 22502838 | 02-22502840 |  |  |  |
| 00385309 | 裕隆工程股份有限公司                                                                                                    | 劉銘珍 | 基隆市信四路11號5樓       | 02 24232333 | 02-24250720 |  |  |  |
| 00674906 | 永聖營造有限公司                                                                                                    | 莊淑瑾 | 基隆市義一路43號4樓之1     | 02 24243311 | 02-24285714 |  |  |  |
| 00675617 | 捷昇營造股份有限公司                                                                                                    | 王明達 | 台北縣永和市大新街45巷1號    | 02 29206830 |             |  |  |  |
| 00676329 | 立城營造有限公司                                                                                                    | 連城珍 | 基隆市東明路55巷33號1樓    | 02 27125989 | 02-27172182 |  |  |  |
| 00676828 | 福得營造有限公司                                                                                                    | 楊如黃 | 基隆市仁愛區積一路23號1樓    | 02 24282171 | 02-24273230 |  |  |  |
|          | Contraction of the second second second second second second second second second second second second second s |     |                   |             |             |  |  |  |

#### 主要作業畫面

#### 1. 新增功能

| ▶ 新埔資料   |              |      |                     |            |  |  |
|----------|--------------|------|---------------------|------------|--|--|
| 統一編號     | 廠商名稱         | 負责人  | 地址                  | 電話         |  |  |
|          |              |      |                     |            |  |  |
| 97630399 | 建承营造有限公司     | 程滄海  | 雲林縣西螺鎮延平路608之1號     | 05 5862075 |  |  |
| 97632853 | 谷星營造工程有限公司   | 徐羅秋玉 | 雲林縣斗六市內環路360號       | 05 5329319 |  |  |
| 97701794 | 龍門營造股份有限公司   | 馬郭錦綢 | 南投縣埔里鎮東興一街140號      | 049982900  |  |  |
| 97702267 | 協侑營造有限公司     | 謝錦華  | 南投縣埔里鎮濤新里西安路一段5號    | 049982814  |  |  |
| 97702549 | 金主營造工程股份有限公司 | 呂兆炘  | 南投縣埔里鎮西門里中正一路104號   | 049993883  |  |  |
| 98144163 | 盛連營造工程股份有限公司 | 林熊雄  | 宜蘭縣宜蘭市校舍路29巷90號1樓   | 03 9386757 |  |  |
| 98152206 | 丞將營造廠        | 陳秋菊  | 苗栗縣頭份鎮中華路1091號6樓之26 | 03 5322020 |  |  |
| 98997382 | 祥鎰營造有限公司     | 鄧鴻生  | 桃園縣平鎮市莒光路43號5樓      | 03 4681927 |  |  |

#### 新增一筆資料

2. 編修/刪除作業

| 重新整理     | 新増一筆 删除        | 儲存                 | ]                      |             |  |  |  |
|----------|----------------|--------------------|------------------------|-------------|--|--|--|
|          |                |                    |                        |             |  |  |  |
| 統一編號     | 廠商名稱           | 負責人                | 地址                     | 電話          |  |  |  |
| 00047009 | 티/분랫동/전제/카이스 미 | 1177 <b>-11</b> 55 | 소년비구미희미귀(1)))(         | 02 24240100 |  |  |  |
| 00849687 | 廣榮營造工程有限公司     | 陳文郎                | 台北縣林口鄉菁湖村中山路164號2樓     | 02 26011255 |  |  |  |
| 00860802 | 鴻瑞營造工程有限公司     | 高文雄                | 台北縣板橋市文化路一段188巷4弄10號5樓 | 02 87871279 |  |  |  |
| 00869682 | 天乙營造股份有限公司     | 賴魏靜江               | 基隆市中山區中山一路211號         | 02 24270176 |  |  |  |
| 00904175 | 六大營造股份有限公司     | 王朝榮                | 桃園縣桃園市大有路152號9樓之1      | 03 3585598  |  |  |  |
| 01860549 | 東進營造有限公司       | 林昭助                | 台北縣永和市保生路1號15樓之7       | 02 22329618 |  |  |  |
| 01864974 | 漢忠營造股份有限公司     | 陳文龍                | 台中市西屯區寶慶街50巷23號        | 04 2559199  |  |  |  |
| 01866678 | 正豪營造有限公司       | 郭時山                | 台北縣板橋市稚暉街37巷14號4樓      | 02 29525003 |  |  |  |
| 01871047 | 全董營造有限公司       | 陳明震                | 台北縣永和市秀得里永元路12號3樓      | 02 27372384 |  |  |  |

#### 修改存檔後重新顯示新結果

| ▲ 新増資料   |            |         |                        |             |  |  |
|----------|------------|---------|------------------------|-------------|--|--|
| 統一編號     | 廠商名稱       | 負責人     | 地址                     | 電話          |  |  |
| 00047089 | 口连架舌短敞为收入问 | TTVH SK | 全陸市千正四百五四2.51%         | 02 24240100 |  |  |
| 00849687 | 廣榮營造工程有限公司 | 陳文郎     | 台北縣林口鄉菁湖村中山路164號2樓     | 02 26011255 |  |  |
| 00860802 | 鴻瑞營造工程有限公司 | 高文雄     | 台北縣板橋市文化路一段188巷4弄10號5樓 | 02 87871279 |  |  |
| 00869682 | 天乙營造股份有限公司 | 賴魏靜江    | 基隆市中山區中山一路211號         | 02 24270176 |  |  |
| 00904175 | 六大營造股份有限公司 | 王朝榮     | 桃園縣桃園市大有路152號9樓之1      | 03 3585598  |  |  |
| 01860549 | 東進營造有限公司   | 林昭助     | 台北縣永和市保生路1號15樓之7       | 02 22329618 |  |  |
| 01864974 | 漢忠營造股份有限公司 | 陳文龍     | 台中市西屯區寶慶街50巷23號        | 04 2559199  |  |  |
| 01866678 | 正豪營造有限公司   | 郭時山     | 台北縣板橋市稚暉街37巷14號4樓      | 02 29525003 |  |  |
| 01871047 | 全董營造有限公司   | 陳明震     | 台北縣永和市秀得里永元路12號3樓      | 02 27372384 |  |  |

選取後按[刪除]功能鍵,該筆資料移除

## 15.6 系統相關設定作業(系統管理員權限)

此為系統管理員權限專用作業,提供系統相關選項維護之功 能,系統管理者可以依實務需要增修各選項內容,動態修正系統功 能,減少系統開發及維護之額外作業,增加完整及機動性。

| 代碼種類:<br>發包類型 |        |       | 新增一筆           | 删除 | 儲存 |    |  |
|---------------|--------|-------|----------------|----|----|----|--|
| 發包類型          |        |       |                |    |    |    |  |
| 單位部門別         |        |       |                |    |    |    |  |
| 工期型態          |        | 數字鍵值  |                |    |    | 名稱 |  |
| 工程類別          |        | 1     | 議價             |    |    |    |  |
| 工程狀態          |        | 2     | 心胆切種           |    |    |    |  |
| 延遲原因          |        | 2     | 74 (HE) 10 (HE |    |    |    |  |
| 行政區別          |        | 3     | 選擇性招標(個案)      |    |    |    |  |
| 4             | 4      | 4     | 選擇性招標(建立合格廠商)  |    |    |    |  |
| 5             | 5      | 5     | 公開取得           |    |    |    |  |
| 6             | 6      | 6     | 限制性招標(經公開評選)   |    |    |    |  |
| 7             | 7      | 7     | 限制性招櫄(未經公開評選)  |    |    |    |  |
| 1             | 1      | 1     | 日曆天            |    |    |    |  |
|               |        |       |                |    |    |    |  |
| КК            | 123456 | 7 8 X | 頁大小: 15 ▼      |    |    |    |  |

#### 主要作業畫面

1. 選取代碼種類後進行增修

| 代碼種類:<br>發包類型 | •  | 重新整理 | 新增一筆 删除 儲存    |
|---------------|----|------|---------------|
| 🛨 新増資料        |    |      |               |
| 序號            | 鍵值 | 數字鍵值 |               |
| 1             | 1  | 1    | 議價            |
| 2             | 2  | 2    | 公開招標          |
| 3             | 3  | 3    | 選擇性招標(個案)     |
| 4             | 4  | 4    | 選擇性招標(建立合格廠商) |
| 5             | 5  | 5    | 公開取得          |
| 6             | 6  | 6    | 限制性招標(經公開評鑑)  |
| 7             | 7  | 7    | 限制性招櫄(未經公開評選) |

#### 發包型態種類

2. 延遲原因分類

| 代碼種類:<br>延遲原因 |    | ● 重新整理 | 新增一筆 删除 儲存       |  |  |  |  |  |  |
|---------------|----|--------|------------------|--|--|--|--|--|--|
| 🛨 新增資料        |    |        |                  |  |  |  |  |  |  |
| 序號            | 鍵值 | 數字鍵值   |                  |  |  |  |  |  |  |
| 1             | 1  | 1      | 估驗計價及契約變更等行政作業延誤 |  |  |  |  |  |  |
| 2             | 2  | 2      | 因承商本身原因未提出估驗計價單  |  |  |  |  |  |  |
| 3             | 3  | 3      | 依契約規定暫停計價        |  |  |  |  |  |  |
| 4             | 4  | 4      | 施工瑕疵尚未改善無法估驗計價   |  |  |  |  |  |  |
| 5             | 5  | 5      | 工程契約爭議尚待調解       |  |  |  |  |  |  |
| 6             | б  | 6      | 已完工初複驗缺失尚待承商改善   |  |  |  |  |  |  |
| 7             | 7  | 7      | 已完工承商提送竣工文件延迟    |  |  |  |  |  |  |
| 8             | 8  | 8      | 已完工工程契約爭議尚待調解    |  |  |  |  |  |  |
|               |    |        |                  |  |  |  |  |  |  |

延遲原因分類增修

3. 行政區域分類增修

| 代碼種類:<br>行政區別 |     | ■重新整理 | 新增一筆 删除 儲存 |
|---------------|-----|-------|------------|
| 🛨 新増資料        |     |       |            |
| 序號            | 鍵值  | 數字鍵值  |            |
| 1             | 1   | 1     | 台北市        |
| 2             | 100 | 100   | 台北市中正區     |
| 3             | 103 | 103   | 台北市大同區     |
| 4             | 104 | 104   | 台北市中山區     |
| 5             | 105 | 105   | 台北市松山區     |
| 6             | 106 | 106   | 台北市大安區     |
| 7             | 108 | 108   | 台北市萬華區     |
| 8             | 110 | 110   | 台北市信義區     |
|               |     |       |            |

行政區域分類增修

## 15.7 主動資訊管理(系統管理員權限)

此為系統管理員權限專用作業,各階段作業,若有規定期程(可工 作天數),系統提供主動警示功能,本功能可彈性行由系統管理者業務 單位需要而自行調整,可以不用修改系統程式,以增加系統時效性。

| 重新   | 重新整理 新婚一筆 亂除 備存                                                     |                                                   |          |            |          |          |          |          |            |    |
|------|---------------------------------------------------------------------|---------------------------------------------------|----------|------------|----------|----------|----------|----------|------------|----|
| ➡ 新増 | 🛃 新潮資料                                                              |                                                   |          |            |          |          |          |          |            |    |
| 序號   | 名稱                                                                  | 備註說明                                              | 工作天<br>數 | 警示剩<br>餘天數 | 警示天<br>數 | 警示主<br>管 | 警示監<br>工 | 警示發<br>包 | 警示監<br>造廠商 | 有效 |
| 1    | 開工前協調會議                                                             | 決標日+30日                                           | 30       | 7          | 15       | 1        | 1        | 0        | 0          | 1  |
| 2    | 施工前現場會勘                                                             | 決禮日+15日                                           | 30       | 7          | 15       | 1        | 1        | 0        | 0          | 1  |
| 3    | 施工範圍障礙物及管線會勘                                                        | 決標日+15日                                           | 30       | 7          | 15       | 1        | 1        | 0        | 0          | 1  |
| 4    | 交通維持計畫會勘                                                            | 決種日+15日                                           | 30       | 7          | 15       | 1        | 1        | 0        | 0          | 1  |
| 5    | 人員報核                                                                | 開工報核前7日(發開工通知書時提示)                                | 30       | 7          | 15       | 1        | 1        | 0        | 0          | 1  |
| 6    | 整體施工計畫                                                              | 訂約日+30日(預算5000萬以上)、20日(1000萬-5000萬)或15日內(1000萬以下) | 30       | 7          | 15       | 1        | 1        | 0        | 0          | 1  |
| 7    | 監造計畫                                                                | 訂約日+30日(預算5000萬以上)、20日(1000萬-5000萬)或15日內(1000萬以下) | 30       | 7          | 15       | 1        | 1        | 0        | 0          | 1  |
| 8    | 剩餘資源處理計畫                                                            | 訂約日+30日(預算5000萬以上)、20日(1000萬-5000萬)或15日内(1000萬以下) | 30       | 7          | 15       | 1        | 1        | 0        | 0          | 1  |
|      | K         (1)         )         員大小 15 マ         8 items in 1 pages |                                                   |          |            |          |          |          |          |            |    |

主要作業畫面

| 1. 21 19 19 |
|-------------|
|-------------|

| 重新   | 重新整理 新增一筆 翻譯 翻譯     |                                                   |     |            |          |          |        |          |           |            |
|------|---------------------|---------------------------------------------------|-----|------------|----------|----------|--------|----------|-----------|------------|
| 🛨 新增 | 2 新爆算科              |                                                   |     |            |          |          |        |          |           |            |
| 序號   | 名稱                  | 備註說明                                              | 工作天 | 警示剣<br>餘天數 | 警示天<br>數 | 警示主<br>管 | 離<br>王 | 警示發<br>包 | 警示天<br>數  | 有效         |
|      |                     |                                                   |     |            |          |          |        |          |           |            |
| 1    | 開工前協調會議             | 決禮日+30日                                           | 30  | 7          | 15       | 1        | 1      | 0        | 0         | 1          |
| 2    | 施工前現場會勘             | 決標日+15日                                           | 30  | 7          | 15       | 1        | 1      | 0        | 0         | 1          |
| 3    | 施工範圍障礙物及管線會勘        | 決槽日+15日                                           | 30  | 7          | 15       | 1        | 1      | 0        | 0         | 1          |
| 4    | 交通維持計畫會勘            | 決價日+15日                                           | 30  | 7          | 15       | 1        | 1      | 0        | 0         | 1          |
| 5    | 人員報核                | 開工報核前7日(發開工通知書時提示)                                | 30  | 7          | 15       | 1        | 1      | 0        | 0         | 1          |
| 6    | 整體施工計畫              | 訂約日+30日(預算5000萬以上)、20日(1000萬-5000萬)或15日內(1000萬以下) | 30  | 7          | 15       | 1        | 1      | 0        | 0         | 1          |
| 7    | 監造計畫                | 訂約日+30日(預算5000萬以上)、20日(1000萬-5000萬)或15日內(1000萬以下) | 30  | 7          | 15       | 1        | 1      | 0        | 0         | 1          |
| 8    | 剩餘資源處理計畫            | 訂約日+30日(預算5000萬以上)、20日(1000萬-5000萬)或15日內(1000萬以下) | 30  | 7          | 15       | 1        | 1      | 0        | 0         | 1          |
| ŀ    | く 1 > > 月 頁大小: 15 - |                                                   |     |            |          |          |        |          | 8 items i | in 1 pages |

新增作業

# 16.登出作業

本模組主要是供使用者進行登出系統作業,登出後必須重新登入方可進行相關作業,避免非本人借用帳號進行系統編修之錯誤作業。亦可利用登出作業,改用其 他帳號登入系統進行不同腳色之作業。

| 重新登入 |        |    |              |  |  |  |  |  |
|------|--------|----|--------------|--|--|--|--|--|
|      | 使用者帳號: |    | (* 必填,大小寫不同) |  |  |  |  |  |
|      | 密碼:    |    | (* 必填,大小寫不同) |  |  |  |  |  |
|      |        |    |              |  |  |  |  |  |
|      | 登入     | 結束 |              |  |  |  |  |  |
|      |        |    |              |  |  |  |  |  |

# 17.變更密碼作業

本模組主要是供使用者進行密碼變更之作業,必須填入舊密碼供驗證身分證正 確,方可更改新密碼。確認密碼必須與新密碼完全相同。

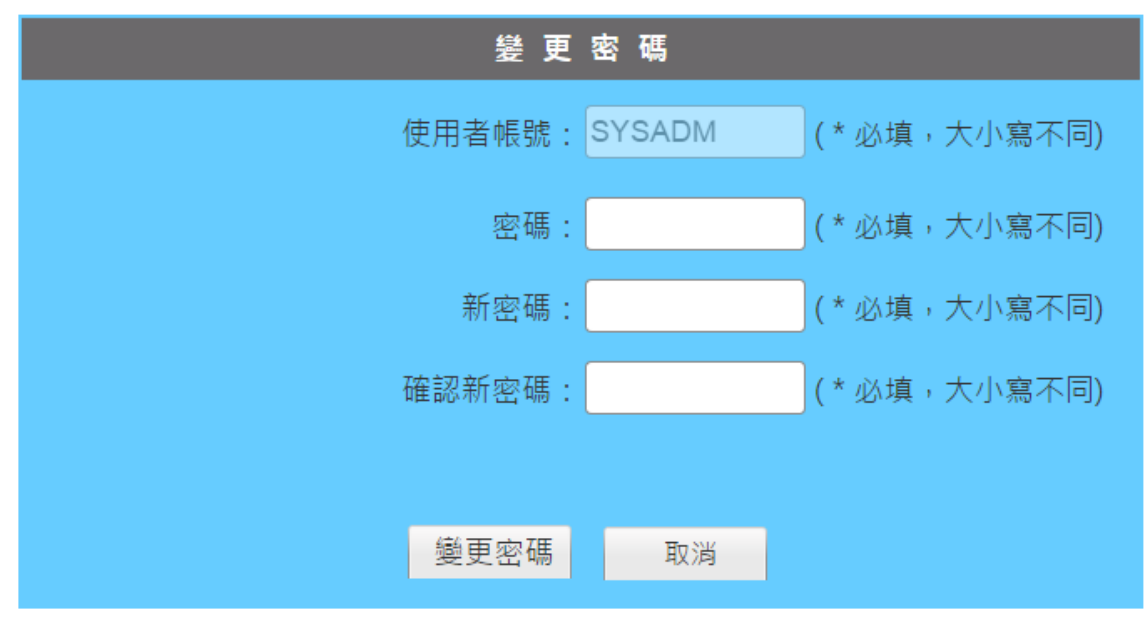